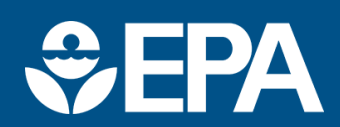

# Benchmark Dose Software VERSION 3.3 USER GUIDE

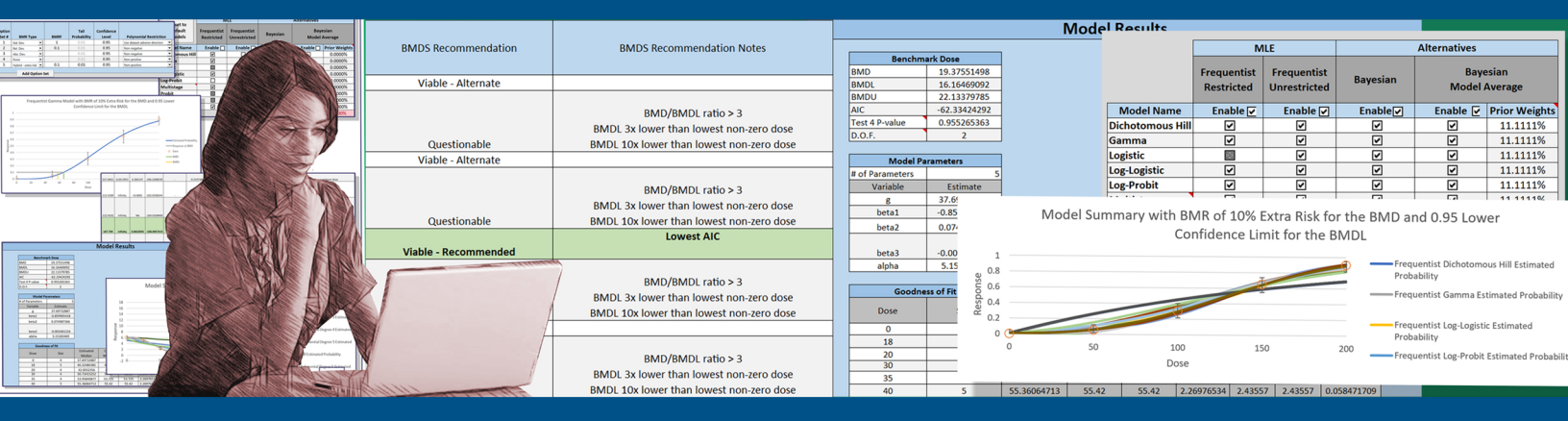

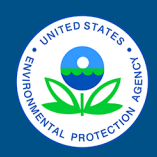

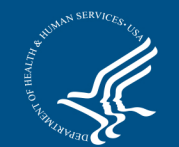

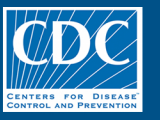

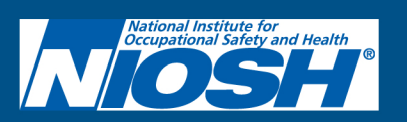

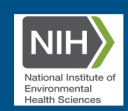

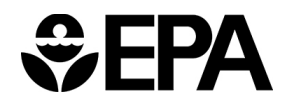

EPA/600/R-21/245 July 2022

# **Benchmark Dose Software (BMDS)**

VERSION 3.3 USER GUIDE

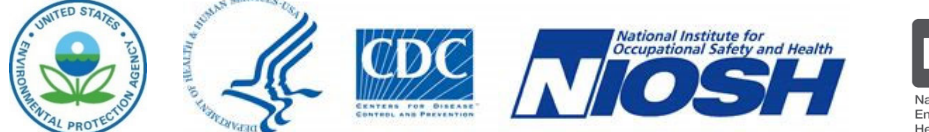

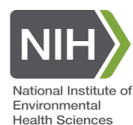

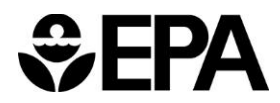

### **Authors and Reviewers**

#### **Federal Authors**

Jeff Gift, Ph.D. J. Allen Davis, M.S. Todd Blessinger, Ph.D. U.S. EPA Office of Research and Development Center for Public Health and Environmental Assessment (CPHEA) RTP, NC, Cincinnati, OH and Washington, DC

Matthew Wheeler, Ph.D. National Institute for Environmental Health Sciences (NIEHS)

#### **Contract Authors**

Cody Simmons, Ph.D. Bruce Allen, M.S. Michael E. Brown, M.S. General Dynamics Information Technology / ARA US EPA, 109 T.W. Alexander Dr. Research Triangle Park, NC 27711

#### **Reviewers**

Philip Villanueva, M.S. EPA Office of Pesticide Programs, Health Effects Division, Chemistry & Exposure Branch

Geoffrey (Colin) Peterson, Ph.D. EPA Center for Public Health and Environmental Assessment, Chemical and Pollutant Assessment Division, Toxic Effects Assessment Branch

### Support for BMDS provided by

National Institute for Environmental Health Sciences (NIEHS) National Institute for Occupational Safety and Health (NIOSH)

#### Disclaimer

This document has been reviewed in accordance with U.S. Environmental Protection Agency policy and approved for publication. Any mention of trade names, manufacturers or products does not imply an endorsement by the United States Government or the U.S. Environmental Protection Agency. EPA and its employees do not endorse any commercial products, services, or enterprises. **Disclaimer of Software Installation/Application** 

Execution of any BMDS installation program, and modification to system configuration files must be made at the user's own risk. Neither the U.S. EPA nor the program author(s) can assume responsibility for program modification, content, output, interpretation or usage. BMDS installation programs have been extensively tested and verified. However, as for all complex software, these programs may not be completely free of errors and may not be applicable for all cases. In no event will the U.S. EPA be liable for direct, indirect, special, incidental, or consequential damages arising out of the use of the programs and/or associated documentation.

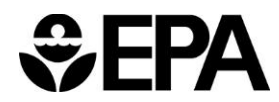

# Contents

| 1.0 | OVER\ | IEW            |                                                                   | 11 |
|-----|-------|----------------|-------------------------------------------------------------------|----|
|     | 1.1   | What is BMDS   | )                                                                 | 11 |
|     |       | 1.1.1 Dose-    | Response Modeling                                                 | 11 |
|     |       | 1.1.2 Types    | of Responses Modeled                                              | 11 |
|     |       | 1.1.3 Prese    | ntation of Model Results                                          | 12 |
|     | 1.2   | How EPA Use    | s BMD Methods                                                     | 12 |
|     | 13    | History of BMI | OS Development                                                    | 13 |
|     | 14    | What's New in  | BMDS 3.3                                                          | 13 |
|     |       | 1 4 1 Signifi  | cant Improvements and Enhancements:                               | 13 |
|     |       |                | w Versions of Bayesian Continuous Models Removed                  | 13 |
|     | 15    | What's New: F  | RMDS Online                                                       | 1/ |
|     | 1.5   | RMDS 2 2 Ma    | rks End of Excel Recod Ann Dovelonment: Transition to BMDS Online | 14 |
|     | 1.0   | Citing PMDS I  | Resulte                                                           | 14 |
|     | 1.7   |                |                                                                   | 10 |
|     |       |                |                                                                   | 15 |
|     | 4.0   | 1.7.2 BIMDS    |                                                                   | 15 |
|     | 1.8   | BINDS Resour   |                                                                   | 15 |
|     |       | 1.8.1 BMDS     |                                                                   | 15 |
|     |       | 1.8.2 BMDS     | 6 Mailing List                                                    | 16 |
|     |       | 1.8.3 BMDS     | Glossary                                                          | 16 |
|     |       | 1.8.4 BMDS     | S Model Source Code                                               | 16 |
|     |       | 1.8.5 BMDS     | Support                                                           | 16 |
| 2.0 | INSTA | LING AND SE    | TTING UP BMDS 3                                                   | 17 |
|     | 2.1   | System Requi   | rements                                                           | 17 |
|     | 2.2   | Step 1: Downl  | oad BMDS 3                                                        | 17 |
|     | 2.3   | Step 2: Create | a Short. Simple Path for the BMDS 3 Folder                        | 17 |
|     | 2.4   | Step 3: Unzip  | BMDS 3 to the Folder Created in Step 2                            | 18 |
|     | 2.5   | Step 4: Accep  | t EULA on Startup: Enable & Digitally Sign Excel Macros           | 19 |
|     |       | 2.5.1 REQU     | IIRED: Enable Macros on First Startup                             | 19 |
|     |       | 2.5.2 Option   | nal: Digitally Sign Macros                                        | 19 |
|     | 26    | Step 5: Create | a BMDS Desktop Icon (Optional)                                    | 19 |
|     | 2.0   | Previous BMD   | IS Installations                                                  | 19 |
|     | 2.7   | Troubleshooti  | יס וווסנמוומנוסרוס                                                | 20 |
|     | 2.0   | 2.8.1 Evtrac   | t BMDS from its Zin File Before Running                           | 20 |
|     |       | 2.0.1 Extrac   | ving Some Liser Interface Display Issues                          | 20 |
|     |       | 2.0.2 Result   | Lising Windows Reserved Characters in File and Path Names and     | 20 |
|     |       | 2.0.0 Avoiu    | ote                                                               | 21 |
|     |       |                | CIS                                                               | 21 |
|     |       | 2.0.4 SIUW I   | et PMDS Support                                                   | 21 |
|     |       | 2.0.5 Coma     |                                                                   | 21 |
| 3.0 | BENCH | MARK DOSE      | MODELS INCLUDED IN BMDS                                           | 22 |
|     | 3.1   | Models Not In  | cluded in BMDS 3                                                  | 23 |
|     | 3.2   | Model Abbrev   | ations and Version Numbers                                        | 23 |
| 4.0 | BASIC | S: BMDS 3      |                                                                   | 24 |
|     | 4.1   | BMDS 3: Exce   | el-Based User Interface                                           | 24 |
|     | 4.2   | BMDS 3: Anal   | vsis Workbook (bmds3.xlsm)                                        | 24 |
|     |       | 4.2.1 Help 7   | ,<br>fab                                                          | 25 |
|     |       | 4.2.2 Main     | Tab.                                                              | 25 |
|     |       | 423 Data 1     | Tab                                                               | 25 |
|     |       | 424 Repor      | t Ontions Tab                                                     | 26 |
|     |       |                |                                                                   | 20 |

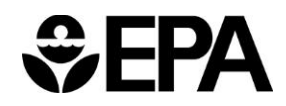

|            |              | 4.2.5 Logic Tab                                                  | . 26 |
|------------|--------------|------------------------------------------------------------------|------|
|            | 13           | 4.2.6 ModelParms Lab (Model Parameters)                          | . 27 |
|            | 4.5          | Results Workbook (xlsx)                                          | 28   |
|            | 4.5          | Upgrades to Pre-BMDS 3 Models                                    | . 30 |
|            | 4.6          | Backwards-Compatibility                                          | . 30 |
| 5.0        | DEFIN        | ING AND RUNNING ANALYSES IN EXCEL-BASED BMDS 3                   | . 31 |
|            | 5.1          | Step 1: Analysis Documentation                                   | . 32 |
|            |              | 5.1.1 Enter an Analysis Name and Description                     | . 32 |
|            | 5.0          | 5.1.2 User Settings and the Output Directory                     | . 32 |
|            | 5.2          | Step 2: Select Models and Modeling Options                       | . 33 |
|            | 5.2          | 5.2.1 Only One Model Type Per Analysis Run                       | . 30 |
|            | 5.5          | 5.3.1 Importing day Datasets                                     | . 35 |
|            |              | 5.3.2 Inserting a New Dataset                                    | . 33 |
|            |              | 5.3.3 Inserting Multiple Datasets                                | 38   |
|            |              | 5.3.4 Editing Datasets                                           | . 38 |
|            |              | 5.3.5 Enter Unique Names for Each Dataset                        | . 39 |
|            |              | 5.3.6 Datasets Can Have Empty Rows                               | . 39 |
|            |              | 5.3.7 The Difference between the Gray and Blue Cells             | . 39 |
|            | 5.4          | Step 4: Load or Save an Analysis                                 | . 40 |
|            | 5.5          | Step 5: Run or Re-run an Analysis                                | . 40 |
|            | 5.6          | Step 6: Review Results                                           | . 41 |
|            |              | 5.6.1 Model Abbreviations and Version Numbers                    | . 42 |
|            |              | 5.6.2 Other Common Abbreviations on Tabs                         | . 43 |
|            |              | 5.6.2.1 Dichotomous - Multi-lumor (MS_Combo) Appreviations       | . 44 |
|            | 57           | Sten 7: Prenare Summary Word Report(s)                           | . 44 |
| <b>C O</b> |              |                                                                  | . 43 |
| 6.0        | BASIC<br>6 1 | 5: BMDS UNLINE<br>DMDS Online Deep Net Track Deregal Information | . 41 |
|            | 0.1          | Settings Tab                                                     | . 47 |
|            | 0.Z<br>6 3   | Data Tab                                                         | . 47 |
|            | 0.0          | 6.3.1 Output Tab                                                 | . 48 |
|            |              | 6.3.2 Logic Tab                                                  | . 49 |
|            | 6.4          | The Share and Actions Menus                                      | . 49 |
|            | 6.5          | Contact BMDS Support                                             | . 50 |
| 7.0        | DEFIN        | ING AND RUNNING AN ANALYSIS IN BMDS ONLINE                       | . 51 |
|            | 7.1          | Step 1: Start a New Analysis                                     | . 51 |
|            | 7.2          | Step 2: Specify Models and Options                               | . 52 |
|            | 7.3          | Step 3: Add Datasets                                             | . 52 |
|            |              | 7.3.1 Document the Dataset                                       | . 53 |
|            |              | 7.3.2 Dataset Plot                                               | . 54 |
|            |              | 7.3.0 Import and Save Multiple Datasets                          | . 34 |
|            |              | 7.3.5 Edit and Delete Datasets and Rows                          | 56   |
|            |              | 7.3.6 Datasets Can Have Empty Rows                               | . 56 |
|            |              |                                                                  |      |

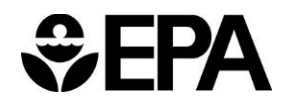

|      | 7.4<br>7.5<br>7.6<br>7.7                        | Step 4: Run Analysis<br>Step 5: Review Results<br>Step 6: Save and Share an Analysis<br>Step 7: More Analysis Actions: the Actions Menu                                                                                                    | 56<br>57<br>59<br>60                               |
|------|-------------------------------------------------|----------------------------------------------------------------------------------------------------|----------------------------------------------------|
| 8.0  | MODEL<br>8.1<br>8.2<br>8.3<br>8.4               | ING IN BMDS<br>Frequentist and Bayesian<br>Model Parameters<br>Optimization Algorithms Used in BMDS<br>Bayesian Analyses, including Model Averaging                                                                                                    | 61<br>61<br>62<br>63                               |
| 9.0  | <b>OUTPU</b><br>9.1<br>9.2<br>9.3<br>9.4<br>9.5 | IT COMMON TO ALL MODEL TYPES         Model Run Documentation (User Input Table)         Benchmark Dose Estimates and Key Fit Statistics (Benchmark Dose Table)         9.2.1       AIC         9.2.2       P-value         Model Parameters Table         Cumulative Distributive Function (CDF) Table         Graphical Output | 65<br>66<br>66<br>66<br>67<br>67<br>67             |
| 10.0 | <b>CONTII</b><br>10.1<br>10.2                   | NUOUS ENDPOINTS         Continuous Response Models         Entering Continuous Response Data         10.2.1 Adverse Direction         10.2.2 Maximum Polynomial Degree         10.2.3 Guidelines for Negative Response Data                                                                                                    | <b>69</b><br>69<br>70<br>70<br>70                  |
|      | 10.3                                            | 10.3.1       Defining the BMD.         10.3.2       Polynomial Restriction.         10.3.3       Distribution and Variance                                                                                                    | 71<br>73<br>73<br>73<br>74<br>74                   |
|      | 10.4                                            | <ul> <li>Mathematical Details for Models for Continuous Endpoints in Simple Designs</li></ul>                                                                                                    | 75<br>77<br>77<br>77<br>78<br>78<br>78<br>78<br>80 |
|      | 10.5                                            | Outputs Specific to Frequentist Continuous Models                                                                                                    | 81<br>81<br>82<br>84<br>86                         |
| 11.0 | DICHO                                           | TOMOUS ENDPOINTS                                                                                                    | 88                                                 |
|      | 11.1                                            | Dichotomous Response Models                                                                                                    | 88                                                 |
|      | 11.2                                            | Entering Dichotomous Response Data                                                                                                    | 89                                                 |
|      | 44.0                                            | 11.2.1 Maximum Multistage Degree                                                                                                    | . 89                                               |
|      | 11.3                                            | Uption Sets                                                                                                    | 89                                                 |
|      |                                                 | 11.3.2 BMR                                                                                                    | 90                                                 |
|      |                                                 | 11.3.3 Confidence Level.                                                                                                    | 90                                                 |
|      |                                                 | 11.3.4 Background                                                                                                    | 91                                                 |

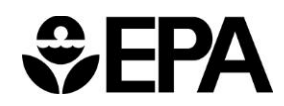

|      | 11.4 | Mathematical Details for Models for Dichotomous Endpoints in Simple Designs | 92  |
|------|------|-----------------------------------------------------------------------------|-----|
|      |      | 11.4.1 Likelihood Function                                                  | 95  |
|      |      | 11.4.2 AIC and Model Comparisons                                            | 95  |
|      |      | 11.4.3 Plot and Error Bar Calculation                                       | 96  |
|      |      | 11.4.4 BMD Computation                                                      | 97  |
|      |      | 11.4.5 BMDL and BMDU Computation                                            | 98  |
|      | 11 E | 11.4.6 Bayesian Dicholomous Model Descriptions                              | 99  |
|      | 11.5 | 11.5.1 Coodness of Eit Table                                                | 103 |
|      |      | 11.5.1 Goodness of Pictable                                                 | 103 |
|      |      | 11.5.2 Additions for the Restricted Multistage Model Only                   | 103 |
|      | 11.6 | Outputs Specific to Bayesian Dichotomous Models                             | 105 |
| 12.0 | NEST | ED DICHOTOMOUS ENDPOINTS                                                    | 107 |
|      | 12.1 | Nested Response Model                                                       | 109 |
|      | 12.2 | Entering Nested Dichotomous Data                                            | 109 |
|      | 12.3 | Option Set                                                                  | 109 |
|      |      | 12.3.1 Risk Type                                                            | 110 |
|      |      | 12.3.2 BMR                                                                  | 110 |
|      |      | 12.3.3 Confidence Level                                                     | 111 |
|      |      | 12.3.4 Litter Specific Covariate                                            | 111 |
|      |      | 12.3.5 Background                                                           | 112 |
|      |      | 12.3.6 Bootstrapping                                                        | 112 |
|      | 12.4 | Mathematical Details for Models for Nested Dichotomous Endpoints            | 113 |
|      |      | 12.4.1 Likelihood Function                                                  | 115 |
|      |      | 12.4.2 Goodness of Fit Information—Litter Data                              | 116 |
|      |      | 12.4.3 Plot and Error Bar Calculation                                       | 117 |
|      |      | 12.4.4 BMD Computation                                                      | 117 |
|      |      | 12.4.5 BMDL Computation                                                     | 117 |
|      | 12.5 | Outputs Specific to Frequentist Nested Dichotomous Models                   | 118 |
| 13.0 | MULT | IPLE TUMOR ANALYSIS                                                         | 120 |
|      | 13.1 | Dichotomous—Multi-tumor Models and Options                                  | 120 |
|      | 13.2 | Assumptions                                                                 | 120 |
|      | 13.3 | Multi-tumor (MS_Combo) Model Description                                    | 121 |
|      | 13.4 | Entering Multi-tumor Data                                                   | 123 |
|      |      | 13.4.1 Setting Polynomial Degree                                            | 123 |
|      |      | 13.4.2 Background                                                           | 124 |
|      | 13.5 | Option Sets                                                                 | 124 |
|      |      | 13.5.1 Risk Type                                                            | 124 |
|      |      | 13.5.2 BMR                                                                  | 125 |
|      |      | 13.5.3 Confidence Level                                                     | 125 |
|      | 13.6 | Running an Analysis and Viewing Results                                     | 125 |
|      | 13.7 | Troubleshooting a Tumor Analysis                                            | 125 |
| 14.0 | SPEC | AL CONSIDERATIONS                                                           | 127 |
|      | 14.1 | AIC for Continuous Models                                                   | 127 |
|      | 14.2 | Continuous Response Data with Negative Means                                | 127 |
|      | 14.3 | Test for Combining Two Datasets for the Same Endpoint                       | 128 |
| 15.0 | BMDS | RECOMMENDATIONS AND DECISION LOGIC                                          | 129 |
|      | 15.1 | Changing the Decision Logic                                                 | 130 |
| 16.0 | REFE | RENCES                                                                      | 133 |
|      |      |                                                                             |     |

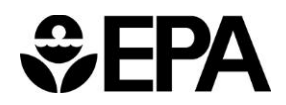

# Tables

| Table 1. List of Frequentist Continuous Models                                  | 22  |
|---------------------------------------------------------------------------------|-----|
| Table 2. List of Frequentist Dichotomous Models                                 | 22  |
| Table 3. List of Frequentist Nested Dichotomous Models                          | 22  |
| Table 4. List of Specialized Models                                             | 22  |
| Table 5. Frequentist Continuous Models: Abbreviations & Versions                | 43  |
| Table 6. Frequentist Dichotomous Models: Abbreviations & Versions.              | 43  |
| Table 7. Frequentist Nested Dichotomous Models: Abbreviations & Versions        | 43  |
| Table 8. Other Models: Abbreviations & Versions                                 | 43  |
| Table 9. Options related to Continuous BMR Type and BMRF                        | 72  |
| Table 10. The individual continuous models and their respective parameters.     | 76  |
| Table 11. Likelihood values and models for continuous endpoints.                | 83  |
| Table 12. The individual dichotomous models and their respective parameters     | 92  |
| Table 13. Calculation of the BMD for the individual dichotomous models.         | 97  |
| Table 14. Bayesian dichotomous models and their respective parameter priors.    | 101 |
| Table 15. Bayes factors for dichotomous models.                                 | 106 |
| Table 16. All forms of nested models run by BMDS                                | 110 |
| Table 17. Individual nested dichotomous models and their respective parameters. | 114 |

# Figures

| Figure 1. BMDS Online.                                                                     | 14 |
|--------------------------------------------------------------------------------------------|----|
| Figure 2. Select "Extract All" from the context menu.                                      | 18 |
| Figure 3. Extract Compressed (Zipped) Folders dialog box.                                  | 18 |
| Figure 4. Excel controls, such as check boxes or buttons, may sometimes appear misaligned  | 20 |
| Figure 5. The Display Settings button.                                                     | 20 |
| Figure 6. BMDS3 folder contents, with bmds3.xlsm workbook file.                            | 24 |
| Figure 7. BMDS 3 Analysis Workbook, with the Main tab selected.                            | 25 |
| Figure 8. BMDS 3 Data tab.                                                                 | 26 |
| Figure 9. BMDS 3 Report Options tab.                                                       | 26 |
| Figure 10. BMDS 3 Logic tab, with EPA default recommendation decision logic                | 27 |
| Figure 11. BMDS 3 Model Parameters tab                                                     | 27 |
| Figure 12. Results Workbook files (.xlsx).                                                 | 29 |
| Figure 13. BMDS 3 Results Workbook's Summary tab.                                          | 29 |
| Figure 14. Summary model results graph, on the BMDS 3 Summary tab.                         | 29 |
| Figure 15. BMDS3 folder contents, with bmds3.xlsm file highlighted.                        | 31 |
| Figure 16. Fields for Analysis metadata                                                    | 32 |
| Figure 17. Report Options tab, with the same Output Directory as specified on the Main tab | 32 |
| Figure 18. Save New Settings dialog box                                                    | 33 |
| Figure 19. Confirmation dialog box for changing default output options                     | 33 |
| Figure 20. Select Model Type picklist                                                      | 33 |
| Figure 21. Models available for a Model Type of Dichotomous.                               | 34 |
| Figure 22. Model Options for the Dichotomous Model Type.                                   | 34 |
| Figure 23. Data tab buttons for specifying datasets.                                       | 35 |
| Figure 24. Import Dataset dialog                                                           | 36 |
| Figure 25. Continuous-summarized dataset import dialog.                                    | 36 |
| Figure 26. Continuous-individual dataset import dialog.                                    | 36 |
| Figure 27. Dichotomous dataset import dialog.                                              | 36 |
| Figure 28. Nested dataset import dialog.                                                   | 36 |
| Figure 29. A .dax dataset imported into BMDS 3.                                            | 37 |
| Figure 30. Add Dataset dialog                                                              | 37 |
|                                                                                            |    |

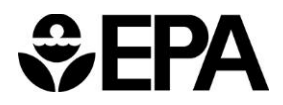

| Figure     | 31.         | Example of empty dataset table created for dichotomous data                            | 37       |
|------------|-------------|----------------------------------------------------------------------------------------|----------|
| Figure     | 32.         | The Main tab after a dataset has been specified.                                       | 38       |
| Figure     | 33.         | Example dataset with Edit button                                                       | 38       |
| Figure     | 34.         | Edit Dataset commands                                                                  | 39       |
| Figure     | 35.         | Explanatory text on the Data tab for the gray and blue cells.                          | 40       |
| Figure     | 36.         | Analysis function buttons.                                                             | 40       |
| Figure     | 37.         | BMDS displays the following message on the Settings Workbook's Summary tab             | 40       |
| Figure     | 38.         | With Continuous as the selected Model Type, selecting the Enable checkbox selects the  |          |
|            | COI         | ntinuous dataset(s) that can be run in the current analysis.                           | 41       |
| Figure     | 39.         | Right-click the tab-selection triangle to view the list of Results Workbook tabs.      | 42       |
| Figure     | 40.         | Multi-tumor Results Workbook tabs.                                                     | 44       |
| Figure     | 41.         | Nested Results Workbook tabs.                                                          | 44       |
| Figure     | 42.         | Analysis Workbook's Report Options tab.                                                | 45       |
| Figure     | 43.         | BMDS Online Settings tab.                                                              | 41       |
| Figure     | 44.         | DMDS Online Data tab.                                                                  | 40<br>40 |
| Figure     | 45.         | DMDS Online Culput tab                                                                 | 40       |
| Figure     | 40.         | DMDS Online Shale menu                                                                 | 49       |
| Figure     | 47.         | BMDS Online Settings tab. on first opening                                             | 49       |
| Figure     | 40.<br>10   | Analysis Description fields with status block                                          | 52       |
| Figure     | 49.<br>50   | Initial dataset on the Data tab                                                        | 53       |
| Figure     | 50.         | Specify the dataset's units here                                                       | 53       |
| Figure     | 52          | and they provide additional context for the plot's axes                                | 53       |
| Figure     | 53          | Dataset nlot                                                                           | 54       |
| Figure     | 54.         | Plot accessories                                                                       | 54       |
| Figure     | 55.         | Load dataset from Excel                                                                | 55       |
| Figure     | 56.         | Paste from Excel window.                                                               | 55       |
| Figure     | 57.         | Creating multiple datasets in BMDS Online.                                             | 56       |
| Figure     | 58.         | Running the analysis                                                                   | 56       |
| Figure     | 59.         | The Output tab's display of analysis results.                                          | 57       |
| Figure     | 60.         | Portion of an expanded results panel for a specific model analysis.                    | 57       |
| Figure     | 61.         | Select the output results to display in the Output tab.                                | 58       |
| Figure     | 62.         | Displaying a plot for selected model result.                                           | 58       |
| Figure     | 63.         | Toggling the Show/Hide buttons for Recommendations and Notes.                          | 59       |
| Figure     | 64.         | Documenting the best-fitting model                                                     | 59       |
| Figure     | 65.         | BMDS Online's Share menu.                                                              | 60       |
| Figure     | 66.         | Model Parameters tab                                                                   | 61       |
| Figure     | 67.         | Model Parameters Table, with hover tip explaining the Bounded estimate.                | 67       |
| Figure     | <b>68</b> . | Results plot for an individual model                                                   | 68       |
| Figure     | 69.         | Default selection of BMDS 3 continuous models, as they appear in the Analysis Workbook | 69       |
| Figure     | 70.         | Adverse Direction picklist for the selected dataset.                                   | 70       |
| Figure     | 71.         | Continuous Model options.                                                              | 71       |
| Figure     | 72.         | Defining the BMD and its bounds                                                        | /1       |
| Figure     | 73.         | Sample Results Workbook tab for a frequentist continuous model run.                    | 81       |
| Figure     | 74.         | Sample Goodness of Fit table, with Lowerman assumption                                 | 82       |
| Figure     | 75.         | Sample Goodness of Fit table, with Lognormal assumption.                               | 82       |
| Figure     | /b.<br>77   | Likelinoous of interest.                                                               | 03<br>01 |
| Figure     | 70          | Frequentist results plot for continuous data                                           | 04<br>07 |
| Figure     | 10.<br>70   | RMDS 3 dichotomous models, as they appear in the Applysis Workbook                     | 01<br>QQ |
| Figure     | 13.<br>80   | Maximum Multistage Degrees for dichotomous datasets                                    | 80       |
| Figure     | 81<br>81    | Dichotomous Model ontions                                                              | 80       |
| Figure     | 82          | Dichotomous endnoint nlot                                                              | 96       |
| Figure     | 83.         | Slope Factor (last row in table) appears only on Restricted Multistage Model results 1 | 04       |
| <b>J V</b> |             |                                                                                        |          |

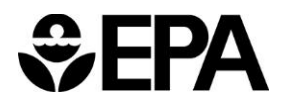

| Figure 84. The dashed line for the Multistage model plot representing linear slope           | 105    |
|----------------------------------------------------------------------------------------------|--------|
| Figure 85. Sample Bayesian dichotomous results plot                                          | 106    |
| Figure 86. Nested dataset formatted correctly for BMDS analysis.                             | 108    |
| Figure 87. BMDS 3 nested model on the Analysis Workbook.                                     | 109    |
| Figure 88. Nested Model options.                                                             | 109    |
| Figure 89. Summary of Bootstrap Fit diagnostics                                              | 118    |
| Figure 90. Bootstrap Run Details                                                             | 118    |
| Figure 91. Summarized Scaled Residuals.                                                      | 119    |
| Figure 92. Partial capture of the Litter Data table from Results Workbook                    | 119    |
| Figure 93. Multi-tumor analysis.                                                             | 120    |
| Figure 94. Dataset options for multi-tumor data.                                             | 123    |
| Figure 95. BMDS 3 Logic tab with EPA default recommendation decision logic                   | 129    |
| Figure 96. Toggling model tests on/off in the Logic table.                                   | 130    |
| Figure 97. Flowchart of BMDS 3 model recommendation logic using EPA default logic assumption | ns 132 |

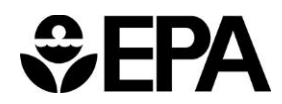

## Abbreviations

| AIC   | Akaike's Information Criterion                        |
|-------|-------------------------------------------------------|
| BIC   | Bayesian Information Criterion                        |
| BMD   | benchmark dose                                        |
| BMDL  | benchmark dose (lower confidence limit)               |
| BMDS  | Benchmark Dose Software                               |
| BMDU  | benchmark dose (upper confidence limit)               |
| BMR   | benchmark response                                    |
| CI    | confidence interval                                   |
| CPHEA | Center for Public Health and Environmental Assessment |
| CV    | coefficient of variation                              |
| EPA   | Environmental Protection Agency                       |
| IRIS  | Integrated Risk Information System                    |
| LOAEL | lowest-observed-adverse-effect level                  |
| LPP   | Log Posterior Probability                             |
| LSC   | Litter-specific covariate                             |
| MLE   | maximum-likelihood estimation                         |
| NCEA  | National Center for Environmental Assessment          |
| NCTR  | National Center for Toxicological Research            |
| NIEHS | National Institute of Environmental Health Sciences   |
| NIOSH | National Institute for Occupational Safety and Health |
| NOAEL | no-observed-adverse-effect level                      |
| POD   | point of departure                                    |
| RfC   | inhalation reference concentration                    |
| RfD   | oral reference dose                                   |
| SD    | standard deviation                                    |
| SE    | standard error                                        |
| SEM   | standard error of the mean                            |

### 1.0 Overview

The U.S. Environmental Protection Agency (EPA) Benchmark Dose Software (BMDS) was developed as a tool to facilitate the application of benchmark dose (BMD) methods to EPA hazardous pollutant risk assessments.

This user guide provides instruction on how to use the BMDS but is not intended to address or replace EPA BMD guidance. However, every attempt has been made to make this software consistent with EPA guidance, including the Risk Assessment Forum's (RAF) <u>Benchmark Dose Technical Guidance Document</u>. (U.S. EPA, 2012).

### 1.1 What is BMDS

BMDS is an application that facilitates dose-response modeling. BMDS models are currently accessible via an Excel-based application and an online web browser-based application.

### 1.1.1 Dose-Response Modeling

Dose-response modeling is a technique, often used in toxicology and risk assessment, for quantitatively relating exposure (the dose) to a biological outcome (the response). It may be thought of as an elaborate form of regression, which is the statistical technique used to explore or represent the relationship(s) between two (or more) variables.

In the dose-response context, the dose term (*e.g.*, mg of chemical per kg body weight per day) is most often viewed as the "cause" of the response (*e.g.*, presence of a tumor or other manifestation of disease or a measure of the weight of some organ that might be susceptible to the toxic effects of the exposure).

BMDS provides easy access to numerous dose-response models that the user may select from and/or compare, to make predictions about the quantitative relationship between dose and response. One specific focus of this software is the estimation of a benchmark dose (BMD), including bounds (*e.g.*, 95% confidence intervals) on such estimates.

The BMD is a dose estimated to produce a response level of a defined (benchmark) magnitude. The <u>online BMDS Glossary</u> defines BMD as follows:

An exposure due to a dose of a substance associated with a specified low incidence of risk, generally in the range of 1% to 10%, of a health effect; or the dose associated with a specified measure or change of a biological effect.

### 1.1.2 Types of Responses Modeled

Another key aspect of dose-response modeling is that the models, statistical assumptions, and techniques that it uses depend on the type of response under consideration.

For BMDS, as reflected many times over in this user guide, the distinctions that are made (*i.e.*, for which separate and distinct modeling approaches are applied) can be categorized with respect to the following three types of response: continuous endpoints, dichotomous endpoints, and nested dichotomous endpoints. (Nested continuous endpoints will be added to a future release.)

The key features of those response (endpoint) types are as follows:

- <u>Continuous Endpoint</u>: the response is measured on a continuous scale, so its valid values are real numbers (often restricted to positive values, but not always). Organ weight, body weight, concentration levels of biological markers these are all examples of continuous endpoints whose values might be affected by exposure to the compound under consideration.
- <u>Dichotomous Endpoint</u>: the response here is the presence or absence of a disease state or other "counter" of system malfunction. In this case, each experimental unit will either have the response or not. Dichotomous dose-response models predict the proportion of such units that have the response. Tumor responses are a subcategory of dichotomous endpoints with cancer-specific model selection considerations that are automated in the BMDS Multi-tumor model; for more information, see Section 13.0, "Multiple Tumor Analysis," on page 120.
- <u>Nested Dichotomous Endpoint</u>: as for Dichotomous endpoints, the presence or absence of a disease state or counter is the response. However, in this case each experimental unit may have more than one such count (*i.e.*, the counts are nested within an experimental unit). The most common example of such an endpoint is with developmental toxicity experiments in which the experimental unit is the pregnant dam and the fetuses or offspring from each dam's litter are examined for the presence or absence of an effect (*e.g.*, malformation).

Collectively, the application of the methods for fitting mathematical models to data is referred to as BMD modeling or the BMD approach. BMDS facilitates these operations by providing simple data-management tools and an easy-to-use interface to run multiple models on one or more dose-response datasets.

### **1.1.3 Presentation of Model Results**

Model results are presented as <u>textual and graphical outputs</u> that can be printed or saved and incorporated into other documents. Results from all models include:

- Model-run options chosen by the user
- Goodness-of-fit information
- BMD
- Estimates of the bounds (*e.g.*, confidence limits) on the BMD (notated BMDL and BMDU for the lower bound and upper bound, respectively)

### 1.2 How EPA Uses BMD Methods

EPA uses BMD methods to derive reference doses estimates (such as reference doses (RfDs), reference concentrations (RfCs), and slope factors,<sup>1</sup> which are used along with other scientific information to set standards for human health effects.

Prior to the availability of tools such as BMDS, noncancer risk assessment benchmarks such as RfDs and RfCs were determined from no-observed-adverse-effect levels (NOAELs), which represent the highest experimental dose for which no adverse health effects have been documented.

However, using the NOAEL in determining RfDs and RfCs has long been recognized as having limitations:

- It is limited to one of the doses in the study and is dependent on study design.
- It does not account for variability in the estimate of the dose-response.

<sup>&</sup>lt;sup>1</sup> With few exceptions, RfD/RfC values are noncancer benchmarks and slope factors are generally cancer benchmarks derived in accordance with <u>EPA cancer guidelines</u>.

- It does not account for the slope of the dose-response curve.
- It cannot be applied when there is no NOAEL, except through the application of an uncertainty factor (Kimmel and Gaylor, 1988; Crump, 1984).

A goal of the BMD approach is to define a starting point of departure (POD) for the computation of a reference value (RfD or RfC) or slope factor that is more independent of study design. The EPA Risk Assessment Forum has published technical guidance for the application of the BMD approach in cancer and non-cancer dose-response assessments (U.S. EPA, 2012).

### **1.3 History of BMDS Development**

Research into model development for BMDS started in 1995 and the first BMDS prototype was internally reviewed by EPA in 1997. After external and public reviews in 1998-1999, and extensive Quality Assurance testing in 1999-2000, the first public version of BMDS, version 1.2, was released in April 2000. Since that time, BMDS has been transformed from a standalone Windows application to an Excel-based application in 2018, and then to a browser-based web application in 2021.

The **BMDS** application history is documented on the BMDS website.

### 1.4 What's New in BMDS 3.3

BMDS 3.3 features significant "under the hood" improvements to the BMDS model code library. These improvements provide better overall performance, consistent results with previous BMDS releases, and better error management.

The updated model code library lays the foundation for future enhancements and additions to the BMDS Model Suite, most notably the capability to run BMDS models in the <u>BMDS Online application</u> and potentially on multiple operating systems, including macOS and Linux.

The <u>BMDS Release History page</u> lists all features, enhancements, fixes, and changes for each BMDS 3 release.

### **1.4.1 Significant Improvements and Enhancements:**

- Start a new analysis without having to quit and restart BMDS: a **Reset to Default Models** button is available on each model group (Continuous, Dichotomous, Dichotomous-Nested). Select it to clear the currently selected models and to revert to the BMDS default recommended models.
- Users can now specify the maximum number of degrees to use in Multistage and Polynomial model runs, up to 8.
- Analysis workbooks now can be stored in a network/OneDrive path; earlier versions of BMDS could not be run from a network drive.
- Several minor fixes and enhancements.

#### **1.4.2 Preview Versions of Bayesian Continuous Models Removed**

The preview period for the pre-release models has closed and the models will be formally peer reviewed.

### 1.5 What's New: BMDS Online

<u>BMDS Online</u> is the new web-based version of the U.S. EPA's Benchmark Dose Software (BMDS) modeling suite that enables a user to run a dose-response analysis online, download reports and summaries, and return to saved analyses for reference.

| Benchmark Dose Tools (BMDS) Online  |                       |                        |                          |              | Contact Us                           |
|-------------------------------------|-----------------------|------------------------|--------------------------|--------------|--------------------------------------|
| Update BMDS analysis                |                       |                        |                          |              |                                      |
| Settings Data Output Logic          |                       |                        |                          |              | Share * Actions *                    |
|                                     | Reset Model Selection |                        |                          |              |                                      |
| Analysis Name                       |                       |                        | MLE                      |              | Alternatives                         |
|                                     |                       | Frequentist Restricted | Frequentist Unrestricted |              | Bayesian Model Averaging 🙆           |
| Analysis Description                | Models                | Select all             | Select all               | Select all   | Prior Weights                        |
|                                     | Exponential           | ۵                      |                          | 0            | 0                                    |
|                                     | Hill                  | •                      | 0                        | 0            | 0                                    |
| <i></i>                             | Linear                |                        | 8                        | 0            | 0                                    |
| Model Type Continuous               | Polynomial            | ۵                      |                          |              | 0                                    |
|                                     | Power                 | •                      |                          | 0            | 0                                    |
| Steps required to run the analysis: |                       |                        |                          | 1            |                                      |
| At least one model is selected      | BMR Type              | BMRF                   | Tail Probability         | Confidence I | Distribution +<br>Level Variance 🛛 🛨 |
| At least one dataset is selected    | Std. Dev.             | × 1                    | 0.01                     | 0.95         | Normal + Constant 🗸 💼                |
| At least one option is selected     |                       |                        |                          |              |                                      |
| 🔗 The analysis has been saved       |                       |                        |                          |              |                                      |
|                                     |                       |                        |                          |              |                                      |
|                                     |                       |                        |                          |              |                                      |

Figure 1. BMDS Online.

This initial release of BMDS Online contains all continuous and dichotomous models as they are the most frequently used. It does not contain the Multi-tumor and Nested Logistic models, which will be added in a future update. Until these models are added to BMDS Online, users will need to use the BMDS 3.3 Excel-based desktop version.

BMDS Online uses the same model code that is used in the current Excel-based desktop version, BMDS 3.3. BMDS Online works and operates using the familiar interface of the BMDS 3.x releases yet should deliver faster performance and enable greater accessibility for users. Instead of downloading and installing an Excel macro-based application, users only need an internet connection to run a BMD analysis.

Results will be consistent between BMDS Online and BMDS 3.3 because the modeling computations are performed within the same model code dynamic link library (DLL) files.

The BMDS Online application does not track personal information about users of the software. BMDS Online will save datasets and analyses for 180 days; users can rerun or delete the analyses at any time, and they can optionally "renew" an analysis to continue saving for another 180 days. If data sensitivity is an issue, the Excel-based BMDS 3.3 version should be used.

Learn more about BMDS Online on the BMDS website.

### 1.6 BMDS 3.3 Marks End of Excel-Based App Development; Transition to BMDS Online

The Excel-based framework for the BMDS 3 application, while modern and familiar to users, brought with it several issues that hampered innovation and maintenance:

- Incompatibilities across different versions of Microsoft Office
- Limitations to the design of the user interface both functionally and aesthetically
- Slow performance when writing to Excel workbooks and Word reports

- Limitations in the Visual Basic for Applications (VBA) programming language of Excel also hindered BMDS development and maintenance
- BMDS-Excel's macro-based nature occasionally triggered workplace security restrictions that stalled or prevented uptake of BMDS within some organizations

The primary purpose of BMDS Online is to increase accessibility of the application to users and provide the following benefits:

- Faster model outputs
- Easier sharing of analyses
- Faster report creation
- Better overall performance of BMDS analysis and visualization operations
- Improved code maintenance, since developers do not have to work around Excel shortcomings

Over time, BMDS Online will become the primary application where new development and innovation will occur. BMDS Online also offers an easier "on-ramp" to BMD analysis for new users.

A standalone desktop application based on BMDS Online is scheduled to be developed and released in 2023 to meet the needs of users who prefer working offline. Until that time, the Excel-based BMDS 3.3 will continue to be supported and available for download.

### 1.7 Citing BMDS Results

When citing BMDS results in reports or publications, the following formats are recommended.

#### 1.7.1 BMDS Online version

United States Environmental Protection Agency. (2021). BMDS Online (Build 2BE68256DAEE; Model Library Version 2021.09) [Web App]. Available from https://bmdsonline.epa.gov/. Accessed October 1, 2021.

#### 1.7.2 BMDS Excel version

United States Environmental Protection Agency. (2021). Benchmark Dose Software (BMDS) (Build 3.3; Model Library Version 2021.09) [Software]. Available from https://www.epa.gov/bmds/download-bmds.

### **1.8 BMDS Resources**

#### 1.8.1 BMDS Website

The <u>BMDS website</u> contains the most up-to-date source of information and of updates pertaining to BMDS.

In addition to the latest downloadable version of BMDS, the site includes links to <u>troubleshooting and usage tips</u>, the <u>BMDS 3 Release History</u>, links to technical guidance, links to <u>external and peer-review information</u> on models used in BMDS, and opportunities to participate in the development of the next generation of BMDS models.

#### 1.8.2 BMDS Mailing List

The BMDS mailing list is the best way to stay current with software development, training opportunities, and other information relevant to your work with BMDS.

The BMDS mailing list is low-traffic; members receive about 2-4 announcement per year.

To join the mailing list, please sign up on the BMDS website.

#### 1.8.3 BMDS Glossary

For definitions of terms used in this guide, please refer to the <u>online BMDS Glossary</u>. The glossary items can be exported to other formats, such as PDF or Excel.

Another good source of dose-response terminology is the <u>Integrated Risk Information</u> <u>System (IRIS) Glossary</u>.

#### 1.8.4 BMDS Model Source Code

If you are a developer, you can <u>download the BMDS model source code</u>, which enables you to build the model DLLs used by BMDS to calculate dose-response results.

**Note:** The model source code does not include the user interface source code, which is written in Excel's VBA language. The user interface source code controls the appearance and functionality of the Analysis Workbook.

The model source code download page includes more information on constraints and third-party libraries needed to build the DLLs.

#### 1.8.5 BMDS Support

The <u>BMDS Support site</u> serves as the online Help Desk for both the Excel and BMDS Online applications. Submit questions, concerns, comments, or suggestions on any aspect of the software or its usage, and someone from the BMDS Development Team will reply.

### 2.0 Installing and Setting Up BMDS 3

### 2.1 System Requirements

BMDS requires the desktop version of Microsoft Excel 2010, 2013, or 2016 (32- or 64-bit) for Windows or later with macros enabled (see Section 2.5 on page 19 for details).

BMDS is compatible with 64-bit versions of Microsoft Windows.

*Note* BMDS does *not* run on macOS systems; for macOS systems, we recommend installing a Windows virtual machine and running BMDS from there.

### 2.2 Step 1: Download BMDS 3

The latest version of BMDS is always available from the <u>BMDS Download page</u>. Follow the instructions on that page to download the .zip file containing BMDS.

See the next section for instructions on installation.

### 2.3 Step 2: Create a Short, Simple Path for the BMDS 3 Folder

Create a short, simple folder on your C:\ drive to hold the BMDS 3 application files.

For most users, the shortest path will be "C:\Users\[user's LAN ID]\BMDS3".

Follow these rules for creating the BMDS 3 application folder:

- Keep the file path short!
  - Create a simple, short directory path.
  - Do not include any special characters or spaces in the file path or folder name, as explained in Section 2.8.3, "Avoid Using Windows Reserved Characters in File and Path Names and Datasets," on page 21.
- **Do not create a BMDS 3 folder on OneDrive**. A OneDrive folder will create a longer file path with spaces.
  - For most users in the EPA LAN environment, *avoid* creating the BMDS 3 folder in the path "C:\Users\[user's LAN ID]\OneDrive for Business\".
- **Note:** Users can place BMDS results files on OneDrive, but the BMDS application and its supporting files must remain on the local drive.

#### 2.4 Step 3: Unzip BMDS 3 to the Folder Created in Step 2

### **IMPORTANT!**

BMDS <u>MUST BE UNZIPPED</u> TO ITS OWN FOLDER OR IT WILL NOT WORK!

Attempting to run BMDS from within its zip file will cause the application to fail.

Unzip the BMDS files to the folder created in Step 2.

The following instructions are written specifically for Windows 10, which is the EPA standard desktop.

- 1. Locate the zipped file downloaded in Step 1.
- 2. Right-click the zipped file and, from the context menu, select Extract All.... The "Extract Compressed (Zipped) Folders" dialog box displays.

| Open                      |  |
|---------------------------|--|
| Open in new window        |  |
| Extract All               |  |
| Pin to Start              |  |
| Open with                 |  |
| Restore previous versions |  |
| Send to                   |  |

3. In the "Extract Compressed (Zipped) Folders" dialog box, shown in Figure 3 below, browse to the BMDS folder created in Step 2. Check the "Show extracted files when complete" checkbox to open the BMDS folder after the zip extraction completes.

Figure 3. Extract Compressed (Zipped) Folders dialog box.

| Extract Compressed (Zipped) Fold      | lers      |
|---------------------------------------|-----------|
|                                       |           |
| elect a Destination and Extra         | act Files |
| les will be extracted to this folder: |           |
| :\Users\mbrown06                      | Browse    |
|                                       |           |
|                                       |           |
|                                       |           |

4. Select the **Extract** button to start the extraction.

### 2.5 Step 4: Accept EULA on Startup; Enable & Digitally Sign Excel Macros

To launch BMDS, select "bmds3.xslm" (or "bmds3" if your Windows operating system does not show file extensions).

On first startup, BMDS displays the End-User License Agreement (EULA) panel. Review the text and select either **Accept** or **Decline**. A small "Options saved" dialog appears; select **OK**.

### 2.5.1 REQUIRED: Enable Macros on First Startup

You will need to enable Excel macros on first startup for BMDS to work.

Follow the instructions for enabling Excel macros from the Microsoft Office website.

### 2.5.2 Optional: Digitally Sign Macros

In the version of BMDS that is distributed via the BMDS website, the BMDS Excel Macros are not digitally signed.

If you require a signed version, <u>follow Microsoft's instructions for digitally self-signing the</u> <u>macros</u> in your copy of BMDS.

Users whose organizations require a digitally signed version of BMDS (to show that BMDS Excel Macros are from a trusted developer) can request one through the <u>BMDS</u> <u>Support site</u>. This should meet most organizations' security requirements for VBA-based applications.

**Warning** The digitally signed version of BMDS 3.3 may not work consistently across different versions of Excel, including 32- and 64-bit versions.

### 2.6 Step 5: Create a BMDS Desktop Icon (Optional)

Some users may find it more convenient to run BMDS from a desktop shortcut icon. To do so:

- 1. Delete any older BMDS shortcut icons on the desktop.
- 2. In Windows Explorer, navigate to the newly installed BMDS application folder.
- 3. Right-click the BMDS3.xlsm file (or "BMDS3" if the system does not display file extensions). A context menu appears.
- 4. Click "Send To." A submenu appears.
- 5. Click "Desktop (Create Shortcut)." Windows creates a shortcut to the file on the desktop.

### 2.7 Previous BMDS Installations

It is not necessary to uninstall previous 2.x or 3.x versions of BMDS.

However, you should ensure each BMDS installation is run from its own directory. Installed in this way, there should be no problems.

• For more information on backwards-compatibility with previous BMDS versions, see Section 4.6, "Backwards-Compatibility," on page 30.

• For more information on models not included in BMDS 3 from previous BMDS versions, see Section 3.1, "Models Not Included in BMDS 3," on page 23.

### 2.8 Troubleshooting

#### 2.8.1 Extract BMDS from its Zip File Before Running

One of the most common BMDS support issues arises when attempting to run BMDS 3 from within its zip file.

When run from within the zip file, BMDS cannot exchange data and results between the application and its supporting dynamic link libraries (DLLs). This leads to interrupted file operations and frequent error messages.

To operate properly, BMDS 3 *must* be extracted from the downloaded zip file into its own directory, as explained in Section 2.4, "Step 3: Unzip BMDS 3 to the Folder," on page 18.

#### 2.8.2 Resolving Some User Interface Display Issues

There may be situations where Excel improperly displays some onscreen controls, such as buttons or check boxes (for example, button text is hidden or truncated, or check boxes are misaligned).

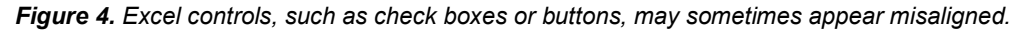

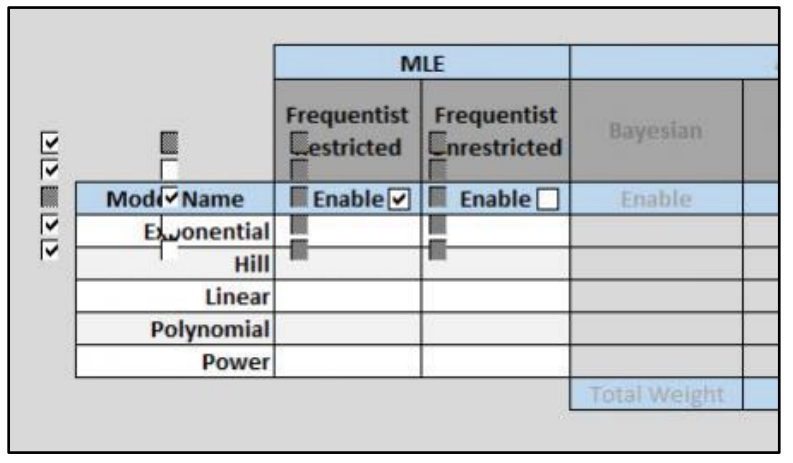

To resolve, select the "Display Settings" button in the status bar at the bottom of the Excel window and then select "Optimize for Compatibility." The workbook may need to be closed and re-opened for this change to take effect.

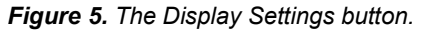

| Display Settings                                                                                                    |       |
|----------------------------------------------------------------------------------------------------|-------|
| Optimizing for best appearance allows Office to take advantage of<br>your high resolution display.                                |       |
| Learn more                                                                                                    |       |
| <ul> <li>Optimize for best <u>appearance</u> (application restart required)</li> <li>Optimize for <u>c</u>ompatibility</li> </ul> |       |
|                                                                                                    |       |
| 🛃 Display Settir 🛰 🌐 💷 🗕 —                                                                                                    |       |
| Click to configure display sett                                                                                                   | ings. |

#### 2.8.3 Avoid Using Windows Reserved Characters in File and Path Names and Datasets

BMDS allows any character, except for Windows reserved characters, to be used when naming files, directories, or datasets that BMDS will access.

The following Windows reserved characters are disallowed and cannot be used for naming files or datasets:

- < (less than)
- > (greater than)
- : (colon)
- " (double quote)
- / (forward slash)
- \ (backslash) (use this character for specifying network drive paths)
- | (vertical bar or pipe)
- ? (question mark)

\* (asterisk)

*Note* BMDS 3 should automatically replace characters in BMDS 2.7 datasets and column headers that are not allowed in XML tags (such as spaces, ampersands, etc).

#### 2.8.4 Slow Performance When Generating Results

Some activities, such as generating the <u>Results workbook</u>, may slow BMDS performance or the performance of other applications.

Using the 64-bit version of Excel may aid performance in some cases, as Excel memory management can be a contributing factor.

Limiting the number of batch processes may help; try limiting the number of combinations of Option Sets, models, and datasets that BMDS is analyzing.

An all-purpose fix is to reboot the computer to clear the RAM and to run as few applications as possible while BMDS is processing.

#### 2.8.5 Contact BMDS Support

For any technical problem related to running BMDS, please submit a problem report at the <u>BMDS Support site</u>. You can request help, ask a question, or check on the status of an existing issue.

### 3.0 Benchmark Dose Models Included in BMDS

Most of the models in the following tables were developed by U.S. EPA and are available in BMDS, unless otherwise noted.

Some models are flagged as available only in BMDS 2.7. The <u>BMDS 2.7 software is</u> available for download but is no longer supported or updated by EPA.

| Model       | BMDS 2.7 | BMDS 3.3 | BMDS Online |
|-------------|----------|----------|-------------|
| Exponential | Yes      | Yes      | Yes         |
| Hill        | Yes      | Yes      | Yes         |
| Linear      | Yes      | Yes      | Yes         |
| Polynomial  | Yes      | Yes      | Yes         |
| Power       | Yes      | Yes      | Yes         |

Table 1. List of Frequentist Continuous Models

| Table 2. List of Frequentist Dichotomous w | /loaels |
|--------------------------------------------|---------|
|                                            |         |

| Model            | BMDS 2.7 | BMDS 3.3 | BMDS Online |
|------------------|----------|----------|-------------|
| Gamma            | Yes      | Yes      | Yes         |
| Logistic         | Yes      | Yes      | Yes         |
| Log-Logistic     | Yes      | Yes      | Yes         |
| Log-Probit       | Yes      | Yes      | Yes         |
| Multistage       | Yes      | Yes      | Yes         |
| Probit           | Yes      | Yes      | Yes         |
| Weibull          | Yes      | Yes      | Yes         |
| Quantal Linear   | Yes      | Yes      | Yes         |
| Dichotomous Hill | Yes      | Yes      | Yes         |

 Table 3. List of Frequentist Nested Dichotomous Models

| Model                                             | BMDS 2.7 | BMDS 3.3 | BMDS Online |
|---------------------------------------------------|----------|----------|-------------|
| Nested Logistic                                   | Yes      | Yes      | No          |
| National Center for Toxicological Research (NCTR) | Yes      | No       | No          |
| Rai and Van Ryzin<br>(No longer supported)        | Yes      | No       | No          |

#### Table 4. List of Specialized Models

| Model                                  | BMDS 2.7 | BMDS 3.3 | BMDS Online |
|----------------------------------------|----------|----------|-------------|
| Bayesian model averaging (dichotomous) | No       | Yes      | Yes         |
| Multi-tumor (MS_Combo)                 | Yes      | Yes      | No          |

### 3.1 Models Not Included in BMDS 3

BMDS 3 contains all the models and features that were available in BMDS 2.7 except for:

- Dichotomous background-dose models, which were rarely used.
- Rai and Van Ryzin nested dichotomous model, which were not included in BMDS 3 due to the planned inclusion of the Nested Logistic and NCTR models.
- <u>ToxicoDiffusion model</u>also known as Repeated Response Measures— was not included because it required R to be installed on the target computer; running the R program through Excel was determined to be not technically feasible.
- <u>Ten Berge Concentration x Time model</u>, which was superseded by <u>EPA's</u> <u>categorical regression software CatReg</u>. CatReg has the same functionality but with added features and options
- NCTR (National Center for Toxicological Research) nested dichotomous model, which is slated for inclusion in a future BMDS release.

All these models — excluding CatReg — can be accessed in BMDS 2.7, <u>which is</u> <u>available from the BMDS website</u>.

### 3.2 Model Abbreviations and Version Numbers

For the BMDS 3 model version numbering, please refer to Section 5.6.1, "Model Abbreviations and Version Numbers," on page 42.

### 4.0 Basics: BMDS 3

### 4.1 BMDS 3: Excel-Based User Interface

BMDS 2.7 and its predecessors were primarily standalone Windows applications. All aspects of the program were contained within the BMDS 2.x user interface window.

- 1. Users specified their datasets and analysis options in the Windows user interface.
- 2. The user interface sent the data to individual model executables for analysis.
- 3. The model executables returned the results to the user interface.

BMDS 3 works quite differently. BMDS 3 uses highly customized Microsoft Excel workbooks for analysis and results display.

- 1. A read-only Analysis workbook holds the datasets and analysis options.
- 2. The Analysis workbook sends the data to custom programs called dynamic link libraries (DLLs) for model analysis.
- 3. The DLLs' results are displayed in a separate Results workbook.
- 4. Each Results workbook holds the results for an analysis; a single analysis can be made up of multiple datasets.
- 5. From the Analysis workbook, a user can select a specific Results workbook to completely re-load the datasets and model options for re-running or for further configuration.

### 4.2 BMDS 3: Analysis Workbook (bmds3.xlsm)

To start BMDS 3, double-click the bmds3.xlsm file in the BMDS program folder. The bmds3.xlsm file is the BMDS Analysis Workbook.

Figure 6. BMDS3 folder contents, with bmds3.xlsm workbook file.

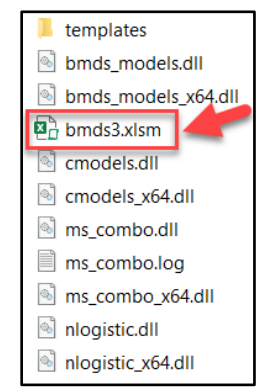

Basic information about the bmds3.xlsm/Analysis Workbook file:

- It contains the macros, user forms, and other data needed to render analyses, create the Results Workbooks, and so on.
- The file is write-protected. No user can save any changes they make to this file.
- The BMDS macros are also protected and cannot be viewed or edited.

Users enter datasets, modeling, and reporting options for an analysis in the BMDS 3 Analysis Workbook. Users can specify modeling options from intuitive forms and picklists. All calculations are performed within the Analysis Workbook.

| Analysis Name       Dicho Dax       Meset to<br>Default       MLE       Alternatives         Select Output Director       Ci\Users\mbrown06\bmds33beta       Bayesian       Bayesian       Bayesian         Analysis Description       Ci\Users\mbrown06\bmds33beta       Dichotamous Hill       Colono0000000000000000000000000000000000                                                                                                    | Analysis Name       Dicho Das         Select Output Directory       C-(\lsers\mbrown06\bmds33beta         Analysis Description       C-(\lsers\mbrown06\bmds33beta         Select Model Type       Dichotomous         Dechutomous       Run Analysis         Select Model Type       Dichotomous         Dechutomous       Run Analysis         Select Model Type       Dichotomous         Dechutomous       Run Analysis         Superior       Confidence         Enable       DataSets         Maximum       Multistage         Deform       Maximum         Multistage       O         Deform       Degreer         Analysis Save Analysis       Run Analysis                                                                                                    |                       |        |                 |                |          | Def     | ine Anal | ysis   |                               |                                                                                                    |                             |          |               |                  |  |
|----------------------------------------------------------------------------------------------------|----------------------------------------------------------------------------------------------------|-----------------------|--------|-----------------|----------------|----------|---------|----------|--------|-------------------------------|----------------------------------------------------------------------------------------------------|-----------------------------|----------|---------------|------------------|--|
| Analysis Name       Dicho Dax       ME       Alternatives         Select Output Directory       C-\\\\Users \\nbrown06\\bmds33beta       Baseta       Baseta       Baseta       Baseta       Model Average         Analysis Description                                                                                                    | Analysis Name       Utcho Dax       Best to<br>Default       Mest to<br>requentist       Mest to<br>requentist       Mest to<br>Bayesian         Select Output Directory       C/Users/mbrown06/bmds33beta       Image: Comparison of the second of the second of                                                                                                    |                       |        |                 |                |          |         |          |        |                               |                                                                                                    |                             |          |               |                  |  |
| Rest to<br>Deful<br>Select Output Directory     C:\USers\mbrown06\bmds33beta       Analysis Description                                                                                                    | Select Output Directory     C-Users\mbrown06\bmds33beta     Bayesian     Bayesian       Analysis Description     C-Users\mbrown06\bmds33beta     Condel Name     Enable     Enable     Enable     Enable     Default       Select Model Type     Default     C     0.0000%       Load Analysis     Save Analysis     Run Analysis       DataSets     Maximum       Multitage     0     0.0000%       Quantal Linear     0     0.0000%       Undel Name     0     0.0000%       Undel Name     0     0.0000%       Select Model Type     Detasets     Maximum       Multitage     0     0.0000%       Undel Name     0     0.0000%       Understand     0     0.0000%       Understand     0     0.0000%       Understand     0     0.0000%       Understand     0     0.0000%       Understand     0     0.0000%       Understand     0     0.0000%       Understand     0     0.0000%       Understand     0     0.0000%       Understand     0     0.0000%       Understand     0     0.0000%       Understand     0     0.0000%       Understand     0     0.0000%                                                                                                    | Analysis Name         | Г      | Dicho Dax       |                | •        | 1       |          |        |                               | N                                                                                                    | ILE                         |          | Alternatives  |                  |  |
| Select Output Directory     C-\Users\nbrown06\bmds33beta       Analysis Description                                                                                                    | Select Output Directory       C:\Users\mbrown06\bmd:33beta       Made       Enable       Enable       Enable       Enable       Prior Weights         Analysis Description       0       0       0.0000%       0       0.0000%         Select Model Type       0       0       0.0000%       0       0.0000%         Select Model Type       0       0       0.0000%       0       0.0000%         Load Analysis       Save Analysis       Run Analysis       0       0       0.0000%         Load Analysis       DataSets       Maximum       0       0       0.0000%         Multitage       DataSets       Maximum       Multitage       0       0.0000%         Set #       Risk Type       BMR       Levei       1       0.0005%                                                                                                    | ,                     | L      |                 |                |          | 1       |          |        | Reset to<br>Default<br>Models | Frequentist<br>Restricted                                                                                                    | Frequentist<br>Unrestricted | Bayesian | Baye<br>Model | esian<br>Average |  |
| Center darget strate(y)                                                                                                    | Analysis Description                                                                                                    | Select Output Directo | m      | C:\Users\mbrowr | n06\bmds33beta |          |         |          |        | Model Name                    | Enable 🗌                                                                                                    | Enable 🗌                    | Enable   | Enable        | Prior Weights    |  |
| Analysis Description                                                                                                    | Analysis Description                                                                                                    | Select Super Directo  | .,     |                 |                |          | ]       |          |        | Dichotomous Hil               | Image: Second second second |                             |          |               | 0.0000%          |  |
| Analysis Description     Logitile     Confidence       Select Model Type     Debutermous     Confidence       Load Analysis     Save Analysis     Run Analysis       Confidence     Confidence       Enable     DataSets       Multitage     Confidence       Set #     Risk Type       BMR     Confidence       Set #     Discrete File                                                                                                    | Analysis Description       Logistic       Image: Confidence Set # Risk Type       Image: Confidence Set # Risk Type       Image: Confidence Set # Confidence Set # Confidence Set                                                                   |                       |        |                 |                |          | 1       |          | C      | Bamma                         | ⊻                                                                                                    |                             |          |               | 0.0000%          |  |
| Select Model Type         Dickularmous         Ucg-Logititic         I         O.0000%           Log-Analysis         Save Analysis         I         0.0000%         0.0000%           Log-Analysis         Save Analysis         Run Analysis         I         0.0000%           Log-Analysis         Save Analysis         Run Analysis         I         0.0000%           Image: Confidence Set # Risk Type         BMR         Confidence Set # Risk Type         Image: Confidence Set # Risk Type           Image: Confidence Set # Risk Type         BMR         Confidence Set # Risk Type         Image: Confidence Set # Risk Type         Image: Confidence Set # Risk Type<                                                                                                    | Select Model Type  Select Model Type  Select Model | Analysis Description  |        |                 |                |          |         |          | L      | ogistic                       |                                                                                                    |                             |          |               | 0.0000%          |  |
| Select Model Type         Dicholomous         Image: Confidence selection of the selection of the sel                                          | Select Model Type       Load Analysis     Save Analysis       Barbel     DataSets       Maximum<br>Multitage     DataSets       Maximum<br>Multitage     DataSets       Maximum<br>Multitage     DataSets       Maximum<br>Multitage     DataSets       Maximum<br>Multitage     DataSets       Maximum<br>Multitage     DataSets       Maximum<br>Multitage     DataSets       Maximum<br>Multitage     DataSets       Maximum<br>Multitage     DataSets       Maximum<br>Multitage     DataSets       Maximum<br>Multitage     DataSets       Maximum<br>Multitage     DataSets       Maximum<br>Multitage     DataSets                                                                                                    |                       |        |                 |                |          |         |          | L      | og-Logistic                   |                                                                                                    |                             |          |               | 0.0000%          |  |
| Select Model Type Uchdomous Uchdomous Uchdomous Ucdot Analysis Uchdomous Ucdot Analysis Ucdot Analysis Uchdomous Ucdot Analysis Uchdomous Ucdot Analysis Uchdomous Ucdot Analysis Ucdot Analysis Ucdot An | Select Model Type                                                                                                    | L                     |        |                 |                |          | ]       |          |        | .og-Probit                    |                                                                                                    |                             | <u> </u> | ⊢ ∺           | 0.0000%          |  |
| Serves model 1998 Lendermous Lendermous Lendermous Lead Analysis Lead Analysis Lead An | Jenes: moder rype     Londomus     Probit     Image: Confidence level       Load Analysis     Save Analysis     Run Analysis       Image: DataSets     Maximum Multistage       Degree     Degree       Image: Degree     Image: Degree       Image: Degree     Image: Degree       Image: Degree                                                                                                    | Colore Mandal Tura    |        |                 |                |          |         |          |        | Viultistage                   |                                                                                                    |                             |          | <u> </u>      | 0.0000%          |  |
| Load Analysis Save Analysis Run Analysis           DataSets         Maximum<br>Multistage         Option         Confidence           Enable         Degree         0.1         0.95           Add Option Set         Add Option Set         Add Option Set                                                                                                    | Load Analysis     Save Analysis       BataSets     Maximum<br>Multistage<br>Degree       Option     Save Analysis                                                                                                    | Select Wodel Type     |        | Dichotomous     |                | <b>_</b> |         |          |        | Propit                        |                                                                                                    |                             |          | <u> </u>      | 0.0000%          |  |
| Lead Analysis Save Analysis Run Analysis Run Analysis Maximum Multitatee Degree Degree Degree Add Option Set Add Option Set                                                                                                    | Load Analysis     Save Analysis     Run Analysis       DataSets     Maximum<br>Multistage       DetaSets     Maximum<br>Multistage       Lead Analysis     Confidence<br>Level       Lead Analysis     Level       Load Analysis     Level       Load Analysis     Level       Load Analysis     Level       Load Analysis     Level       Load Analysis     Level       Load Analysis     Level       Load Analysis     Level       Load Analysis     Level       Load Analysis     Level       Load Analysis     Level       Load Analysis     Level       Load Analysis     Level       Load Analysis     Level       Load Option St     Level                                                                                                    |                       |        |                 |                |          |         |          | E.     | Voibull                       |                                                                                                    |                             |          |               | 0.0000%          |  |
| Load Analysis Save Analysis Run Analysis Multistage Degree Degree Option Set # Risk Type BMR Level Level Level Level Add Option Set # Add Option Set                                                                                                    | Load Analysis     Save Analysis     Run Analysis       DataSets     Maximum<br>Multitrage<br>Degree       I     Enable       I     EstreFick z       0.1       0.95       Add Option Set                                                                                                    |                       |        |                 |                |          |         |          |        |                               |                                                                                                    |                             |          | Total Weight  | 0.000%           |  |
| Enable Degree Degree Set # Risk Type BMR Level 1 Extre Pisk - 0.1 0.95 Add Option Set                                                                                                    | Enable     Outstat     Multistage     Option     Enable     Condence       1     Extreme     BMR     Level       1     Extreme     0.1     0.95                                                                                                    | [                     |        |                 | DataSatr       |          | Maximum |          | 0-11-1 |                               |                                                                                                    | Carthlenn                   |          |               |                  |  |
| 1 EvreFix      0.1 0.35     Add Option Set                                                                                                    | Add Option Set                                                                                                    |                       | Enable |                 | Dutabets       |          | Degree  |          | Set #  | Risk Type                     | BMR                                                                                                    | Level                       |          |               |                  |  |
| Add Option Set                                                                                                    | Add Option Set                                                                                                    |                       |        |                 |                |          |         |          | 1      | Extra Bisk                    | 0.1                                                                                                    | 0.95                        |          |               |                  |  |
| Add Option Set                                                                                                    |                                                                                                    | L                     |        |                 |                |          |         |          |        |                               |                                                                                                    |                             |          |               |                  |  |
|                                                                                                    |                                                                                                    |                       |        |                 |                |          |         |          |        | Add Option                    | Set                                                                                                    |                             |          |               |                  |  |
|                                                                                                    |                                                                                                    |                       |        |                 |                |          |         |          |        |                               |                                                                                                    |                             |          |               |                  |  |
|                                                                                                    |                                                                                                    |                       |        |                 |                |          |         |          |        |                               |                                                                                                    |                             |          |               |                  |  |
|                                                                                                    |                                                                                                    |                       |        |                 |                |          |         |          |        |                               |                                                                                                    |                             |          |               |                  |  |
|                                                                                                    |                                                                                                    |                       |        |                 |                |          |         |          |        |                               |                                                                                                    |                             |          |               |                  |  |
|                                                                                                    |                                                                                                    |                       |        |                 |                |          |         |          |        |                               |                                                                                                    |                             |          |               |                  |  |
|                                                                                                    |                                                                                                    |                       |        |                 |                |          |         |          |        |                               |                                                                                                    |                             |          |               |                  |  |

The Analysis Workbook is designed to facilitate performing and tracking dose-response analyses of multiple datasets having continuous, dichotomous, or nested dichotomous responses. There is an additional capability to model multiple cancer (dichotomous) endpoints and derive BMDs related to their combination.

Depending on the needs of the risk assessment, users can focus a BMDS 3 analysis on datasets associated by:

- study (*e.g.*, for chemicals with a large database of studies)
- chemical (*e.g.*, for chemicals that are not well-studied)
- health outcome (*e.g.*, for chemicals with health outcomes that have been assessed in multiple studies and/or by multiple response measures)

For more details, refer to Section 5.0, "Defining and Running Analyses in Excel-Based BMDS 3," on page 31.

#### 4.2.1 Help Tab

The Help tab contains links to BMDS's online support tools, documentation download, glossary, and technical guidance. Many of these links are described in more detail in Section 1.8, "BMDS Resources," on page 15.

#### 4.2.2 Main Tab

The Main tab is the primary workspace of BMDS, where models, datasets, and option sets are queued for analysis. Full instructions on how to use the controls on this tab are described in Section 5.0, "Defining and Running Analyses in Excel-Based BMDS 3," on page 31.

#### 4.2.3 Data Tab

Users can specify one or more datasets from the Data tab. All datasets specified here will be listed on the Main tab, where specific options can be set for each dataset.

Datasets can be imported from earlier BMDS versions or can be manually entered.

Note the help text describing the utility of the gray- and blue-colored cells.

Figure 8. BMDS 3 Data tab.

|   |                    | rigare e. Ember                                                                                               |                                                                                                    |   |
|---|--------------------|----------------------------------------------------------------------------------------------------|----------------------------------------------------------------------------------------------------|---|
|   |                    | Data                                                                                                    |                                                                                                    |   |
|   | Insert New Dataset | < Click here to insert a new dataset manually<br>< Click here to import an existing BMDS dataset (*.dax file) | Gray cells of the data tables that will appear below define data that must be in this sequence in the dataset<br>Blue cells can be edited to reflect your dataset's labels for these data types. | l |
| ★ | Help Main Data     | Report Options   Logic   ModelParms   🕣                                                                       | : (                                                                                                    |   |

For more information on the Data tab, refer to Section 5.2, "Step 2: Select Models and Modeling Options," on page 33.

### 4.2.4 Report Options Tab

From the Report Options tab, the user can specify the data values to be included in the BMDS analysis results. The user can also specify elements to include in a Word-based report.

| Figure 9. | BMDS 3 | Report | Options tab. |
|-----------|--------|--------|--------------|
|-----------|--------|--------|--------------|

|                       | Output Options                     |                       |                                                                                                    |                                               |          |  |  |  |  |  |
|-----------------------|------------------------------------|-----------------------|----------------------------------------------------------------------------------------------------|-----------------------------------------------|----------|--|--|--|--|--|
|                       |                                    | Save Default Output   | t Options                                                                                                    |                                               |          |  |  |  |  |  |
|                       |                                    |                       |                                                                                                    |                                               |          |  |  |  |  |  |
| -                     |                                    | Export Op             | tions                                                                                                    |                                               |          |  |  |  |  |  |
|                       |                                    | Export Op             |                                                                                                    |                                               |          |  |  |  |  |  |
|                       | Output Directory                   | C:\Users\mbrown06\Env | /ironmental Prot                                                                                                    | tection Agency (EPA)\Risk Assessment Models ( | RAM) Pro |  |  |  |  |  |
|                       |                                    |                       |                                                                                                    |                                               |          |  |  |  |  |  |
|                       | Choose Model/Analysis Type         | ontinuous             | -                                                                                                    |                                               |          |  |  |  |  |  |
|                       | _                                  |                       |                                                                                                    |                                               |          |  |  |  |  |  |
|                       | User Input                         |                       |                                                                                                    | Analysis Results                              |          |  |  |  |  |  |
| Export to Excel Varia | able                               |                       | Export to Excel                                                                                                    | Variable                                      |          |  |  |  |  |  |
| Mode                  | el Name                            |                       |                                                                                                    | BMD, BMDL, BMDU                               |          |  |  |  |  |  |
| Mode                  | el Restriction                     |                       | <b>v</b>                                                                                                    | AIC                                           |          |  |  |  |  |  |
| Data                  | File Name                          |                       | V                                                                                                    | Test 4 P-value                                |          |  |  |  |  |  |
| ☑ Descr               | ription/Notes                      |                       | ×                                                                                                    | Degrees Of Freedom (D.O.F.)                   |          |  |  |  |  |  |
| ☑ Dose                | Reponse                            |                       | V                                                                                                    | Number of Parameters in Model                 |          |  |  |  |  |  |
| Varia Varia           | ance Model                         |                       | •                                                                                                    | Parameter Estimates (MLE)                     |          |  |  |  |  |  |
| Datas                 | set                                |                       |                                                                                                    | Parameter Standard Errors                     |          |  |  |  |  |  |
| BMR BMR               | Туре                               |                       |                                                                                                    | Goodness of Fit                               |          |  |  |  |  |  |
| BMRF                  | F                                  |                       | <b>v</b>                                                                                                    | Likelihoods of Interest                       |          |  |  |  |  |  |
| Tail P                | Probability                        |                       | Image: A state of the state of the state | Tests of Interest                             |          |  |  |  |  |  |
| Confi                 | idence Level                       |                       | •                                                                                                    | Cumulative Distribution Function (CDF)        |          |  |  |  |  |  |
| Distri                | ibution Type                       |                       |                                                                                                    |                                               |          |  |  |  |  |  |
| Varia Varia           | ance Type                          |                       |                                                                                                    |                                               |          |  |  |  |  |  |
| I Total               | Number of Dose Groups/Observations |                       |                                                                                                    |                                               |          |  |  |  |  |  |
| Deper                 | ndent Variable                     |                       |                                                                                                    |                                               |          |  |  |  |  |  |
| Indep                 | pendent Variable                   |                       |                                                                                                    |                                               |          |  |  |  |  |  |
| Adver Adver           | rse Direction                      |                       |                                                                                                    |                                               |          |  |  |  |  |  |
|                       |                                    |                       |                                                                                                    |                                               |          |  |  |  |  |  |
|                       |                                    |                       |                                                                                                    |                                               |          |  |  |  |  |  |
|                       |                                    |                       |                                                                                                    |                                               |          |  |  |  |  |  |
| +                     |                                    | Word Penort           | Ontions                                                                                                    |                                               |          |  |  |  |  |  |
|                       |                                    | word Report           | options                                                                                                    |                                               |          |  |  |  |  |  |
|                       |                                    |                       |                                                                                                    |                                               |          |  |  |  |  |  |

For more details, refer to Section 5.7, "Step 7: Prepare Summary Word Report(s)," on page 45.

#### 4.2.5 Logic Tab

BMDS 3's results include automatic recommendations regarding model selection that are consistent with the <u>2012 EPA Benchmark Dose Technical Guidance (</u>U.S. EPA, 2012).

These criteria can be altered in the Logic tab of the BMDS 3 Analysis Workbook. Decision logic can be turned on or off, and specific criteria can be enabled or disabled for different dataset types. Notice that the logic depends on what type of data is being analyzed (continuous, dichotomous, nested).

| Model Recommendation Decision Logic                                 |                   |                  |        |                                          |                                    |                                                                    |  |  |
|---------------------------------------------------------------------|-------------------|------------------|--------|------------------------------------------|------------------------------------|--------------------------------------------------------------------|--|--|
| Desision Logia                                                      |                   |                  |        |                                          |                                    |                                                                    |  |  |
| Decision-Logic<br>Recommend model in Viable Bin?                    |                   |                  | TOUE   |                                          | 1                                  |                                                                    |  |  |
| Recommend model in viable Bin7                                      |                   |                  | TRUE   | _                                        |                                    |                                                                    |  |  |
| Recommend model in Questionable Bin?                                |                   |                  | FALSE  | F                                        | eset To Default Logic              |                                                                    |  |  |
| BMDL range deemed "sufficiently close" to<br>BMDL in viable models: | use lowest AIC in | nstead of lowest | 3      | ] –                                      |                                    |                                                                    |  |  |
| Model Recommendation/Bin Placement                                  | Logic             |                  |        |                                          |                                    |                                                                    |  |  |
|                                                                     |                   | Test On/Off      |        |                                          |                                    |                                                                    |  |  |
| Test Description                                                    | Continuous        | Dichotomous      | Nested | Test Threshold<br>(where<br>appropriate) | Bin Placement if<br>Test is Failed | Notes to Show                                                      |  |  |
| BMD calculated                                                      | On                | - On             | On     | N/A                                      | Unusable Bin                       | BMD not estimated                                                  |  |  |
| BMDL calculated                                                     | On                | On               | On     | N/A                                      | Unusable Bin                       | BMDL not estimated                                                 |  |  |
| BMDU calculated                                                     | Off               | Off              | Off    | N/A                                      | No Bin Change (Warning)            | BMDU not estimated                                                 |  |  |
| AIC calculated                                                      | On                | On               | On     | N/A                                      | Unusable Bin                       | AIC not estimated                                                  |  |  |
| Constant Variance                                                   | On                | Off              | Off    | 0.05                                     | Questionable Bin                   | Constant variance test failed (Test 2 p-value < 0.05)              |  |  |
| Non-Constant Variance                                               | On                | Off              | Off    | 0.05                                     | Questionable Bin                   | Non-constant variance test failed (Test 3 p-value < 0.05)          |  |  |
| Goodness of fit p-test                                              | On                | On               | On     | 0.1                                      | Questionable Bin                   | Goodness of fit p-value < 0.1                                      |  |  |
| Goodness of fit p-test (cancer)                                     | Off               | On               | Off    | 0.05                                     | Questionable Bin                   | Goodness of fit p-value < 0.05                                     |  |  |
| Ratio of BMD/BMDL (serious)                                         | On                | On               | On     | 20                                       | Questionable Bin                   | BMD/BMDL ratio > 20                                                |  |  |
| Ratio of BMD/BMDL (caution)                                         | On                | On               | On     | 3                                        | No Bin Change (Warning)            | BMD/BMDL ratio > 3                                                 |  |  |
| Abs(Residual of interest) too large                                 | On                | On               | On     | 2                                        | Questionable Bin                   | Residual for Dose Group Near BMD  > 2                              |  |  |
| BMDS Model Warnings                                                 | Off               | Off              | Off    | N/A                                      | No Bin Change (Warning)            | BMDS output file included warning                                  |  |  |
| 3MD higher than highest dose                                        | On                | On               | On     | 1                                        | No Bin Change (Warning)            | BMD higher than maximum dose                                       |  |  |
| BMDL higher than highest dose                                       | On                | On               | On     | 1                                        | No Bin Change (Warning)            | BMDL higher than maximum dose                                      |  |  |
| BMD lower than lowest dose (warning)                                | On                | On               | On     | 3                                        | No Bin Change (Warning)            | BMD 3x lower than lowest non-zero dose                             |  |  |
| BMDL lower than lowest dose (warning)                               | On                | On               | On     | 3                                        | No Bin Change (Warning)            | BMDL 3x lower than lowest non-zero dose                            |  |  |
| BMD lower than lowest dose (serious)                                | On                | On               | On     | 10                                       | Questionable Bin                   | BMD 10x lower than lowest non-zero dose                            |  |  |
| BMDL lower than lowest dose (serious)                               | On                | On               | On     | 10                                       | Questionable Bin                   | BMDL 10x lower than lowest non-zero dose                           |  |  |
| Abs(Residual at control) too large                                  | On                | On               | On     | 2                                        | No Bin Change (Warning)            | Residual at controll > 2                                           |  |  |
| Poor control dose std. dev.                                         | On                | Off              | Off    | 1.5                                      | No Bin Change (Warning)            | Modeled control response std. dev. > [1.5] actual response std. de |  |  |
| D.O.E. equals 0                                                     | On                | On               | On     | NA                                       | Questionable Bin                   | d.f.=0, saturated model (Goodness of fit test cannot be calculated |  |  |

Figure 10. BMDS 3 Logic tab, with EPA default recommendation decision logic.

For more details, refer to Section 15.0, "BMDS Recommendations and Decision Logic," on page 129.

#### 4.2.6 ModelParms Tab (Model Parameters)

The ModelParms tab displays all the models that BMDS runs, along with each model's parameters and their "specifications."

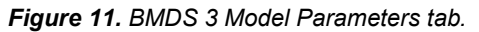

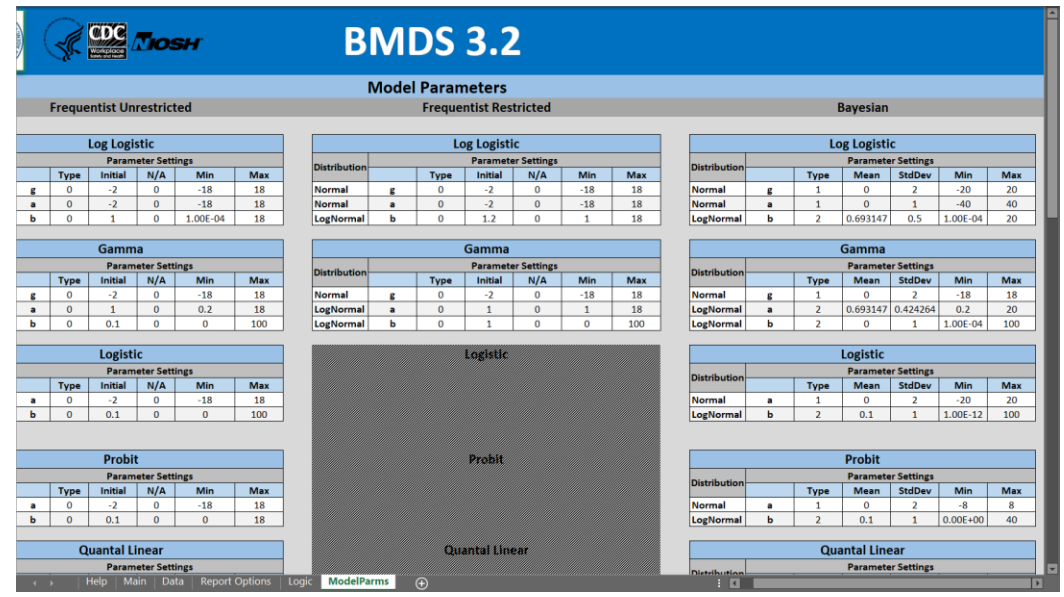

The values listed on the ModelParms tab are actual inputs to the program; they are read and are used by the model executables. The values are password-protected and cannot be changed/edited by the user.

For more details, refer to Section 8.2, "Model Parameters," on page 61.

### 4.3 Settings Workbook (.xlsx)

A Settings Workbook is created when the <u>"Save Analysis" feature</u> of BMDS is used.

The Settings Workbook contains all of the modeling options (Main tab), dataset information (Data tab), reporting options (Report tab), and model selection logic options (Logic tab) entered/selected/accepted by the user.

The Settings Workbook contains only settings for an analysis but not the results; this is because the analysis options were saved before an analysis was run.

The naming convention for the Settings Workbook is

[AnalysisName].xlsx

where AnalysisName is the content of the "Analysis Name" field from the Main tab.

The Settings Workbook file is stored in the directory location identified by the user in the "Select Output Directory" field of the Main tab. It can be loaded into BMDS later via the <u>"Load Analysis" feature</u>.

### 4.4 Results Workbook (.xlsx)

A Result Workbook is created when the **Run Analysis** button is selected on the Analysis Workbook's Main tab.

A bar showing the modeling status appears; as Excel compiles the Results Workbook, the display will not be updated.

For individual dataset analyses, BMDS records all model results in a separate Results Workbook for each dataset analyzed. For example, if a user analyzes five datasets, BMDS will create five separate Results Workbook files.

The Results Workbook filename for a given dataset is constructed as follows:

[DatasetName]\_analysis.xlsx

- DatasetName = the user-specified name of the dataset from the Data tab
- \_analysis = appended by BMDS to the end of the filename

The above naming convention is used for continuous, dichotomous, and nested modeling results Workbooks.

The naming convention is slightly different for multi-tumor analyses, which generally involve multiple datasets. For multi-tumor analyses, the Results Workbook naming convention is:

[AnalysisName]-multitumor.xlsx

- AnalysisName = the Analysis Name field contents from the Main tab
- -multitumor = appended by BMDS to the end of the filename

Figure 12. Results Workbook files (.xlsx).

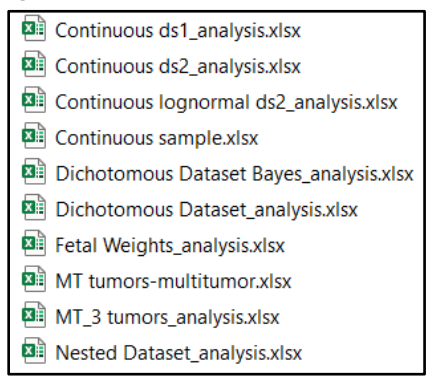

**Note** A best practice with BMDS is to save BMDS Settings and Results Workbooks to their own folder outside the BMDS 3 program folder. Consider saving result files to a folder on a drive that is regularly backed up.

All the options used in the analysis are saved in the Results Workbook so they can be rerun later.

The Results Workbook contains a copy of the dataset, the dataset description entered by the user in the Analysis Workbook, and individual results tabs for each set of options specified.

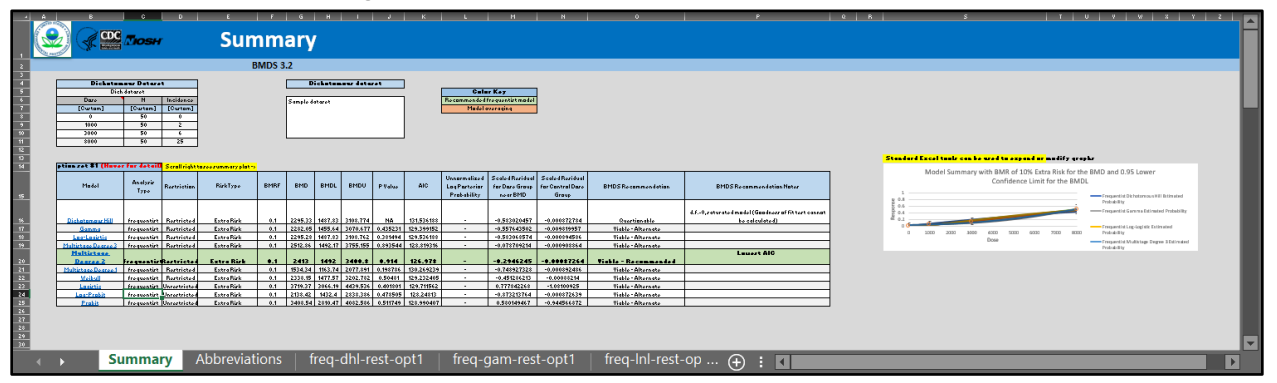

Figure 13. BMDS 3 Results Workbook's Summary tab.

On the Summary tab, scroll to the right to view the summary results graph (see *Figure 14*). All of Excel's tools can be used for editing images and graphs.

Figure 14. Summary model results graph, on the BMDS 3 Summary tab.

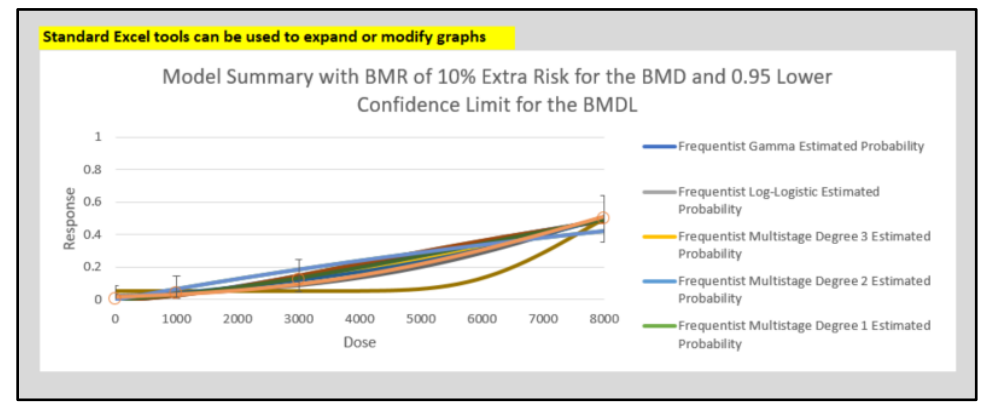

For more details on BMDS results, refer to Section 9.0, "Output Common to All Model Types," on page 65.

### 4.5 Upgrades to Pre-BMDS 3 Models

BMDS continuous models have been upgraded to include a "Hybrid" modeling capability and Lognormal response options. For more details, see Table 9 on page 72.

Also, all pre-existing models have been re-coded to facilitate their maintenance and improve their performance in terms of stability, accuracy, reliability, and speed.

**Note** BMDS 3 handles Akaike Information Criterion (AIC) calculations somewhat differently from BMDS 2.x to facilitate comparing models with different likelihoods (*i.e.*, Normal vs. Lognormal). For more details, refer to Section 14.1, "AIC for Continuous Models," on page 127.

### 4.6 Backwards-Compatibility

BMDS 3.3 retains backwards compatibility with BMDS 2.7 and BMDS Wizard 1.11.

The intent of all upgrades to BMDS is to improve optimization and estimation of parameters, including benchmark doses (BMDs).

**Note** BMDS 3.x and 2.x will return different values for the log-likelihood and AIC when run on the same data. For more details, refer to Section 10.4.4, "AIC and Model Comparisons," on page 78.

Please file a ticket on the <u>BMDS Support site</u> for any questions or concerns regarding BMDS results.

### 5.0 Defining and Running Analyses in Excel-Based BMDS 3

To initiate a new analysis (a "session" of dose-response model runs), open the file bmds3.xlsm from the BMDS3 program folder. Open the file from the directory in which it is saved or select it on the appropriate <u>shortcut icon</u>.

The user needs to enable Excel macros on first startup for BMDS to work.

*Note:* Throughout this User Guide, the bmds3.xlsm file will be referred to as the Analysis Workbook.

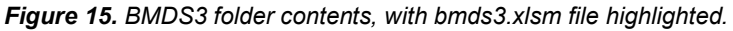

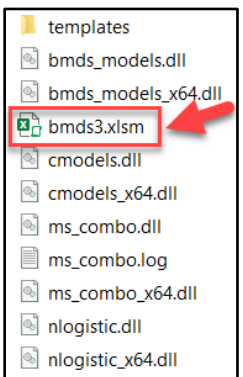

When bmds3.xslm opens, the Analysis Workbook's Main tab is displayed.

The Analysis Workbook contains the following tabs:

- Help—contains links to the BMDS website support materials, including this user guide, readme, release notes, Benchmark Dose Technical Guidance, and BMDS Support for user-support questions.
- Main—define an analysis to be run, save analysis configuration, load saved analysis configurations, and run an analysis. For more details on these functions, refer to Section 5.1, "Step 1: Analysis Documentation," on page 32 and Section 5.2, "Step 2: Select Models and Modeling Options," on page 33.
- Data—define the dataset to be analyzed, either by entering the data manually or loading a BMDS .dax dataset file (compatible with BMDS 2.7 .dax files). For more details, refer to Section 5.3, "Step 3: Add Datasets," on page 35.
- Report Options—define the types of input and analysis results to be included in the results files and define what should be included in the Microsoft Word-based report file. For more details, refer to Section 5.7, "Step 7: Prepare Summary Word Report(s)," on page 45.
- Logic—the BMDS Model Recommendation Decision Logic rules can be reviewed and, if necessary, tweaked by the user. For more details, refer to Section 15.0, "BMDS Recommendations and Decision Logic" on page 129.
- ModelParms—displays all the models that BMDS runs, along with each model's parameters. The values listed on the ModelParms tab are actual inputs to the program; they are read and are used by the BMDS 3 model executables. The values are password-protected and cannot be changed/edited by the user. For more details, refer to Section 8.2, "Model Parameters," on page 61.

### 5.1 Step 1: Analysis Documentation

#### 5.1.1 Enter an Analysis Name and Description

Provide a name for the analysis. BMDS will use this to create the Results Workbook filename.

Figure 16. Fields for Analysis metadata.

| Analysis Name           |                                                                            |
|-------------------------|----------------------------------------------------------------------------|
| Select Output Directory | C:\Users\mbrown06\Environmental Protection<br>Agency (EPA)\EMVL Projects - |
| Analysis Description    |                                                                            |

While not a required step, providing a fuller, free-text Analysis Description is useful for analyses to be saved for future use or consideration. These can include more detailed notes to describe the dataset; these notes will be displayed in the Settings Workbook, Results Workbook, and Word Report file.

### 5.1.2 User Settings and the Output Directory

Default settings are automatically loaded when BMDS first opens. For the most part, the initial Main, Data, Report Options, and Logic tab settings will always be the same. The only exception is the "Selected Output Directory" field, which is initially set to its value when BMDS was last closed.

By default, BMDS saves results to its install directory. The **Select Output Directory** button (as shown in *Provide a* name for the analysis. BMDS will use this to create the Results Workbook filename.

**Figure 16**) displays a File Manager dialog for selecting a different directory. The output directory specified by the user is displayed in the "Select Output Directory" field.

**Note** Hover the mouse cursor over the field to display the complete output directory path; this is helpful in cases when the address is too long for the box.

The Output Directory will store a Settings Workbook (per analysis, using Analysis Name), Results Workbooks (one per dataset, using Dataset Name), and Word Report files (one per dataset, using Dataset Name).

The output directory specified on the Main tab is shown at the top of the Report Options tab also, as shown in Figure 17.

|                                                              | Output Options                                                                               |
|--------------------------------------------------------------|----------------------------------------------------------------------------------------------|
|                                                              | Save Default Output Options                                                                  |
|                                                              | Export Ontions                                                                               |
|                                                              | Export Options                                                                               |
| Output Directory                                             | C:\Users\mbrown06\Environmental Protection Agency (EPA)\EMVL Projects - Documents\FY2020\RAM |
| Choose Model/Analysis Type                                   | Continuous                                                                                   |
|                                                              |                                                                                              |
| User Input                                                   | Analysis Results                                                                             |
| 🗛 🕨 🛛 Help 🛛 Main 📄 Data 🗧 Report Options 🔹 Logic 👘 ModelPar | rms 🕘 🗄 I                                                                                    |

Figure 17. Report Options tab, with the same Output Directory as specified on the Main tab.

If the output directory is changed using the **Select Output Directory** button on the Main tab, BMDS will display the "Save New Settings?" dialog box. Select **Yes** to set the new directory as the default.

Figure 18. Save New Settings dialog box.

| Save New Settings?                                             | $\times$ |
|----------------------------------------------------------------|----------|
| Would you like to save changes to your Default Output Options? |          |
| <u>Y</u> es <u>N</u> o                                         |          |

BMDS then displays the following confirmation. Select OK to continue.

Figure 19. Confirmation dialog box for changing default output options.

| Microsoft Excel $\times$ |  |
|--------------------------|--|
| Options saved.           |  |
| ОК                       |  |

### 5.2 Step 2: Select Models and Modeling Options

All models and modeling options available for use in an analysis can be selected on the Main tab.

An analysis can be any one of four Model Types:

- Continuous
- Dichotomous
- Dichotomous Multistage Cancer/Multi-tumor
- Dichotomous Nested

Figure 20. Select Model Type picklist.

| Select Model Type |       | Dichotomous                               |
|-------------------|-------|-------------------------------------------|
| Contin            |       | inuous                                    |
|                   | Dicho | otomous                                   |
|                   | Dicho | otomous - Multistage Cancer / Multi-tumor |
|                   | Dicho | otomous - Nested                          |
|                   |       | Load Analysis Save Analysis Run Analysi   |
|                   |       |                                           |

The BMDS Models table displays all models that can be selected and run for the selected Model Type.

|                               | M                         | LE                                | Alternatives |                  |               |  |
|-------------------------------|---------------------------|-----------------------------------|--------------|------------------|---------------|--|
| Reset to<br>Default<br>Models | Frequentist<br>Restricted | Frequentist Bayesian Baye Model A |              | esian<br>Average |               |  |
| Model Name                    | Enable 🗌                  | Enable 🗌                          | Enable 🗌     | Enable 🗌         | Prior Weights |  |
| Dichotomous Hill              | ✓                         |                                   |              |                  | 0.0000%       |  |
| Gamma                         | <b>&gt;</b>               |                                   |              |                  | 0.0000%       |  |
| Logistic                      |                           | <b>&gt;</b>                       |              |                  | 0.0000%       |  |
| Log-Logistic                  | ✓                         |                                   |              |                  | 0.0000%       |  |
| Log-Probit                    |                           | <b>~</b>                          |              |                  | 0.0000%       |  |
| Multistage                    | ✓                         |                                   |              |                  | 0.0000%       |  |
| Probit                        |                           | ✓                                 |              |                  | 0.0000%       |  |
| Quantal Linear                |                           | <b>&gt;</b>                       |              |                  | 0.0000%       |  |
| Weibull                       | ✓                         |                                   |              |                  | 0.0000%       |  |
|                               |                           |                                   |              | Total Weight     | 0.000%        |  |

Figure 21. Models available for a Model Type of Dichotomous.

- Select individual checkboxes to select only those models. Disabled checkboxes cannot be selected.
- Select the Enable checkbox in the column header to select all the eligible models for that column.
- Select the **Reset to Default Models** button to clear your selections and revert to the BMDS defaults.

The selected Model Type also governs the Model Options that can be selected for an analysis. Users can run the selected models against multiple, user-defined modeling "Option Sets" and multiple datasets.

The Model Options panel also displays the default values that BMDS will use for the analysis; Figure 22 shows values that BMDS will use for BMR and Confidence Level. Picklists offer the ability to try out different settings for an analysis.

|   | Option<br>Set # | Risk Type  |   | BMR | Confidence<br>Level |
|---|-----------------|------------|---|-----|---------------------|
|   | 1               | Extra Risk | • | 0.1 | 0.95                |
| X | 2               | Added Risk | • | 0.1 | 0.95                |
|   | Add Option Set  |            |   |     |                     |

Figure 22. Model Options for the Dichotomous Model Type.

- Select Add Option Set to add another row of options. Figure 22 shows two rows
  of options where different Risk Types have been specified; both option sets will
  be used for the analysis.
- Select the **X** by an options row to delete that row.

All selected models and model options can be saved and reloaded at any time before or after running an analysis.

When datasets are entered, they will be listed in the BMDS Main tab, enabling the user to choose datasets of the appropriate Model Type to analyze using the selected Models and Option Sets.

#### **Related information**

- For details on continuous endpoint model options, refer to Section 10.3, "Option Sets," on page 71
- For details on dichotomous endpoint model options, refer to Section 11.3, "Option Sets," on page 89.
- For details on nested dichotomous endpoint model options, refer to Section 12.3, "Option Set," on page 109.

#### 5.2.1 Only One Model Type Per Analysis Run

An Analysis Workbook can include a mix of any of the data types on the Data tab. However, *only one model type can be run in a single analysis.* 

For example: the Data tab could have a mix of continuous and dichotomous datasets. But, to run an analysis, the user would select the Continuous Model Type on the Main tab, select the continuous models and options, and then select **Run Analysis** to run an analysis for all the continuous datasets. The user would then select the Dichotomous Model Type, select the dichotomous models and options, and then run an analysis for all the dichotomous datasets.

### 5.3 Step 3: Add Datasets

After entering the analysis documentation information in the Main tab, the dose-response data should be entered in the Data tab.

The user can add multiple datasets associated with four response types:

- Summarized continuous (*e.g.*, mean and SD)
- Individual continuous (e.g., dose and response for each test subject)
- Dichotomous (*e.g.*, lesion incidence)
- Nested dichotomous (*e.g.*, developmental study) responses.
- **Note** The user can enter multiple datasets of different model types continuous, dichotomous, and/or nested on the Data tab. However, in the Main tab, datasets that cannot be modeled with the selected model type will be greyed out and un-selectable. For example, continuous and dichotomous datasets must be analyzed in separate analysis runs.

#### 5.3.1 Importing .dax Datasets

Previous versions of BMDS saved datasets in the .dax format; BMDS 3 also saves datasets to the .dax format.

#### To import existing .dax datasets

#### 1. On the Data tab, select the Import Dataset button.

Figure 23. Data tab buttons for specifying datasets.

|                    | Data                                                         |
|--------------------|--------------------------------------------------------------|
|                    |                                                              |
| Insert New Dataset | < Click here to insert a new dataset manually                |
| Import Dataset     | < Click here to import an existing BMDS dataset (*.dax file) |
2. The Import Dax File dialog box displays.

Figure 24. Import Dataset dialog.

| Import Dax File                                                      |                        | × |
|----------------------------------------------------------------------|------------------------|---|
| Dataset Type     Continuous - summarized     Continuous - individual | ○ Dichotomous ○ Nested |   |
| Select Dax                                                           | file                   |   |

- 3. Select the dataset type, then select the **Select Dax File** button. The Select a Dax File dialog box displays.
- 4. Navigate to the dataset's location, select the .dax file, and press **Open**.
- 5. The Map Data Columns dialog box will be displayed; from the picklists, select the appropriate dataset header that corresponds to the variable type that BMDS is expecting.

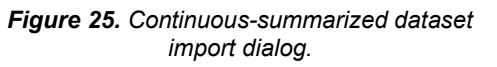

| Map Data Columns |                | × |  |  |
|------------------|----------------|---|--|--|
| BMDS Header      | Dataset Header |   |  |  |
| Dose             | Dose 💌         |   |  |  |
| N                | N              |   |  |  |
| Mean             | Mean 💌         |   |  |  |
| Std. Dev.        | Std            |   |  |  |
| Import Data      |                |   |  |  |

| Figure 26. | Continuous-individual dataset |
|------------|-------------------------------|
| -          | import dialog.                |
|            |                               |

|                |                              | ×                                                                               |  |
|----------------|------------------------------|---------------------------------------------------------------------------------|--|
| Dataset Header |                              |                                                                                 |  |
| Dose           | •                            |                                                                                 |  |
| Response       | •                            |                                                                                 |  |
|                |                              |                                                                                 |  |
|                |                              |                                                                                 |  |
|                |                              |                                                                                 |  |
| Import Data    |                              |                                                                                 |  |
|                | Dataset Header Dose Response | Dataset Header          Dose <ul> <li>Response</li> <li>P</li> </ul> nport Data |  |

Figure 27. Dichotomous dataset import dialog.

| ap Data columns |                |   | ~ |
|-----------------|----------------|---|---|
| BMDS Header     | Dataset Header |   |   |
| Dose            | Dose           | - |   |
| Ν               | N              | - |   |
| Incidence       | Effect         | • |   |
|                 |                |   |   |
|                 |                |   |   |
| ſ               |                |   |   |
|                 | Import Data    |   |   |

| -                | -              | - |
|------------------|----------------|---|
| Map Data Columns |                | × |
| BMDS Header      | Dataset Header |   |
| Dose             | Dose           |   |
| Litter Size      | N              |   |
| Incidence        | Resp           |   |
| Litter Specific  | Covariate      |   |
| Im               | port Data      |   |

Figure 28. Nested dataset import dialog.

6. Select the **Import Data** button. BMDS imports the dataset into the Data tab, as shown in *Figure 29*.

|      | Insert New | / Dataset | < Click here to   | ) insert a new dataset manua | ally                |
|------|------------|-----------|-------------------|------------------------------|---------------------|
|      | Import [   | Dataset   | < Click here to   | import an existing BMDS da   | ataset (*.dax file) |
| Edit |            | D         | ataSet Name1      |                              |                     |
|      |            | [Add      | d user notes here | ]                            |                     |
|      | Dose       | N         | Mean              | Std. Dev.                    |                     |
|      | Dose       | N         | Mean              | Std                          |                     |
|      | 0          | 20        | 6                 | 1.2                          |                     |
|      | 25         | 20        | 5.2               | 1.1                          |                     |
|      | 50         | 19        | 2.4               | 0.81                         |                     |
|      | 100        | 20        | 1.1               | 0.74                         |                     |
|      | 200        | 20        | 0.75              | 0.66                         |                     |
|      |            |           |                   |                              |                     |

Figure 29. A .dax dataset imported into BMDS 3.

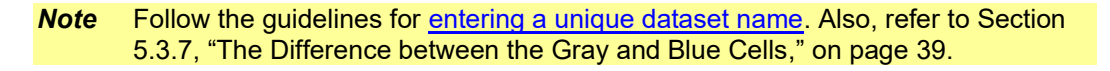

## 5.3.2 Inserting a New Dataset

1. On the Data tab, select **Insert New Dataset**. The Add Dataset dialog box displays. Specify the Dataset Type and the number of rows.

| r igure corritad Bat                                                                    | abot alalog.                                    |
|-----------------------------------------------------------------------------------------|-------------------------------------------------|
| Add Dataset                                                                             | ×                                               |
| Dataset Type C Continuous - summarized C Continuous - individual C Dichotomous C Nested | Number of<br>4<br>•<br>Create Dataset<br>Cancel |

Figure 30. Add Dataset dialog

2. Select **Create Dataset**. BMDS inserts a table with the specified number of empty rows.

Figure 31. Example of empty dataset table created for dichotomous data.

| Edit | DataSet Name1 |                  |           |  |
|------|---------------|------------------|-----------|--|
|      | [Ac           | dd user notes he | re]       |  |
|      | Dose          | N                | Incidence |  |
|      | [Custom]      | [Custom]         | [Custom]  |  |
|      |               |                  |           |  |
|      |               |                  |           |  |
|      |               |                  |           |  |
|      |               |                  |           |  |

- 3. Double-click in the blue cell and change "DataSet Name1" to a more meaningful description.
- 4. Edit the "[Add user notes here]" cell or leave blank.

- 5. The grayed cells cannot be edited; they indicate acceptable data types in the sequence that BMDS requires for a proper model analysis. However, the blue cells marked "[Custom]" can be edited by the user if the dataset employs different variable names for these data types. For more details, refer to Section 5.3.7, "The Difference between the Gray and Blue Cells," on page 39.
- *Note* Values entered for Dose and Incidence will be used as axis labels for all of the plots in the dataset.
  - 6. Enter the data into the remaining cells. Or copy and paste data that comes from another table, spreadsheet, or program (such as a prior BMDS version).
  - 7. Click on the Main tab to display it. The Datasets table displays the dataset name that was entered. The checked Enable column tells BMDS to run an analysis on the selected dataset.

|             | Load Analysis | Save Analysis | Run Analysis |
|-------------|---------------|---------------|--------------|
| ☑<br>Enable |               | DataSets      |              |
| -           |               | Dich dataset  |              |
|             |               |               |              |

Figure 32. The Main tab after a dataset has been specified.

## 5.3.3 Inserting Multiple Datasets

To add more datasets to the Data tab, select either the **Import** or **Insert Dataset** buttons and specify the dataset as described above. BMDS automatically adds the dataset to the end of the list.

When entering a lot of datasets, note that by default BMDS "freezes" the top portion of the tab so that the **Import** and **Insert Dataset** buttons are always visible.

## 5.3.4 Editing Datasets

After a dataset has been entered, a small Edit button appears beside the dataset.

| Edit | Dich dataset |                  |           |  |
|------|--------------|------------------|-----------|--|
|      | [Ad          | dd user notes he | re]       |  |
|      | Dose         | N                | Incidence |  |
|      | [Custom]     | [Custom]         | [Custom]  |  |
|      | 0            | 50               | 0         |  |
|      | 1000         | 50               | 2         |  |
|      | 3000         | 50               | 6         |  |
|      | 8000         | 50               | 25        |  |
|      |              |                  |           |  |

Figure 33. Example dataset with Edit button.

Click the **Edit** button to display a palette of Edit Dataset commands. These commands work only on the selected dataset.

- Edit Dataset ×
  Add Row
  Delete Last Row
  Delete Empty Rows
  Delete Dataset
  Save Dataset
  Cancel
- Figure 34. Edit Dataset commands

- Add Row—Inserts a duplicate of the last row at the end of the table.
- Delete Last Row—Deletes the last row in the table.
- **Delete Empty Rows**—Deletes all empty rows. (Note that <u>BMDS will skip rows if</u> the dose value is missing.)
- Delete Dataset—Deletes the entire dataset.
- **Save Dataset**—Saves the dataset in .dax format. Click the button, navigate to where the dataset should be saved, and click **Save**.
- Cancel—Closes the palette window.

#### 5.3.5 Enter Unique Names for Each Dataset

Enter a unique name for each dataset.

BMDS uses this name to reference the dataset on the Main tab (where users can select datasets to include in a modeling analysis) and to name all Result Workbook and Word Report files generated from modeling the dataset.

**Note** Avoid naming datasets using Windows reserved characters, such as the less than sign (<), vertical pipe (|), and so on. For a list of reserved characters to avoid, refer to Section 2.8.3, "Avoid Using Windows Reserved Characters in File and Path Names and Datasets" on page 21.

#### 5.3.6 Datasets Can Have Empty Rows

The dataset can have empty rows. A BMDS analysis run will skip any rows for which the dose value is missing.

#### 5.3.7 The Difference between the Gray and Blue Cells

Grayed cells for datasets cannot be edited. They indicate acceptable data types in the sequence that BMDS requires for a proper model analysis.

The blue cells underneath can be edited if the dataset employs different variable names for these data types.

Figure 35. Explanatory text on the Data tab for the gray and blue cells.

Gray cells of the data tables that will appear below define data that must be in this sequence in the dataset

Blue cells can be edited to reflect your dataset's labels for these data types.

*Note* Values entered for Dose and Incidence will be used as axis labels for all the plots in the dataset.

## 5.4 Step 4: Load or Save an Analysis

**REMEMBER:** No Data are Stored in the Analysis Workbook.

A side-effect of the write-protection on bmds3.xslm is that the user cannot save data in the workbook itself. However, all datasets, modeling, reporting options, logic settings, etc. can be saved and reloaded for later use.

All Analysis Workbook specifications are saved in a Settings Workbook or Results Workbook file so the corresponding Analysis Workbook can be re-generated. When the **Load Analysis** button is selected, BMDS will re-generate the Analysis Workbook. All datasets, as well as modeling, model selection logic and reporting options from the original Analysis Workbook are reloaded into the Analysis Workbook. The user can then re-run the analysis using different options.

Figure 36. Analysis function buttons.

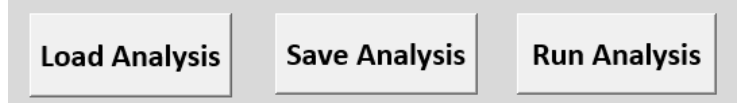

**Save Analysis** (without running). Select this button to save a workbook with no results created.

#### To save analysis options without running an analysis

- 1. Specify the options, datasets, etc. for the analysis. The Analysis Name field will serve as the filename.
- 2. Select the **Save Analysis** button. BMDS creates a Settings Workbook file in the Output Directory, opens the file, and displays the following message on the Settings Workbook file's Summary tab.

Figure 37. BMDS displays the following message on the Settings Workbook's Summary tab.

This analysis was saved without running. Please open the BMDS analysis workbook (BMDS3.xlsm) then click the 'Load Analysis' button to load this analysis.

## 5.5 Step 5: Run or Re-run an Analysis

On the Main tab, in the DataSets table, select one or many datasets to run in the analysis.

Click the Enable checkbox in the header to toggle selection/deselection of all loaded datasets. Only datasets that correspond to the selected model type will be selectable.

# *Figure 38.* With Continuous as the selected Model Type, selecting the Enable checkbox selects the continuous dataset(s) that can be run in the current analysis.

| Select Model Type |             | Continuous                               |                      |
|-------------------|-------------|------------------------------------------|----------------------|
|                   |             | Load Analysis Save Analysis Run Analysis |                      |
|                   | ☑<br>Enable | DataSets                                 | Adverse<br>Direction |
|                   |             | Dich dataset                             |                      |
|                   |             | Cont dataset                             | automatic 💌          |
|                   |             | Nested dataset                           |                      |
|                   |             |                                          |                      |
|                   |             |                                          |                      |

After specifying an analysis, select the **Run Analysis** button on the Analysis Workbook's Main tab to begin the modeling run. A bar showing the modeling status appears; display updating is suspended as Excel compiles the Results Workbook.

BMDS will automatically create a Results Workbook and (if selected) Word Report files in the user-specified Output Directory.

The user can rename the files as desired. The BMDS Results Workbook file naming conventions are described in Section 4.3, "Settings Workbook (.xlsx)," on page 28.

Each dataset will be saved to its own Results Workbook. All model options specified as part of the analysis are also saved to the new Results Workbook.

#### To load and re-run an analysis

To re-run an analysis later, or run it with different parameters or additional data:

- 1. Open the bmds3.xslm file.
- 2. Select Load Analysis from the Main tab.
- 3. An Open file manager dialog displays. Navigate to a saved BMDS Results Workbook file or previously saved analysis file, select it, and select Open.
- 4. BMDS loads the selected workbook's saved dataset and parameters into bmds3.xlsm. From there, specify new parameters, add additional data or datasets, create additional Model-Option Sets, etc.
- **Note** When an Analysis Workbook is re-generated, all options and datasets in the open Analysis Workbook will be overwritten. BMDS will display a warning so the user can save the open Analysis Workbook file or overwrite it.

## 5.6 Step 6: Review Results

After the user selects the **Run Analysis** button, BMDS creates and opens a Results Workbook for the specified analysis.

At the bottom of the Results Workbook window are the tabs that contain the Summary and model/option-specific results for the completed analysis. Right-click on Excel's tabselection triangle to view a list of all the tabs in the file.

| 14 |             | Option       | set #1 (Hover for | details)   | Sc     | roll right       | to |
|----|-------------|--------------|-------------------|------------|--------|------------------|----|
|    | Activate    |              |                   | ?          | Х      |                  | T  |
|    | Activate:   |              |                   |            |        | triction         |    |
| 15 | Summary     |              |                   |            | ~      |                  |    |
|    | Abbreviat   | ions         |                   |            |        |                  | Τ  |
|    | freq-dhl-r  | est-opt1     |                   |            |        |                  |    |
| 10 | freq-gam    | -rest-opt1   |                   |            |        |                  |    |
| 10 | freq-InI-re | est-opt1     |                   |            |        | stricted         | +  |
| 17 | freq-mst3   | -rest-opt1   |                   |            |        | stricted         |    |
| 18 | freq-mst1   | -rest-opt1   |                   |            |        | stricted         |    |
| 19 | freq-wei-   | rest-opt1    |                   |            |        | stricted         | Τ  |
|    | freq-log-u  | unrest-opt1  |                   |            |        |                  | T  |
| 20 | freq-Inp-u  | Inrest-opt1  |                   |            |        | a state state of | l  |
| 20 | freq-pro-   | unrest-opt i |                   |            |        | stricted         | +  |
| 21 |             |              |                   |            |        | stricted         | 1  |
| 22 |             |              |                   |            |        | stricted         |    |
| 23 |             |              |                   |            |        | estricted        |    |
| 24 |             |              |                   |            |        | estricted        | Τ  |
| 25 |             |              |                   |            |        | estricted        |    |
| 26 |             |              |                   |            | $\sim$ |                  |    |
| 27 |             |              | OK                | Cancel     |        |                  |    |
| 28 |             |              | OK                | Cancer     |        |                  |    |
|    |             | Summary      | Abbreviations     | freq-dhl-r | est-c  | pt1 f            | re |
| 1  | ~           |              |                   |            |        |                  |    |
| _  |             |              |                   |            |        |                  |    |

*Figure 39. Right-click the tab-selection triangle to view the list of Results Workbook tabs.* 

Each model's results tab contains its own BMD graph along with more detailed reports related to the Benchmark Dose, model parameters, goodness of fit, and analysis of deviance, among other results.

### 5.6.1 Model Abbreviations and Version Numbers

Each tab in the Results Workbook follows a naming convention to uniquely identify each result.

The Abbreviations tab summarizes all of the three-letter abbreviations for the model type used in the analysis. For example, the Abbreviations tab for an analysis with Dichotomous models will contain only abbreviations for dichotomous models.

The following tables list all the models available in BMDS 3, their abbreviations (used in results tab name and for other labeling purposes within the program), and their version numbers.

Model version numbers were re-set from the version numbers used for BMDS 2.7. Prior to BMDS 3, models were coded as separate executable files with their own version numbering.

For BMDS 3, models are now coded into a single DLL and so now carry (unless otherwise noted) the same version number.

Some users may wish to cite the version numbers in publications to establish the source of their results.

| Name        | Abbreviation | Version (Date)   |
|-------------|--------------|------------------|
| Exponential | exp          | 1.1 (07/19/2019) |
| Hill        | hil          | 1.1 (07/19/2019) |
| Linear      | lin          | 1.1 (07/19/2019) |
| Polynomial  | ply          | 1.1 (07/19/2019) |
| Power       | pow          | 1.1 (07/19/2019) |

**Table 5.** Frequentist Continuous Models: Abbreviations & Versions.

**Table 6.** Frequentist Dichotomous Models: Abbreviations & Versions.

| Name             | Abbreviation | Version (Date)   |
|------------------|--------------|------------------|
| Gamma            | gam          | 1.1 (07/19/2019) |
| Logistic         | log          | 1.1 (07/19/2019) |
| Log-Logistic     | Ini          | 1.1 (07/19/2019) |
| Log-Probit       | Inp          | 1.1 (07/19/2019) |
| Multistage       | mst          | 1.1 (07/19/2019) |
| Probit           | pro          | 1.1 (07/19/2019) |
| Weibull          | wei          | 1.1 (07/19/2019) |
| Quantal Linear   | qln          | 1.1 (07/19/2019) |
| Dichotomous Hill | dhl          | 1.1 (07/19/2019) |

 Table 7. Frequentist Nested Dichotomous Models: Abbreviations & Versions.

| Name            | Abbreviation | Version (Date)    |
|-----------------|--------------|-------------------|
| Nested Logistic | nln          | 2.20 (04/27/2015) |

Table 8. Other Models: Abbreviations & Versions.

| Name                                   | Abbreviation | Version (Date)   |
|----------------------------------------|--------------|------------------|
| Bayesian model averaging (dichotomous) | bma          | 1.1 (07/19/2019) |
| Multi-tumor (MS_Combo)                 | msc          | 1.8 (04/27/2015) |

## 5.6.2 Other Common Abbreviations on Tabs

The other common abbreviations used in the Results Workbook tab names are:

- Frequentist ("freq") or Bayesian ("bayes").
- Dichotomous Model Averaging ("DichoMA"), if Model Averaging was selected.
- Restricted ("rest"), Unrestricted ("unrest"). The user can choose to run both restricted and unrestricted from the Analysis Workbook's Main tab.
- "dsetn" = dataset1, dataset2, and so on.
- "opt*n*" = identifying the Option Set on the Analysis Workbook's Main tab that was used to generate the results, in case multiple Option Sets were specified. If only one Option Set was identified, then this will always be "opt1."

# **Example** A results tab named "freq-gam-rest-opt1" contains results for the frequentist gamma model, running restricted, and using the first Option Set defined in the Analysis Workbook.

#### 5.6.2.1 Dichotomous - Multi-tumor (MS\_Combo) Abbreviations

Figure 40. Multi-tumor Results Workbook tabs.

Abbreviations frequentist-msc-option1 freq-mst3-rest-dset1-opt1 freq-mst2-rest-dset1-opt1 freq-mst1-rest-dset1-opt1

The following abbreviations are unique to the Multi-tumor results:

- "msc" = MS\_Combo.
- "mstn" = Each individual multistage ("mst") results tab considered as part of the MS\_Combo result.

#### 5.6.2.2 Dichotomous – Nested Abbreviations

Figure 41. Nested Results Workbook tabs.

| freq-nln-rest_lsc+ilc+_opt1 | freq-nln-rest_lsc+ilcopt1 | freq-nln-rest_lsc-ilc+_opt1 | freq-nln-rest_lsc-ilcopt1 |
|-----------------------------|---------------------------|-----------------------------|---------------------------|

The following abbreviations are unique to the Nested results:

- "nln" = Nested Logistic model. At this time, there is only a single nested model.
- "lsc" = Litter-Specific Covariate. The "+" indicates the LSC was included; the "-" indicates LSC was not included.
- "ilc" = Intralitter Correlation. The "+" indicates that ILC estimates were included; the "-" assumes ILC is zero.

## 5.7 Step 7: Prepare Summary Word Report(s)

On the BMDS 3 Analysis Workbook's Report Options tab, users can select modeling inputs and results to report for each model type, "Export Options," and "Word Report Options."

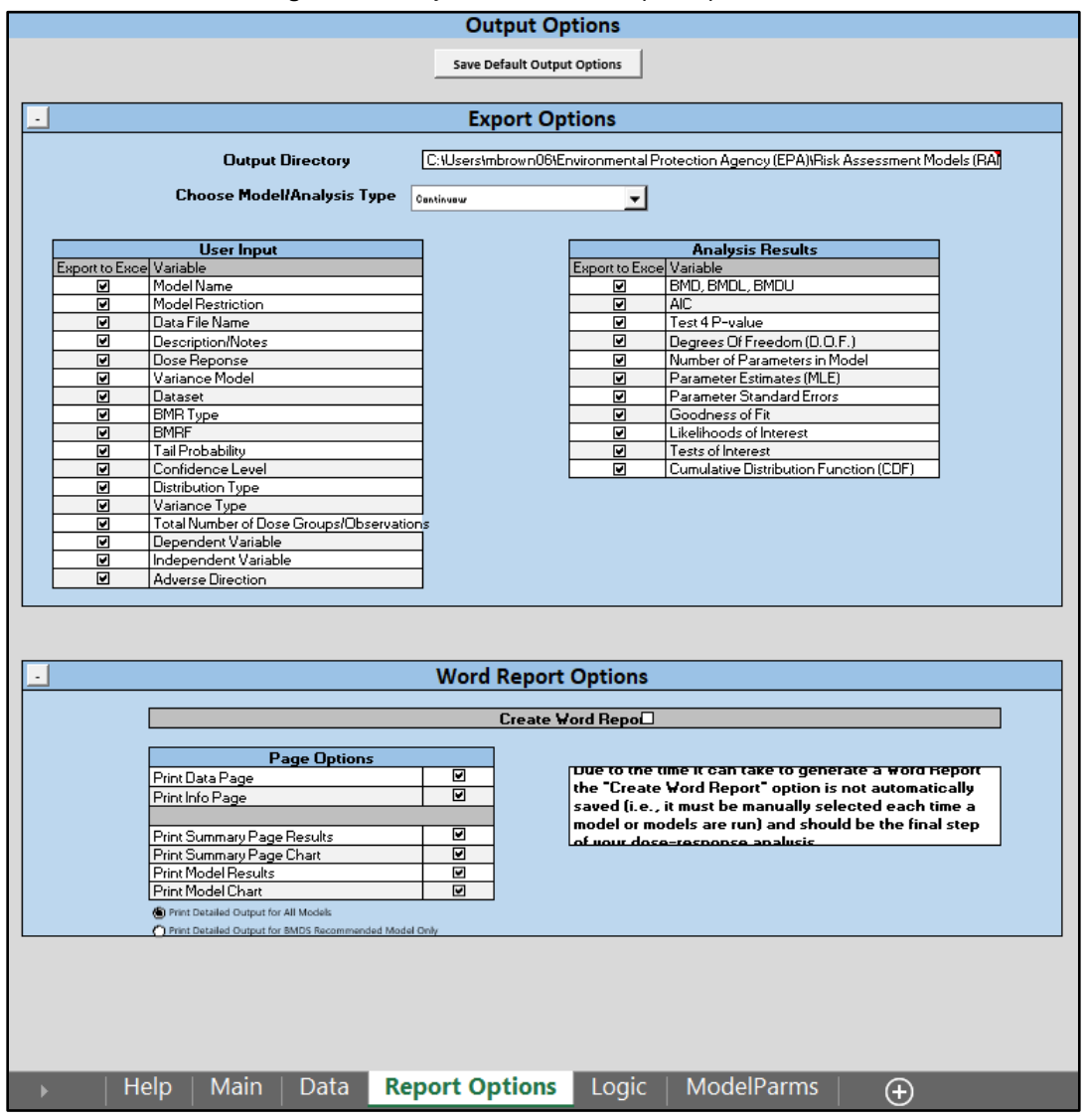

Figure 42. Analysis Workbook's Report Options tab.

- The selected Export Options affect both the Result Workbook and Word Report files that are generated from an analysis.
- Export Options ("User Input" and "Analysis Results") are set separately for each of the different model/analysis types. So "Continuous" will have its own set of enabled export options, Dichotomous-Nested its own set, and so on. Select the model type from the Choose Model/Analysis Type dropdown menu.
- Word Report Options are applied for creating tabular documentation of modeling results in Microsoft Word.

#### **Recommendations for running Word Reports**

 Run the Word Report Options after the analysis results have been verified. If the analysis results are satisfactory, then re-run with the "Create Word Report" option checked. This practice is recommended because the Word report compiles more slowly in BMDS 3 than in BMDS Online. *Specify on the Main tab only a single Model-Option Set combination.* The

• **Specify on the Main tab only a single Model-Option Set combination.** The more datasets and options specified, the longer BMDS 3 takes to generate the report. Word Report generation is much faster in BMDS Online.

# 6.0 Basics: BMDS Online

BMDS Online is best experienced in a modern web browser. Internet Explorer 11 is not supported.

From your web browser, open the <u>BMDS Online site</u>. Select the button "Create a new BMDS analysis" to start a session.

BMDS Online uses the same user interface elements as BMDS 3 — tables, picklists, tabs, and so on — but designed for optimal operation in a web browser.

Throughout this User Guide, key differences in usage between BMDS Online and BMDS 3 will be noted. By and large, though, the procedures for specifying and running an analysis are the same in both applications.

## 6.1 BMDS Online Does Not Track Personal Information

BMDS Online does not track personal information about users of the software.

BMDS Online will save datasets and analyses for 180 days; users can rerun or delete the analyses at any time, and they can optionally "renew" an analysis for another 180 days.

If data sensitivity is an issue, the Excel-based BMDS 3.3 version should be used.

## 6.2 Settings Tab

The Settings tab is the primary workspace of BMDS, where models, datasets, and option sets are queued for analysis. Full instructions on how to use the controls on this tab are described in Section 7.0, "Defining and Running an Analysis in BMDS Online," on page 51

On this tab, you can enter an Analysis Name and Description, specify either Continuous or Dichotomous analysis, select the models to include in an analysis, and specify multiple option sets.

| Benchmark Dose Tools (BMDS) Online                                |                       |                        |                          |            | Contact Us               |
|-------------------------------------------------------------------|-----------------------|------------------------|--------------------------|------------|--------------------------|
| Update BMDS analysis                                              |                       |                        |                          |            |                          |
| Settings Data Output Logic                                        |                       |                        |                          |            | Share * Actions *        |
| Analysis Name                                                     | Reart Model Selection |                        |                          |            |                          |
| Analos and                                                        |                       |                        | MLE                      |            | Alternatives             |
|                                                                   |                       | Proquentist Restricted | Frequentist Unrestricted |            | Bayesian Hudel Averaging |
| Analysis Description                                              | Models                | Gelect all             | Select all               | Select all | Prior Weights            |
|                                                                   | Dichotomous Hill      | 9                      | 0                        | 0          | •                        |
|                                                                   | damma                 | 8                      | D                        | 0          | 0                        |
| Model Type                                                        | Logistic              |                        | 8                        | 0          | 0                        |
| Dichotomous                                                       | Logiogistic           | 8                      | 0                        | 0          | 0                        |
| Steps required to run the analysis:                               | LogProbit             | 0                      | a                        | 0          |                          |
| At least one model is selected                                    | Hultistage O          | 8                      | 0                        | 0          | 0                        |
| <ul> <li>At least one dataset is selected</li> </ul>              | Probit                |                        | B                        | 0          |                          |
| At least one option is selected     The sectorial backback sector | Quantal Linear        |                        | n                        | 0          | 0                        |
| <ul> <li>The analysis has seen saves</li> </ul>                   | webul                 | 5                      | 0                        | 0          | 0                        |
|                                                                   | Option Set #          | Risk Type              | 840                      |            | Confidence Level         |
|                                                                   | 1                     | Ditta Risk 🗸 👻         | 0.1                      | 0.95       |                          |

Figure 43. BMDS Online Settings tab.

# 6.3 Data Tab

Users can specify one or more datasets from the Data tab. All datasets specified here will be listed on the Settings tab, where specific options can be set for each dataset.

Figure 44. BMDS Online Data tab.

| Benchmark      | x Dose     | e To  | ols (BMDS)   | Onli | ine        |          |         |           |          |            |                              |      |        |         | Contact Us |
|----------------|------------|-------|--------------|------|------------|----------|---------|-----------|----------|------------|------------------------------|------|--------|---------|------------|
| Update BMDS an | alysis     |       |              |      |            |          |         |           |          |            |                              |      |        |         |            |
| Settings Data  | Output     | Logic |              |      |            |          |         |           |          |            |                              |      |        | Share 🔻 | Actions -  |
| New dataset    |            |       | Dataset name |      | Dataset #1 |          |         |           | 🛍 Delete |            |                              | Data | set #1 |         |            |
| Dichotomous    | ✓ + Crea   | ate   | Dose name    | Dose |            | Response | e name  | Incidence |          | 1          | <ul> <li>Response</li> </ul> |      |        |         |            |
| Dataset #1     | Dataset #1 |       | Dose units   |      |            | Response | e units |           |          | 0.8        |                              |      |        |         | T          |
|                |            |       | Dose         |      | N          |          |         | Incidence |          | و<br>٥.6   |                              |      |        |         |            |
|                |            |       | 0            |      | 20         |          |         | 0         | Û        | Jappul 0.4 |                              | Ţ    |        |         |            |
|                |            |       | 10           |      | 20         |          |         | 0         | <b>(</b> |            | т                            |      |        |         | l          |
|                |            |       | 50           |      | 20         |          |         | 1         | Ê        | 0.2        | T                            | •    |        |         |            |
|                |            |       | 150          |      | 20         |          |         | 4         | <b>D</b> | 0          |                              | 100  | 200    | 300     | 400        |
|                |            |       | 400          |      | 20         |          |         | 11        | Ô        |            |                              |      | Dose   |         |            |
| 1              |            |       |              |      |            |          |         |           |          |            |                              |      |        |         |            |

For more information on the Data tab, refer to Section 7.3, "Step 3: Add Datasets," on page 52.

## 6.3.1 Output Tab

The Output tab displays the analysis results, plot, and model recommendations. The user can also select the best-fitting model and include notes about the selection; these notes will appear in the Word Report.

| Figure 45. | BMDS | Online | Output tab. |
|------------|------|--------|-------------|
|------------|------|--------|-------------|

| Benc      | hmark          | Dose To    | ools (Bl | MDS) O  | nline   |        |                 |                  |                           | Contact U         |
|-----------|----------------|------------|----------|---------|---------|--------|-----------------|------------------|---------------------------|-------------------|
| Update    | BMDS ana       | lysis      |          |         |         |        |                 |                  |                           |                   |
| Settings  | Data d         | Dutput Log | e        |         |         |        |                 |                  |                           | Share * Actions * |
| Dutaset   | Namel Outaout  | *1         |          |         |         |        |                 | Option Set: 11   |                           |                   |
|           |                | Door       |          |         | N       |        | Incidence       |                  | BMR Typ                   | H Ddra Risk       |
|           |                | 0          |          |         | 20      |        | 0               |                  | EM.                       | a 0.1             |
|           |                | 50         |          |         | 20      |        | 1               |                  | Confidence Leve           | el 6.95           |
|           |                | 500        |          |         | 20      |        | 2               |                  | Maximum Multistage Degre  | e 3               |
|           |                | 200        |          |         | 20      |        | 30              | -                |                           |                   |
|           |                | 400        |          |         | 20      |        | 29              |                  |                           |                   |
| Freque    | natist Model I | Results    |          |         |         |        |                 |                  |                           |                   |
|           |                |            |          |         |         |        | Scaled Residual | Scaled Residual  |                           | 1                 |
|           |                |            |          |         |         |        | for Dose Group  | for Control Dose | Recommendation            |                   |
| Model     |                | BHOL       | 8140     | BHOU    | Pitalue | AC     | near BMD        | Group            | and Notes                 |                   |
| Restric   | Stell Models   |            |          |         |         | 1      |                 |                  |                           |                   |
| 102       |                | 66.089     | 507.42   | 150.476 | 0.63    | 43.921 | 0.006           | -0.001           | 10a00e                    | Cataoet #1        |
| Gamma     | •              | 59.057     | 87.049   | 113.171 | 0.40    | 41.591 | -0.478          | -5.524-4         | Mable                     |                   |
| LogLog    | petec          | 66.102     | 107.42   | 153,476 | 0.63    | 43.921 | 0.044           | 4.411            | Mable                     | 1 Augurus         |
| Multista  | alle 2         | 22.234     | 28.923   | 41.213  | 0.273   | 71.073 | -6.24           | -0.526-4         | Recommended - Lowest BMOL |                   |
| Multista  | stis 5.        | 51,260     | 76.635   | 90.716  | 0.979   | 59.276 | -0.64           | -5.524-4         | Mable                     |                   |
| Multisla  | age 3'         | 45.302     | 84.40    | 125.993 | 0.95    | 61.02  | -0,447          | 6.5244           | Madde                     | 8 14              |
| Webul     |                | 57.36      | 86.094   | 115.797 | 0.908   | 41.055 | -0.435          | 0.5264           | 10a00e                    | •                 |
| Sintest   | ricted Models  | AUX 4      |          | 101.000 |         |        |                 |                  | - Andre Andre             | <sup>5</sup> u    |
| Legistic  | 1              | 77.072     | 102.843  | 131.546 | 0.954   | 61.897 | -0.114          | -0.404           | 15able                    |                   |
| Logino    | 94             | 67.017     | 109.515  | 152.329 | 0.601   | 64.067 | 0.117           | -0.697           | 15abbe                    |                   |
| C. Deskin |                | 70.144     | -17-048  | 114 414 |         | 41.414 | 4,513           |                  | Titlehite                 |                   |

## 6.3.2 Logic Tab

BMDS Online's results include automatic recommendations regarding model selection that are consistent with the <u>2012 EPA Benchmark Dose Technical Guidance (U.S. EPA, 2012)</u>.

These criteria can be altered in the Logic tab. Decision logic can be turned on or off, and specific criteria can be enabled or disabled for different dataset types. Notice that the logic depends on what type of data is being analyzed (continuous or dichotomous).

For more details, refer to Section 15.0, "BMDS Recommendations and Decision Logic," on page 129.

# 6.4 The Share and Actions Menus

The Share and Actions menus can be selected from every page on the BMDS Online site.

|                                            | Share 🔻                        |
|--------------------------------------------|--------------------------------|
| Read-only link                             |                                |
| Copy link                                  | 🖓 Open                         |
| Anyone with this lin<br>analysis and downl | k can view the<br>oad reports. |
| Edit link                                  |                                |
| Copy link                                  | 🖸 Open                         |
| Anyone with this lir<br>analysis.          | k can edit the                 |

Figure 46. BMDS Online Share menu.

The Share menu enables easy online collaboration for an analysis. The user can share either a read-only link or an editable link to the analysis. Both options enable the collaborator to download reports.

| Figure 47. BMDS | Online Actions menu. |
|-----------------|----------------------|
|-----------------|----------------------|

| Share 🔻 🛛 Actions 🔻                        |
|--------------------------------------------|
| Edit settings                              |
| 🌲 Load analysis                            |
| 🛗 Extend deletion date                     |
| Deletion date: January 17, 2022 (179 days) |
| 🛍 Delete analysis                          |
| Reporting                                  |
| 🗴 Download data                            |
| 🕅 Download report                          |
| 🛓 Download analysis                        |

The Actions menu displays the following commands:

- **Load analysis.** Load a BMDS analysis exported in JSON format. This is a good solution for re-running or re-configuring an earlier analysis.
- Extend deletion date. BMDS Online automatically deletes an analysis and results data after 180 days. Select this command to extend the window another 180 days.
- **Delete analysis.** Delete the currently displayed analysis.
- **Download data.** Download the current session's dataset(s) to a JSON file that can be imported for analysis later.
- **Download report.** Download an analysis report of select results in an EPA preferred Word format (DOCX). The Word file contains the entire results analysis, including datasets, plots, and full complement of result values.
- **Download analysis.** Download a complete representation of the current session's analysis to a file that can be saved for archival purposes or re-loaded. All datasets created during a session are saved.

# 6.5 Contact BMDS Support

Please file a ticket on the <u>BMDS Support site</u> for any questions or concerns regarding BMDS Online operation or results.

# 7.0 Defining and Running an Analysis in BMDS Online

BMDS analyses are saved for 180 days on an EPA server.

No user information is saved or associated with any analysis.

Should you wish to view/share your analysis, *save the URL*. Reload the URL in a web browser to rerun or delete the analyses at any time.

If data sensitivity is an issue, the BMDS Desktop application should be used.

## 7.1 Step 1: Start a New Analysis

To initiate a new analysis (a "session" of dose-response model runs), go to BMDS Online (<u>https://bmdsonline.epa.gov/</u>) in your web browser. The BMDS Online home page includes basic instructions on using the application.

To start an analysis, click the blue button labeled "Create a new BMD analysis." BMDS Online opens the Settings tab for a new workbook.

| Benchmark Dose Tools (BMDS) Online                               |                       |                        |                          |            | Contact Us               |
|------------------------------------------------------------------|-----------------------|------------------------|--------------------------|------------|--------------------------|
| Update BMDS analysis                                             |                       |                        |                          |            |                          |
| Settings Data Output Logic                                       |                       |                        |                          |            | Share * Actions *        |
|                                                                  | Reset Model Selection |                        |                          |            |                          |
| Analysis Rame                                                    |                       |                        | MLE                      |            | Alternatives             |
| L                                                                |                       | Proquentist Restricted | Frequentist Unrestricted |            | Bayesian Model Averaging |
| Analysis Description                                             | Models                | Gelectal               | Gelect all               | Gelect all | Prior Weights            |
|                                                                  | Dichotomous Hill      | 9                      | 0                        | 0          | •                        |
|                                                                  | Gamma                 |                        | 0                        | 0          | 0                        |
| Mudel Type                                                       | Logistic              |                        | 8                        | 0          | 0                        |
| Dichotomous w                                                    | Logiogistic           | 8                      | 0                        | 0          | 0                        |
| Steps required to run the analysis:                              | LogProbit             | 0                      | 8                        | 0          | 0                        |
| At least one model is selected                                   | Multistage O          | a                      | 0                        | 0          | 0                        |
| <ul> <li>At least one dataset is selected</li> </ul>             | Probit                |                        | s                        | 0          | •                        |
| At least one option is selected     The anabelis has been caused | Quantal Linear        |                        | 8                        | 0          |                          |
| <ul> <li>The sharped rate sector serves</li> </ul>               | Webull                | 5                      | 0                        | 0          | •                        |
|                                                                  | Option Set #          | Risk Type              | BHR                      |            | Confidence Level         |
|                                                                  | 1                     | Extra Rok 🗸 👻          | 0.1                      | 0.95       | •                        |

Figure 48. BMDS Online Settings tab, on first opening.

Document your analysis details in the **Analysis Name** and **Analysis Description** fields, and select the Model type: either Dichotomous or Continuous. For the selected model type, BMDS Online displays a default selection of models.

The status block shows if all components of an analysis are present. In the following figure, a dataset has not been entered so that component has been flagged.

| Anarysis Name                                                                                |      |
|----------------------------------------------------------------------------------------------|------|
| Analysis Description                                                                         |      |
|                                                                                              |      |
|                                                                                              | /    |
| Model Class                                                                                  |      |
| Dichotomous                                                                                  |      |
| Steps required to save and/or exec                                                           | ute: |
|                                                                                              |      |
| At least one model is selected                                                               |      |
| <ul> <li>At least one model is selected</li> <li>At least one dataset is selected</li> </ul> |      |

Figure 49. Analysis Description fields with status block.

## 7.2 Step 2: Specify Models and Options

Selecting models and specifying options works basically the same in BMDS Online as in BMDS 3. BMDS Online has fewer Model Types and Options than BMDS 3. Refer to the BMDS 3 directions for these choices in Section 5.2, "Step 2: Select Models and Modeling Options," on page 33.

To reset the model selection to the BMDS Online defaults, select the orange Reset Model Selection button. This function does not reset the modeling options (*e.g.*, Risk Type) already specified.

## 7.3 Step 3: Add Datasets

# **Note** Select a Model Type on the Settings tab **before** entering datasets on the Data tab.

Enter the dose-response data for analysis on the Data tab.

Depending on the model type selected on the Settings tab, BMDS Online will present appropriate selections for a new dataset.

The user can add multiple datasets associated with three response types:

- Summarized continuous (e.g., mean and SD)
- Individual continuous (e.g., dose and response for each test subject)
- Dichotomous (*e.g.*, lesion incidence)

Select the **Load an example dataset** link to create ready-to-customize sample data.

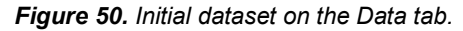

| Benchmark Dose To          | ools (BMDS   | 5) Onli | ine      |          |        |           |          |         |          |      |         |         | Contact Us |
|----------------------------|--------------|---------|----------|----------|--------|-----------|----------|---------|----------|------|---------|---------|------------|
| Update BMDS analysis       |              |         |          |          |        |           |          |         |          |      |         |         |            |
| Settings Data Output Logic | 2            |         |          |          |        |           |          |         |          |      |         | Share - | Actions -  |
| New dataset                | Dataset name | Dat     | taset #1 |          |        |           | 📋 Delete |         |          | Data | iset #1 |         |            |
| Dichotomous                | Dose name    | Dose    |          | Response | e name | Incidence |          | 1       | Response |      |         |         |            |
| Dataset #1 ~               | Dose units   |         |          | Response | units  |           |          | 0.8     |          |      |         |         | T          |
|                            | Dose         |         | N        |          | 1      | ncidence  |          | 8 0.6   |          |      |         |         |            |
|                            | 0            |         | 20       |          |        | 0         |          | Inciden |          | т    |         |         | Ĭ          |
|                            | 10           |         | 20       |          |        | 0         |          | 0.4     | т        |      |         |         | 1          |
|                            | 50           |         | 20       |          |        | 1         |          | 0.2     | T        | +    |         |         |            |
|                            | 150          |         | 20       |          |        | 4         |          | 0-      |          | 100  | 200     | 300     | 400        |
|                            | 400          |         | 20       |          |        | 11        |          |         |          |      | Dose    |         |            |

## 7.3.1 Document the Dataset

BMDS Online enters a default dataset name as a placeholder but — as explained in Section 5.3.5, "Enter Unique Names for Each Dataset," on page 39 — it's a good practice to enter a unique name for the dataset.

The plot provides visual feedback on the entered data to help spot initial trends or anomalies.

Specifying the Dose units and Response units above the dataset (Figure 51) will enter those units into the plot (Figure 52).

|            | rigule of. of |          |           |  |
|------------|---------------|----------|-----------|--|
| Dose name  | Dose          | Response | Incidence |  |
| Dose units | mg            | Response | cm        |  |

Figure 51. Specify the dataset's units here

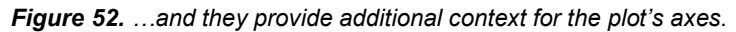

units

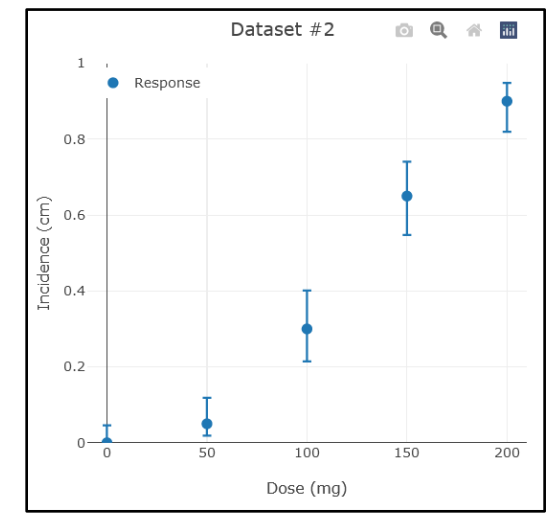

## 7.3.2 Dataset Plot

Hover the cursor over a data point to see additional extrapolations from the entered data.

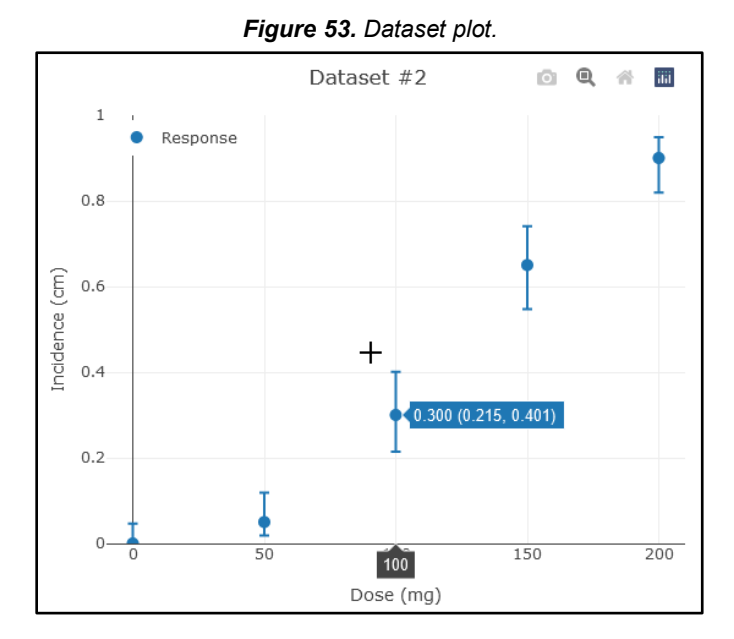

The user can also select the icons that appear in the upper right of the plot to, from left to right:

- Download the plot as a PNG image
- Zoom into the plot
- Restore the plot to default view
- Display the Plotly.com website (makers of the plotting feature)

Figure 54. Plot accessories.

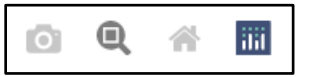

Visit this <u>plotly website help page</u> for detailed instructions on the use of these plot controls.

## 7.3.3 Import a Dataset

BMDS Online can import datasets by copying and pasting from an Excel or HTML formatted source (*e.g.*, a BMDS 3.3 Excel spreadsheet).

BMDS Online can also reload all the datasets and modeling options used in a previous analysis via the <u>Actions menu's</u> **Load analysis** feature. For more details, refer to Section 7.6, "Step 6: Save and Share an Analysis," on page 59.

#### To copy and paste from an Excel spreadsheet

- 1. Select the Create button.
- 2. In the dataset header row, select the Load dataset button. The Paste from Excel window appears.

Figure 55. Load dataset from Excel.

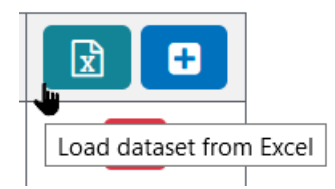

3. Copy the cell contents from an open Excel spreadsheet or HTML table and paste them into the Paste from Excel window. The data must be numeric; the data *cannot* include headers or descriptive columns.

| Paste from Excel                                                                                                  | ×  |
|----------------------------------------------------------------------------------------------------|----|
| 0 100 0<br>50 100 5<br>100 100 30<br>150 100 65<br>200 100 90                                                     |    |
| Copy/paste data from Excel into the box below. Data must be al<br>numeric with no headers or descriptive columns. | II |
| Cancel 🕒 Loa                                                                                                    | d  |

Figure 56. Paste from Excel window.

4. Select the Load button. BMDS Online creates a new dataset with the pasted data.

#### To import all datasets and modeling options from a previous analysis

All datasets and modeling options from a BMDS Online analysis can be exported via the <u>Download analysis</u> feature and subsequently imported via the "Load analysis" feature.

From the <u>Action menu</u>, select "Load analysis." In the Windows File Upload window, select the previously saved JSON analysis file you want to load and select Open.

#### 7.3.4 Insert and Save Multiple Datasets

BMDS Online displays only one dataset at a time. However, it tracks **all** datasets created in the current session.

All datasets created during a session are saved via the <u>Actions menu's</u> **Download analysis** option and all specified datasets in a session can be Shared. For more details, refer to Section 7.6, "Step 6: Save and Share an Analysis," on page 59. Select the **Create** button to create a new default dataset with an autogenerated name. The user can switch between datasets created during the current session by selecting them from the Existing datasets picklist.

| New dataset       |   |          |
|-------------------|---|----------|
| Dichotomous       | ~ | + Create |
| Existing datasets |   | -        |
| Dataset #2        |   | `        |
| Dataset #1        |   |          |
| Dataset #2        |   |          |

Figure 57. Creating multiple datasets in BMDS Online.

## 7.3.5 Edit and Delete Datasets and Rows

#### To add a row to a dataset

Click the blue plus icon in the dataset header.

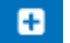

#### To delete a dataset row

Select the red trashcan icon to the right of a row.

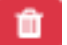

#### To delete a dataset

Select the dataset from the Existing datasets picklist and select the **Delete** button beside the **Dataset name** field.

🛍 Delete

## 7.3.6 Datasets Can Have Empty Rows

As with BMDS 3, datasets can have empty rows. A BMDS analysis run will skip any rows for which the dose value is missing.

## 7.4 Step 4: Run Analysis

After specifying the models and option sets, select the **Run Analysis** button. After a brief time, the Output tab displays the analysis results.

Figure 58. Running the analysis.

| Executing, please wait 🔅 | <b>Cancel execution</b> |
|--------------------------|-------------------------|
|                          |                         |

#### 7.5 **Step 5: Review Results**

BMDS Online displays one set of results at a time on the Output tab. The display includes the dataset under analysis, results, and a plot.

The results table is an abbreviated display showing the most frequently used and referenced values from a BMD analysis.

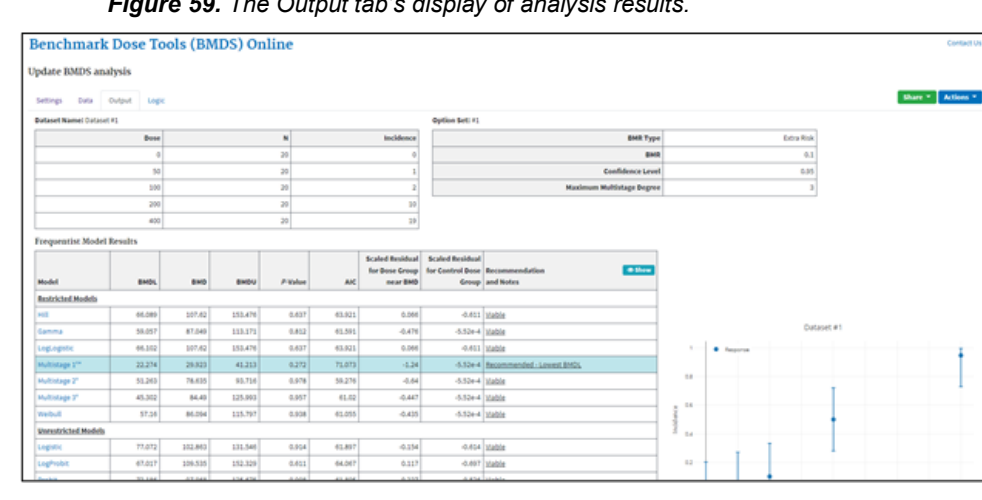

Figure 59. The Output tab's display of analysis results.

To see the full complement of results for each model, click a hyperlinked model name in the Model Name column. A large scrolling panel displays with complete results and plot for that model analysis.

Figure 60. Portion of an expanded results panel for a specific model analysis.

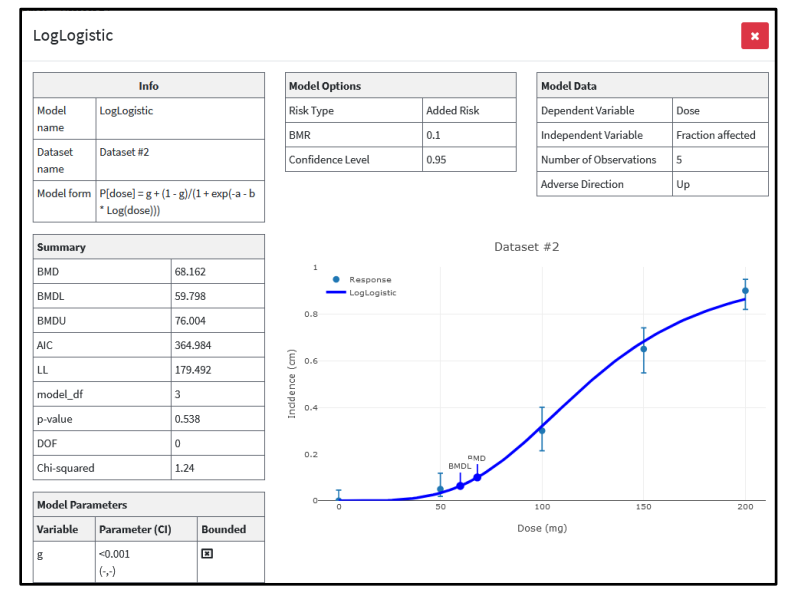

To select a different set of results, select the specific dataset+option set combination from the picklist.

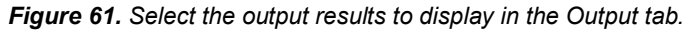

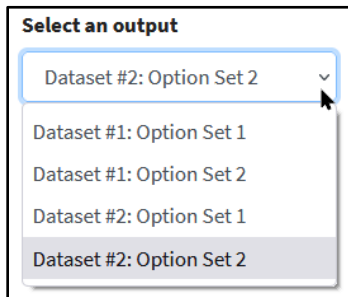

Hover the cursor over a model row to display that model's plot. Hovering the cursor over the recommendation column also displays more details on the BMDS recommendation.

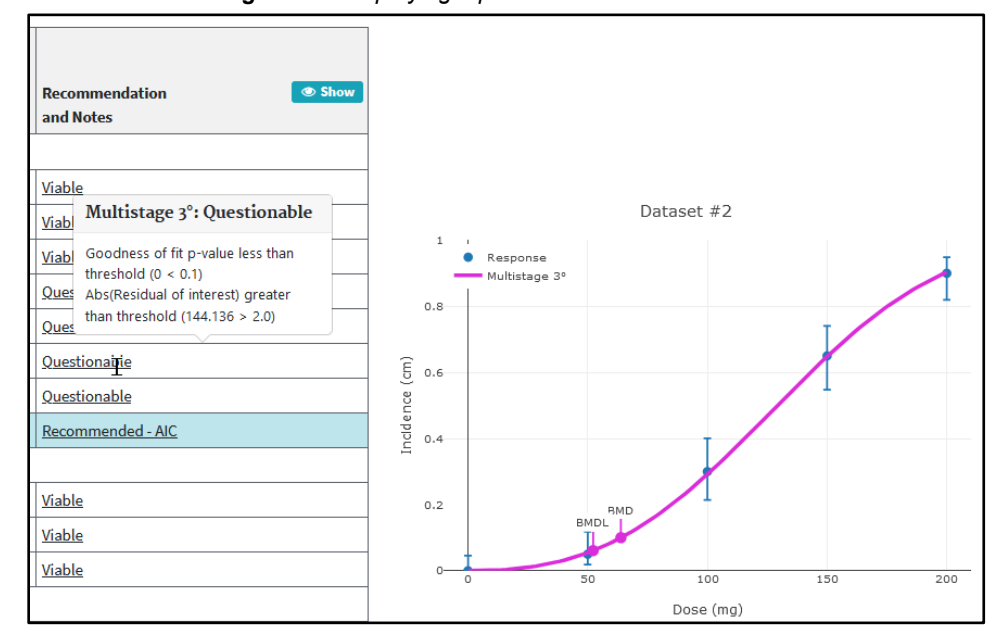

Figure 62. Displaying a plot for selected model result.

The Show/Hide buttons toggle display details on the BMDS recommendation.

| Recommendation<br>and Notes | Show |
|-----------------------------|------|
| Viable                      |      |
| Viable                      |      |
| Viable                      |      |
| Questionable                |      |
| Questionable                |      |
| Questionable                |      |
| Ouestionable                |      |

40 H Recommendation and Notes Viable Viable Viable Ouestionable lowest dose/BMDL ratio greater than threshold (3.196 > 3.0)Goodness of fit p-value less than thresh (<0.001 < 0.1) Questionable Goodness of fit p-value less than threshold (0 < 0.1) Abs(Residual of interest) greater than threshold (9.987 > 2.0)Questionable Goodness of fit p-value less than threshold (0 < 0.1)Abs(Residual of interest) greater than threshold (144.136 > 2.0)

Select a model from the "Selected best-fitting model" dropdown list at the bottom of the Output to select and document the best-fitting model. Click the **Save model selection** button to save this documentation with the results analysis. This documentation will be included in the downloaded Word Report.

Figure 63. Toggling the Show/Hide buttons for Recommendations and Notes.

| 1 | Selected best-fitting model | Selection notes |                      |
|---|-----------------------------|-----------------|----------------------|
|   | None (no model selected)    |                 | Save model selection |
|   | None (no model selected)    |                 |                      |
|   | Hill                        | 1.              |                      |
|   | Gamma                       |                 |                      |

## 7.6 Step 6: Save and Share an Analysis

An analysis can be saved and reloaded before or after running an analysis. All datasets created during a session are saved via the **Actions>Download analysis** option and all specified datasets in a session can be Shared.

To facilitate returning to the online worksheet, use the Share menu options.

- Use the Read-only links (**Copy link** or **Open**) to share the analysis with collaborators.
- Use the Edit links (Copy link or Open) to enable editing the analysis.

BMDS Online analyses are linked to the URL of the current session. Mailing a link to yourself is a convenient way to ensure you can return to an analysis later. BMDS Online does not store personal user information associated with an analysis.

If you share the link with others, note that analyses are deleted after 180 days, unless retention of the analysis is extended from the Actions menu. The "Download analysis" feature can be used to save and share analyses that need to be retained long-term.

#### Figure 65. BMDS Online's Share menu.

|                                            | Share                           |
|--------------------------------------------|---------------------------------|
| Read-only link                             |                                 |
| Copy link                                  | 🖸 Open                          |
| Anyone with this lir<br>analysis and downl | ik can view the<br>oad reports. |
| Edit link                                  |                                 |
| Copy link                                  | 🖸 Open                          |
| Anyone with this lin                       | i entre                         |

## 7.7 Step 7: More Analysis Actions: the Actions Menu

The <u>Actions menu</u>, which is available on every page of BMDS Online, displays the following commands:

- **Load analysis.** Load a BMDS analysis exported in JSON format. This is a good solution for re-running or re-configuring an earlier analysis.
- Extend deletion date. BMDS Online automatically deletes an analysis and results data after 180 days. Select this command to extend the window another 180 days.
- Delete analysis. Delete the currently displayed analysis.
- **Download data.** Download the current session's dataset(s) to a JSON file that can be imported for analysis later.
- **Download report.** Download an analysis report of select results in an EPA preferred Word format (DOCX). The Word file contains the entire results analysis, including datasets, plots, and full complement of result values.
- **Download analysis.** Download a complete representation of the current session's analysis to a file that can be saved for archival purposes or re-loaded. All datasets created during a session are saved.

# 8.0 Modeling in BMDS

Sections 8 and 9 cover general modeling considerations common to all model types. Sections 10-13 cover the specifics of each model type.

# 8.1 Frequentist and Bayesian

BMDS allows the user to run either (or both) Bayesian or non-Bayesian analyses.

BMDS refers to the non-Bayesian approach as "frequentist" or "maximum-likelihood estimation (MLE)." That approach is based on likelihood calculations. Models fit by these methods report maximum likelihood estimates and associated bounds determined by profile likelihood approaches. Presentation of p-values and the like (*e.g.*, goodness-of-fit evaluations) are consistent with the frequentist tradition.

Bayesian analyses, in contrast, update parameter estimates. Distributions describing the a priori uncertainty in the parameter values (the so-called prior distributions) are updated using the data under consideration to yield *a posteriori* distributions. From those, the BMD estimate maximizing the a posteriori likelihood — the so-called maximum *a posteriori* probability (MAP) estimate — is reported, as are credible intervals for the BMD.

**Note** At this time, EPA does not offer technical guidance on Bayesian modeling or Bayesian model averaging.

# 8.2 Model Parameters

The ModelParms tab displays all the models that BMDS runs, along with each model's parameters and their "specifications."

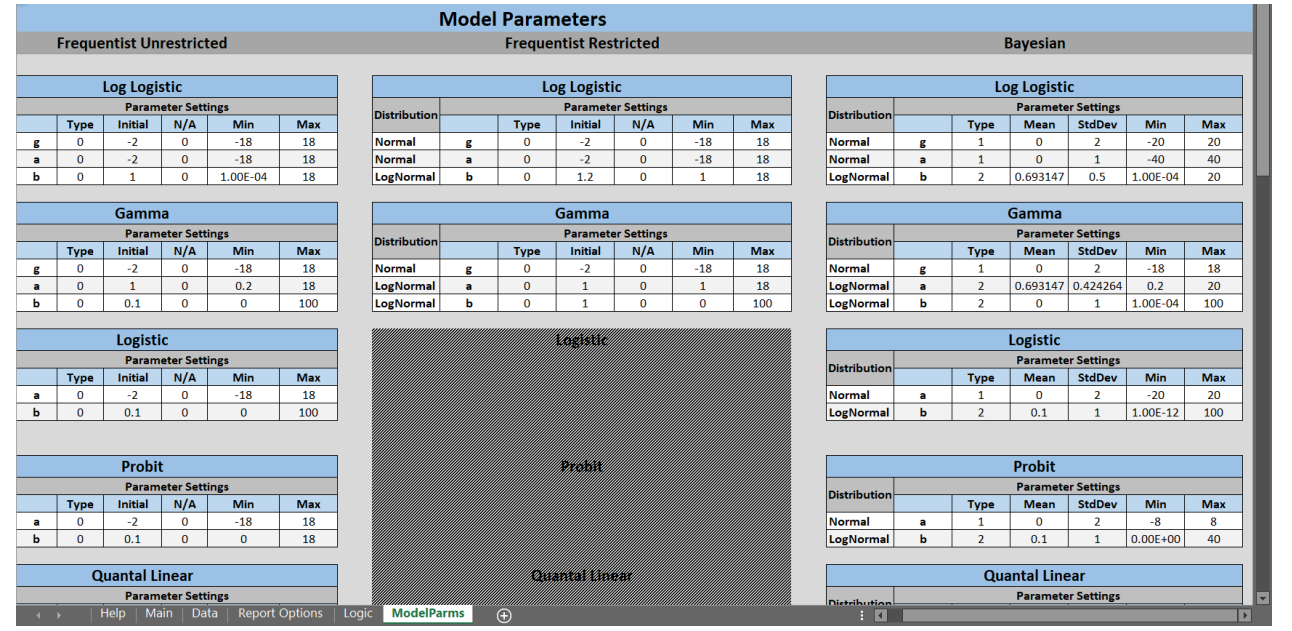

#### Figure 66. Model Parameters tab.

The values listed on the ModelParms tab are actual inputs to the program; they are read and are used by the BMDS 3 model executables. The values are password-protected and cannot be changed/edited by the user.

Specifications are separated by modeling approach: frequentist or Bayesian.

- For the **frequentist** approach, the specifications consist of initial values (the values used to initiate the optimization of the likelihood) and the constraints on the values of the parameters (a minimum and a maximum). When there is a restricted and an unrestricted form of a model, there are separate frequentist specifications for those two forms, which differ with respect to a bound ("Min" or "Max").
- For the **Bayesian** approach, the specifications define the prior distribution for each parameter. A distribution type (*e.g.*, "Normal") is given, and the parameters that define that prior (*e.g.*, "Mean" and "StdDev"). The priors are also bounded (for numerical stability purposes); the bounds are listed under the columns "Min" and "Max."

For additional information, in relation to the formal mathematical/statistical details, the frequentist and Bayesian model equations are presented in the following sections:

- Section 10.4, "Mathematical Details for Models for Continuous Endpoints in Simple Designs," on page 75
- Section 11.4, "Mathematical Details for Models for Dichotomous Endpoints in Simple Designs," on page 92
- Section 12.4, "Mathematical Details for Models for Nested Dichotomous Endpoints," on page 113

Also see the following table where the priors and model constraints are presented:

• Table 14: Bayesian dichotomous models and their respective parameter priors on page 101

To see how model parameter estimates are reported in the BMDS results, refer to Section 9.3, "Model Parameters Table," on page 67.

*Note* BMDS Online does not contain the ModelParms tab at this time.

## 8.3 Optimization Algorithms Used in BMDS

For frequentist analyses and some Bayesian computations, the NLopt optimization library is used for BMDS 3.

Several optimization algorithms available in the library are used to ensure reliability of the estimation:

- For global optimization involving the maximum likelihood or maximum *a posteriori* estimation, the L-BFGS<sup>2</sup> method is attempted first. If it fails to converge, gradient free algorithms "subplex" and "BOBYQA"<sup>3</sup> algorithms are then attempted.
- For profiling, when only non-linear inequality constraints are needed, the COBYLA<sup>4</sup> and MMA<sup>5</sup> approaches are used and compared. In the case the methods return different optimum, the values producing the larger of the two is used.
- For equality-constrained optimization, the augmented Lagrangian algorithm is used and either the L-BFGS, BOBYQA, or the "subplex" algorithm is used in the local optimization step. When two approaches produce different results, the values producing the larger optimum are used.

<sup>&</sup>lt;sup>2</sup> Limited-memory BFGS (L-BFGS *or LM*-BFGS) is an optimization algorithm in the family of quasi-Newton methods that approximates the Broyden–Fletcher–Goldfarb–Shanno algorithm (BFGS).

<sup>&</sup>lt;sup>3</sup> Bound Optimization by Quadratic Approximation (BOBYQA) is a numerical optimization algorithm.

<sup>&</sup>lt;sup>4</sup> Constrained optimization by linear approximation (COBYLA) is a numerical optimization method.

<sup>&</sup>lt;sup>5</sup> Method of Moving Asymptotes (MMA) is a method for structural optimization.

NLopt 2.4.1 was used when developing the BMDS 3 code. This version is available for download from the <u>NLopt GitHub site</u>.

For more information regarding the algorithms, refer to the NLopt documentation site.

## 8.4 Bayesian Analyses, including Model Averaging

BMDS model averaging proceeds from the basis of Bayesian analyses, for which the parameters of the models under consideration are updated using the dataset of interest.

Priors for the parameters are defined in section 11.4.6 for dichotomous dose-response models. Only dichotomous model averaging is available in BMDS 3.3.

For each model, M, there is a likelihood for the data,  $\ell(D|M)$ , based on the data generating mechanism (binomial sampling in the case of the dichotomous endpoints; Normal or Lognormal distributions for continuous data).

When one is interested in more than one model, model averaging is an approach that should be seriously considered in lieu of model selection (*e.g.*, basing inferences on one model deemed to be the "best").

Suppose for this development that we are considering K models  $(M_k, k = 1, ..., K)$ .

For each model, BMDS approximates the posterior density for the BMD using a Laplacian approximation; call that density  $g_k(BMD|M_k, D)$  for model k. If the parameter vector for model k is denoted  $\theta_k$ , let  $\hat{\theta}_k$  designate the value of that vector that maximizes the posterior likelihood (the maximum *a posteriori*, or MAP, estimate).

The posterior density of the model averaged BMD is

$$g_{ma}(BMD|D) = \sum_{k=1}^{K} \pi_k(M_k|D)g_k(BMD|M_k,D),$$

where  $\pi_k$  is the posterior probability of model  $M_k$  given the data.

Clearly, this approach requires estimation of the posterior probabilities for each model considered. These are the weights for the averaging process. Unlike approaches that have been used elsewhere, we eschew the use of information-criteria-based weights (*e.g.*, those based on Bayesian information criteria or Akaike information criteria). Rather, BMDS generates weights using the Laplace approximation to the marginal density of the data. That is, for model  $M_k$ ,  $1 \le k \le K$ , with parameter vector  $\theta_k$  of length s, one approximates the marginal density as

$$I_{k} = (2\pi)^{s/2} \left| \widehat{\Sigma}_{k} \right|^{1/2} \ell \left( D \left| M_{k}, \widehat{\theta}_{k} \right) g \left( \widehat{\theta}_{k} | M_{k} \right) \right.$$

where

 $\hat{\theta}_k$  is the MAP estimate,

 $\hat{\Sigma}_k$  is the negative inverse Hessian matrix evaluated at  $\hat{\theta}_k$ ,

 $\ell(D|M_k, \hat{\theta}_k)$  is the likelihood of the data, for model k evaluated at the MAP, and

 $g(\hat{\theta}_k | M_k)$  is the value of the prior density for  $M_k$  evaluated at the MAP parameter estimates.

To compute the posterior model probabilities for the  $M_k$ , one calculates the MAP and then calculates  $I_k$  using the preceding equation. The posterior probability of the model is

$$\pi_k(M_k|D) = \frac{w_k I_k}{\sum_{i=1}^K w_k I_k},$$

where  $w_k$  is the prior probability of model  $M_k$ . In BMDS, the user can specify those weights; the default is equal weight for each model (all models being considered are equally probable *a priori*).

This approximation is similar to the Model Averaged Profile Likelihood (MAPL) approach of Fletcher and Turek (2012). However, while MAPL relies only on the likelihood, our approach incorporates prior information in calculating the marginal profile density of the BMD. In other words, both the likelihood and prior are used. The model-specific density is defined by treating profile density bounds as quantiles of a marginal posterior density for the parameter of interest, and the relation to the present approach and the MAPL approach is justified asymptotically.

This approach can be related to the MAPL framework by substituting the posterior density for the likelihood in each of the steps. This method approximates the marginal likelihood using the posterior MAP estimate and Hessian of the log-posterior.

**Note** For the model average approach, the dichotomous Bayesian models (described in Section 11.1) are available in the model average. For dichotomous model averaging, the Multistage model is capped to a maximum degree of 2. The reasoning for this follows upon the work of Nitcheva, et al. (2007) who show that higher-order polynomials are not necessary given the fact that other models of the model averaging suite (*e.g.*, dichotomous Hill) can provide increased curvature.

The BMDS model-averaged BMD point estimate is the weighted average of BMD MAP estimates from individual models, weighted by posterior weights  $\pi_k(M_k|D)$ . This is equivalent to the median of the approximate posterior density of  $\theta$ . For the BMDL or BMDU estimates, the equation defining  $g_{ma}$  is integrated. A 100( $\alpha$ )% BMDU estimate or 100(1 -  $\alpha$ )% BMDL estimate is the value BMD<sub> $\alpha$ </sub> such that:

$$\alpha = \int_{-\infty}^{BMD_{\alpha}} g_{ma}(BMD|D) \, dBMD,$$

$$= \sum_{k=1}^{K} \pi_k(M_k|D) \int_{-\infty}^{BMD_{\alpha}} g_k(BMD|M_k, D) \, dBMD.$$

The quantity  $\int_{-\infty}^{BMD_{\alpha}} g_k(BMD|M_k, D) dBMD$  is approximated by,

$$\int_{-\infty}^{BMD_{\alpha}} g_k(BMD|M_k, D) \, dBMD$$
  

$$\approx \frac{1}{2} \Pr\left(-2 \log \left[\hat{g}_k(\widehat{BMD}|M_k, D)\right] - 2 \log \left[\hat{g}_k(BMD_{\alpha}|M_k, D)\right] < \chi^2_{1,\alpha}\right),$$

where  $\hat{g}_k(x|M_k, D)$  is the maximum value of the posterior evaluated at *x*,  $\widehat{BMD}$  is the MAP estimate of the BMD, and  $\chi^2_{1,\alpha}$  is the  $\alpha$  quantile of a Chi-square random variable with one degree of freedom. The above approximation assumes  $BMD_{\alpha} < \widehat{BMD}$ . When  $\widehat{BMD} < BMD_{\alpha}$  the right-hand side of this equation is replaced by

$$\approx 1 - \frac{1}{2} \Pr\left(-2 \log \left[\hat{g}_k \left(\widehat{\mathrm{BMD}} \middle| M_k, D\right)\right] - 2 \log \left[\hat{g}_k \left(\mathrm{BMD}_{\gamma} \middle| M_k, D\right)\right] < \chi^2_{1,\gamma}\right).$$

This approximation is like the profile-likelihood used when estimating the BMDL and BMDU using the method of maximum likelihood, but in this case  $\hat{g}_k(x|M_k, D)$  is the posterior density, which incorporates both the likelihood and the prior.

# 9.0 Output Common to All Model Types

Dataset-specific Results Workbooks generated by the BMDS 3 Analysis Workbook contain results Model-Option Set combination in separate tabs. The tabs for these Model-Option Sets are labeled according to the convention described in Section 5.6 on page 41 (*e.g.*, "freq-exp4-rest-opt2"). Each tab consists of tabular and graphical summaries of the modeling inputs and results.

The purpose of these results is to provide the user with goodness-of-fit criteria and model results to aid in determining the appropriateness of the Model and Option Set to the benchmark dose derivation.

This section describes BMDS model outputs that are *common* to all model types. For details on outputs *specific to each model type*, refer to:

- Section 10.5, "Outputs Specific to Frequentist Continuous Models," on page 81.
- Section 11.5, "Outputs Specific to Frequentist Dichotomous Models," on page 103.
- Section 11.6, "Outputs Specific to Bayesian Dichotomous Models," on page 105.
- Section 12.5, "Outputs Specific to Frequentist Nested Dichotomous Models," on page 118.

# 9.1 Model Run Documentation (User Input Table)

The Results Workbook tabs that are generated for each Model-Options Set contain a User Input table; the User Input table lists the options selected for that Model-Options Set.

For instance, when two users may be comparing results and they obtained different answers, they can consult their respective User Input tables to make sure the settings were the same or if they had used the same (or most current) version of the models.

| User Input           |                                              |  |  |  |  |  |  |
|----------------------|----------------------------------------------|--|--|--|--|--|--|
| Info                 |                                              |  |  |  |  |  |  |
| Model                | frequentist Dichotomous Hill v1.1            |  |  |  |  |  |  |
| Dataset Name         | Inflammation, Chronic Active                 |  |  |  |  |  |  |
| User notes           | [Add user notes here]                        |  |  |  |  |  |  |
| Dose-Response Model  | P[dose] = g +(v-v*g)/[1+exp(-a-b*Log(dose))] |  |  |  |  |  |  |
|                      |                                              |  |  |  |  |  |  |
| Model Options        |                                              |  |  |  |  |  |  |
| Risk Type            | Extra Risk                                   |  |  |  |  |  |  |
| BMR                  | 0.1                                          |  |  |  |  |  |  |
| Confidence Level     | 0.95                                         |  |  |  |  |  |  |
| Background           | Estimated                                    |  |  |  |  |  |  |
|                      |                                              |  |  |  |  |  |  |
| Model Data           |                                              |  |  |  |  |  |  |
| Dependent Variable   | Dose                                         |  |  |  |  |  |  |
| Independent Variable | Effect                                       |  |  |  |  |  |  |
|                      | _                                            |  |  |  |  |  |  |

The User Input tables within the Results Workbook tabs for each Model-Options Set contain the model name and version number, the dataset name, dataset user notes, and modeling options entered and specified by the user on the Analysis Workbook's Main and Data tabs.

# 9.2 Benchmark Dose Estimates and Key Fit Statistics (Benchmark Dose Table)

A results tab's Benchmark Dose table contains the BMD, BMDL, and BMDU estimates, AIC, the overall goodness-of-fit test p-value, degrees of freedom (D.O.F), Chi-square for the Model-Option set, and the Slope Factor.

| Benchmark Dose   |             |  |  |  |  |  |
|------------------|-------------|--|--|--|--|--|
| BMD              | 1430.43797  |  |  |  |  |  |
| BMDL             | 686.8518445 |  |  |  |  |  |
| BMDU             | 2836.95641  |  |  |  |  |  |
| AIC              | 127.1314535 |  |  |  |  |  |
| P-value          | <0.0001     |  |  |  |  |  |
| D.O.F.           | 2           |  |  |  |  |  |
| Chi <sup>2</sup> | 390.3362014 |  |  |  |  |  |
| Slope Factor     | 0.000145592 |  |  |  |  |  |

## 9.2.1 AIC

The Akaike Information Criterion (AIC) (<u>Akaike, 1973</u>) value given on the BMDS Results Workbook tabs is calculated as follows:

$$AIC = -2 \times LL + 2 \times p$$

where LL is the log-likelihood at the maximum likelihood estimates for the parameters, and p is the number of model parameters estimated (and not on a restriction boundary).<sup>6</sup>

The AIC can be used to compare different models fit (using the same fitting method, *e.g.*, least squares or maximum likelihood) to the same dataset. Smaller values of the AIC indicate better fit. Although AIC comparisons are not exact (they rely on rules of thumb for interpreting AIC differences), they can provide useful guidance in model selection.

Model-type specific details on the AIC are discussed in the following sections:

- For continuous endpoints, refer to Section 10.4.4 on page 78 and to Section 14.1, "AIC for Continuous Models," on page 127.
- For dichotomous endpoints, refer to Section 11.4.2 on page 95.

## 9.2.2 P-value

The p-value is computed based on the D.O.F and the Chi<sup>2</sup> value (Chi<sup>2</sup> is assumed to be distributed as a Chi-square distribution having degrees of freedom equal to D.O.F). The p-value measures the "closeness" of the model predictions to the observed data. If the overall p-value is larger than some predetermined critical p-value, then the user might infer that the model appropriately describes the observed dose-response pattern. The critical p-value used by EPA is generally 0.1 but is sometimes relaxed to 0.05 for Multistage model when it is applied to cancer data (U.S. EPA, 2012).

<sup>&</sup>lt;sup>6</sup> For the dichotomous and nested dichotomous models, an additivity constant is not included in the LL calculations.

# 9.3 Model Parameters Table

| Model Pa        | rameters    |                                       |
|-----------------|-------------|---------------------------------------|
| # of Parameters | 4           |                                       |
| Variable        | Estimate    |                                       |
| g               | 1.65207E-08 |                                       |
| b1              | 3.70531E-05 |                                       |
| b2              | Bounded     | The value of this parameter, 0,       |
| b3              | 7.721E-13   | is within the tolerance of the bound  |
|                 |             | (see user guide for tolerance limits) |

Figure 67. Model Parameters Table, with hover tip explaining the Bounded estimate.

The Model Parameters table includes the estimates for the parameter values that "optimize" the model fit.

Parameter estimates are checked to see if they fall within a given tolerance (1.0e<sup>-6</sup>) of parameter boundaries. If so, they are marked as "Bounded." This tolerance value applies to all parameters.

# 9.4 Cumulative Distributive Function (CDF) Table

CDF stands for "cumulative distribution function," in this case for the BMD estimate. It lists the percentiles associated with the CDF for the BMD being estimated.

Note that the BMD value associated with the CDF value of 0.5 is the MLE of the BMD (and matches the value reported for the BMD in the Benchmark Dose table discussed above).

The CDF block may also correspond to the Benchmark Dose table in terms of the BMDL and BMDU values reported in the latter. Recall that the confidence level specified by the user in the options is a one-sided confidence level. So, if that confidence level is related to one of the cumulative percentiles in the CDF block, the BMD values will match. As an example, if the confidence level specified by the user is 0.95 (95% one-sided confidence limits requested), then the BMDU from the Benchmark Dose table will match the BMD value listed for 0.95 in the CDF block. And, the BMDL will match the BMD value listed for 0.05 in the CDF block.

*Note* BMDS Online does not include the CDF table currently.

# 9.5 Graphical Output

Graphical outputs (plots) are displayed on the Summary tab and on the specific Model-Option tabs of the Results Workbook. The Summary tab shows the plots for **all** ModelOptions Sets run for a given analysis. Individual model results are shown on the tabs corresponding to that Model-Option Set.

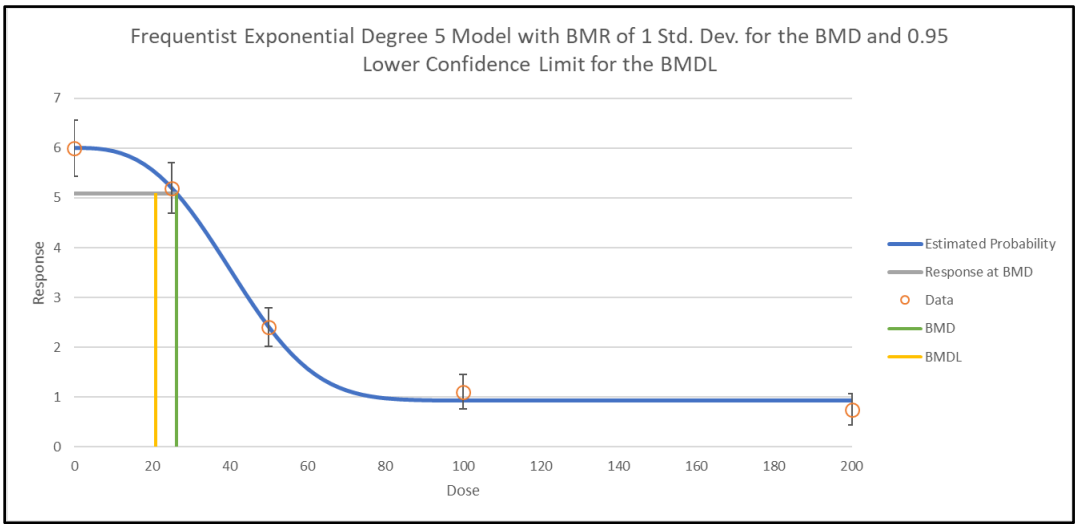

Figure 68. Results plot for an individual model.

- The BMD and BMDL are indicated by the green and yellow vertical lines, ٠ respectively, and are associated with the user-selected benchmark response (BMR), the horizontal grey line.
- The dose-response curve estimated by the model is represented by a blue line.
- The graphical display features can be modified using Excel edit features. •
- Data points are shown as orange circles with their individual group confidence intervals.
- Error bar calculations differ slightly based on the endpoint:
  - For continuous endpoints, refer to Section 10.5.4, "Plot and Error Bar ٠ Calculation," on page 86.
  - For dichotomous endpoints, refer to Section 11.4.3, "Plot and Error Bar Calculation," on page 96.
  - For nested endpoints, refer to Section 12.4.3, "Plot and Error Bar • Calculation," on page 117.

# **10.0 Continuous Endpoints**

Continuous endpoints take on values that are real numbers (as opposed to integers, for example), measuring things that can vary continuously (weights, concentrations, etc.).

The three key features of such measures that need to be specified to estimate a BMD are:

- 1. What direction of change indicates a toxic response (adverse direction),
- 2. How should the BMD be defined relative to the change in the response, and
- 3. How the responses are distributed.

With respect to the distribution, one needs to consider the type of distribution and the nature of the variability around the center of the distribution. The options available to the user, discussed in Section 10.3, relate to all those choices.

This section provides details on the following topics:

- Implementation of continuous models in BMDS 3
- Entering continuous model data
- Continuous model options
- Continuous model-specific outputs
- Options for restricting values of certain model parameters

## **10.1** Continuous Response Models

All the traditional frequentist models and options that were available for analyzing continuous response data in previous versions of BMDS are available in BMDS 3.

| Perset to         | MLE                       |                             | Alternatives          |                                     |               | Model Averaging Variance Models |                                   |                                   |
|-------------------|---------------------------|-----------------------------|-----------------------|-------------------------------------|---------------|---------------------------------|-----------------------------------|-----------------------------------|
| Default<br>Models | Frequentist<br>Restricted | Frequentist<br>Unrestricted | Bayesian<br>(preview) | Bayesian Model Average<br>(preview) |               | Normal<br>Constant<br>Variance  | Normal<br>Nonconstant<br>Variance | Lognormal<br>Constant<br>Variance |
| Model Name        | Enable 🗹                  | Enable 🗌                    | Enable                | Enable                              | Prior Weights | 50.0000%                        | 50.0000%                          | 0.0000%                           |
| Exponential       | ~                         |                             |                       |                                     | 0.0000%       | 0.0000%                         | 0.0000%                           | 0.0000%                           |
| Hill              | <b>~</b>                  |                             |                       |                                     | 0.0000%       |                                 | 0.0000%                           | 0.0000%                           |
| Linear            |                           | ✓                           |                       |                                     | 0.0000%       |                                 | 0.0000%                           | 0.0000%                           |
| Polynomial        | ~                         |                             |                       |                                     | 0.0000%       | 0.0000%                         | 0.0000%                           | 0.0000%                           |
| Power             | ~                         |                             |                       |                                     | 0.0000%       | 0.0000%                         | 0.0000%                           | 0.0000%                           |
|                   |                           |                             |                       | Total Weight                        | 0.000%        | 0.0000%                         | 0.0000%                           | 0.0000%                           |

Figure 69. Default selection of BMDS 3 continuous models, as they appear in the Analysis Workbook.

Also, users are now able to use the Hybrid continuous modeling method and the Lognormal response distribution assumption (previously only available for Exponential models) for all continuous models.

As in previous versions of BMDS, the user can choose to run the Hill, Polynomial, and Power models either restricted or unrestricted; the Linear model is not restricted and the Exponential models can only be run restricted.

**Note** Alternative and Bayesian models have been disabled in BMDS 3.3 and are not available for selection.

## **10.2** Entering Continuous Response Data

For details on inserting or importing datasets, see Section 5.2, "Step 2: Select Models and Modeling Options," on page 33.

*For summarized continuous response data,* the default column headers are "Dose," "N," "Mean" and "Std. Dev."

*For individual continuous response data,* the default column headers are "Dose" and "Response."

## **10.2.1** Adverse Direction

Choices for the Adverse Direction option are "automatic" (default), "up," or "down."

Figure 70. Adverse Direction picklist for the selected dataset.

| ✓ Enable                                                                                                    | DataSets        | Adverse<br>Direction | Maximum<br>Polynomial<br>Degree |
|----------------------------------------------------------------------------------------------------|-----------------|----------------------|---------------------------------|
| <ul> <li>Image: A set of the set of the</li></ul> | Continuous 1    | automatic 💌          | 3 🗾                             |
| <ul> <li>Image: A state</li> <li>Image: A state</li> <li>Image: A state<td>Continuous 2 up</td><td>matic</td><td>3 🔽</td></li></ul>                                                                                                    | Continuous 2 up | matic                | 3 🔽                             |
|                                                                                                    | dow             | ņ. 🔤                 |                                 |

This option refers to whether adversity increases as the dose-response curve rises "up" or falls "down." Manually choose the adverse direction if the direction of adversity is known for the endpoint being studied.

If "automatic" is chosen, BMDS chooses the adverse direction based on the shape of the observed dose-response relationship.

This selection only impacts how the user-designated benchmark response (BMR) is used in conjunction with model results to obtain the BMD.

## 10.2.2 Maximum Polynomial Degree

| ✓ Enable | DataSets     | Adverse<br>Direction | Maximum<br>Polynomial<br>Degree |
|----------|--------------|----------------------|---------------------------------|
| ✓        | Continuous 1 | automatic 🔽          | 3 💌                             |
| •        | Continuous 2 | automatic 2          |                                 |
|          |              | 3                    |                                 |

The dataset-specific dropdown menu for "Maximum Polynomial Degree" will contain choices for degree 1 to the lesser of n-1 or 8.

The default value for number degrees to run will be the lesser of n-1 or 3, but the user can change this to a higher number of degrees up to the lesser of n-1 or 8.

### **10.2.3 Guidelines for Negative Response Data**

Negative response data is defined as when the value of the mean or response is negative in the data.

Avoid using the following models with negative response data:

- Do not use exponential models with summarized negative response data. For exponential models, the mean cannot be negative.
- Do not use power or exponential models with individual negative response data. For these models, the response cannot be negative.

For more details, refer to Section 14.2, "Continuous Response Data with Negative Means," on page 127.

## 10.3 Option Sets

On the Analysis Workbook's Main tab, the user can define multiple Option Sets to apply to multiple user-selected models and multiple user-selected datasets in a single "batch" process. Select the **Add Option Set** button to define a new Option Set configuration.

Figure 71. Continuous Model options.

| Option         |             |      | Tail        | Confidence |                                 |            | Applies Only to Individual Mod |            |
|----------------|-------------|------|-------------|------------|---------------------------------|------------|--------------------------------|------------|
| Set #          | BMR Type    | BMRF | Probability | Level      | <b>Polynomial Restriction</b>   | Background | Distribution                   | Variance   |
| 1              | Std. Dev. 💌 | 1    | 0.01        | 0.95       | Use dataset adverse direction 💌 |            | Normal 💌                       | Constant 💌 |
| Add Option Set |             |      |             |            |                                 |            |                                |            |

## 10.3.1 Defining the BMD

The following options are related to the definition of the BMD and its bounds:

- **Benchmark Response (BMR) Type**, which defines the method of choice for determining the response level used to derive the BMD. For details on these methods, refer to Table 9 on page 72.
- The **BMRF (Benchmark Response factor)** is specific to the BMR Type. Table 9 summarizes the options related to BMR Type and BMRF.
- **Tail Probability** marks the cut-off for defining adversity and applies only to "Hybrid extra risk" BMR Type, not the background rate. If the default setting of 0.01, for example, is used, this indicates that the user has specified that, in the absence of exposure, the probability of a response that is considered adverse is 0.01. This is a "tail probability" in the sense that it specifies how much of the tail of the distribution of responses (upper or lower) is in the adverse range. It implicitly defines the cut-off between Normal and adverse responses.
- **Confidence Level** is set to 0.95 by default. This confidence level corresponds to a **one-sided** confidence bound, in either direction. In other words, if the confidence level is set to 0.95, the BMDL is the one-sided 95% lower bound on the BMD; the BMDU is the one-sided 95% upper bound on the BMD. The interval from the BMDL to the BMDU would, in that case, be a 90% confidence interval.

| Option<br>Set #                                                                                       | BMR Type  |          | BMRF    | Tail<br>Probability | Confidence<br>Level |
|----------------------------------------------------------------------------------------------------|-----------|----------|---------|---------------------|---------------------|
| 1                                                                                                    | Std. Dev. | •        | 1       | 0.01                | 0.95                |
| 1     Std. Dev.       Std. Dev.       Rel. Dev.       Abs. Dev.       Point       Hybrid - extra risk |           | Add Opti | ion Set |                     |                     |

Figure 72. Defining the BMD and its bounds.
| Analysis File, Main<br>Tab Option Name | Verbal Definition: The BMD is the dose yielding                                                                    | Mathematical Definition                                                                                                    | BMRF Notes                                                                                                    |
|----------------------------------------|----------------------------------------------------------------------------------------------------|----------------------------------------------------------------------------------------------------|----------------------------------------------------------------------------------------------------|
| Rel. Dev.                              | Relative Deviation:<br>the specified change in median<br>response relative to the background<br>median             | $\frac{ m(BMD) - m(0) }{m(0)} = BMRF$                                                                                                    | BMRF is the "specified change"<br>Default value = 0.1 [10% change in<br>median]                                                                                                    |
| Abs. Dev.                              | Absolute Deviation:<br>the specified change in median response                                                     | m(BMD) - m(0)  = BMRF                                                                                                    | BMRF is the "specified change"<br>There is no default because it is very<br>endpoint specific                                                                                      |
| Point                                  | <i>Fixed Value</i> :<br>a median equal to the specified<br>point value                                             | m(BMD) = BMRF                                                                                                    | BMRF is the "specified point value"<br>There is no default because it is very<br>endpoint specific                                                                                 |
| Std. Dev.                              | Standard Deviation:<br>the specified change in median<br>relative to the control standard<br>deviation             | Normal Responses:<br>$\frac{ m(BMD) - m(0) }{\sigma(0)} = BMRF$ Lognormal Responses:<br>$\frac{ \ln (m(BMD)) - \ln (m(0)) }{\sigma_L(0)}$ $= BMRF$                                                                                                    | BMRF is the multiple of the standard<br>deviation<br>Default value = 1 [change in median (or<br>log-median) equal to 1 standard<br>deviation (or log-scale standard<br>deviation)] |
| Hybrid                                 | Increased Extra Risk:<br>the specified extra risk, defined<br>by the estimated distribution and<br>background rate | If high responses are adverse:<br>$BMRF$ $= \frac{\Pr(X > X_0   BMD) - \Pr(X > X_0   0)}{1 - \Pr(X > X_0   0)}$ If low responses are adverse:<br>$BMRF$ $= \frac{\Pr(X < X_0   BMD) - \Pr(X < X_0   0)}{1 - \Pr(X < X_0   0)}$ where $X_0$ is a response value and<br>$\Pr(X < X_0   d)$ is the probability that<br>the response, $X$ , is less than $X_0$ at<br>dose $d$ . For d=0, the latter equals<br>the user-specified "tail probability"<br>and $X_0$ is then a function of that tail<br>probability and the estimated<br>control-group response-<br>distribution. | BMRF is the extra risk. (Default 0.5)<br>This option also requires specifying a<br>"tail probability" which is the probability<br>of extreme ("adverse") response at<br>dose=0.    |

**Table 9.** Options related to Continuous BMR Type and BMRF.

Notes: m(x) is the median at dose x. Specifically, m(BMD) is the median at dose=BMD, so BMD is the solution to the equations shown.  $\sigma(0)$  is the standard deviation for the control group (d=0) and  $\sigma_L(0)$  is the log-scale standard deviation for the control group, used when the responses are assumed to be Lognormally distributed.

## 10.3.2 Polynomial Restriction

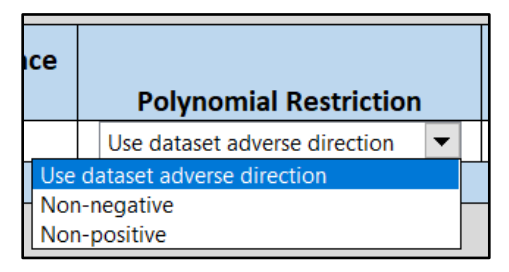

Restrictions on coefficients of the dose terms can be "Use dataset adverse direction" (default; depends on detected or specified adverse direction), "Non-negative" (>0), or "Non-positive" (<0).

## **10.3.3** Distribution and Variance

| Applies Only to Individual Models |               |    | Applies O | nly to I | ndividual N              | /lodels |          |    |
|-----------------------------------|---------------|----|-----------|----------|--------------------------|---------|----------|----|
| ound                              | Distributio   | on | Variano   | ce       | Distribu                 | tion    | Varian   | ce |
|                                   | Normal        | •  | Constant  | •        | Normal                   | -       | Constant | •  |
| Norm<br>Log-I                     | nal<br>normal |    |           |          | Constant<br>Non-Constant |         |          |    |

The underlying data distribution and the variability around the "center" of that distribution are linked options.

In total, three combinations are allowed:

- 1. Normal distribution, constant variance (default): each dose group has the same variance, which is estimated by BMDS along with the dose-response model parameters
- 2. Normal distribution, non-constant (modeled) variance: each dose group may have a different variance, described by a variance model (see Section 0) with two parameters ( $\alpha$  and  $\rho$ ) relating the dose group's estimated mean value (see below) to the variance. Those two parameters are estimated simultaneously with the parameters of the dose-response model.<sup>7</sup>
- Lognormal distribution, constant coefficient of variation (CV): for lognormally distributed responses, each dose group has the same CV, which entails that the log-scale variance is constant over dose groups (though the natural-scale variance will differ from group to group<sup>8</sup>).

With respect to the response distribution (Normal or Lognormal), please note the following:

- The Lognormal distribution can only be assumed when the responses are strictly positive. The Lognormal distribution is only applicable to positive real values.
- Regardless of the distribution assumed, the dose-response model under consideration is the representation of the change in the median of the distribution of responses as a function of dose. If we denote the median at dose d by m(d), then it is always true for BMDS that m(d) = f(d), where f(d) is the dose-response function under consideration (see list of possible functions in Table 10 on page 76).

<sup>&</sup>lt;sup>7</sup> The  $\alpha$  parameter is returned for all models except for the exponential models, which return  $ln(\alpha)$ .

<sup>&</sup>lt;sup>8</sup> CV = standard deviation divided by mean. Log-scale refers to the values of the logarithms of the responses. Natural-scale refers to the values of the responses, untransformed.

• If the assumed data distribution is Normal, then it is also true that the mean at dose d,  $\mu(d)$ , is equal to the median. Thus, it is common under the Normal assumption to describe the dose-response function as a model of the mean response, and to write  $\mu(d) = f(d)$ , where f(d) is again one of the dose-response functions described in Table 10 on page 76.

When modeling continuous response data, the standard assumption for the BMDS continuous models is that the underlying distributions (one for each dose group) are Normal, with a mean given by the dose-response model and a variance as specified by the user (constant or a function of the mean response). An alternative assumption is that the responses are lognormally distributed.

In BMDS 3 all continuous models allow the user to choose between Normal and Lognormal response distribution assumptions; prior versions of BMDS only allowed this choice for Exponential models.

If the user has access to the individual response data, those data can be log-transformed prior to analysis but, as discussed below, this is not a recommended approach. If the user suspects that the responses are lognormally distributed, the recommended approach is to model the untransformed data assuming the underlying distribution is Lognormal with median values defined by the dose-response function and a constant log-scale variance, corresponding to an assumption of a constant CV.

### 10.3.3.1 Exact and Approximate MLE Solutions

The exact MLE solution cannot be obtained when the data are assumed to be Lognormally distributed and the data are presented in terms of group-specific means and standard deviations. In that case, the results are "Approximate" MLE solutions. The means ( $m_L$ ) and standard deviations ( $s_L$ ) of the log-transformed data are estimated as follows:

estimated log-scale sample mean (m<sub>L</sub>):

$$=ln(m)-\frac{s_L^2}{2}$$

 $m_I$ 

estimated log-scale sample standard deviation (s<sub>L</sub>):  $s_L = \sqrt{(ln \left[1 + \frac{s^2}{m^2}\right])}$ 

where m and s are the sample mean and sample standard deviation, respectively.

When data are assumed to be lognormally distributed and individual response data are available, BMDS 3 provides an exact maximum-likelihood estimation (MLE) solution. As of BMDS 3.0, the exact solution is the **only** solution option implemented when individual observations are input, and the Lognormal assumption is chosen. BMDS 3 does not provide an option for computing the approximate solution.

If the user wants to compute an approximate solution from individual observations (*e.g.*, for research purposes), then they should use the following procedure:

- 1. Compute the group-specific sample means and sample standard deviations.
- 2. Input those values as would be done for an analysis based on those summary statistics (but still selecting Lognormal as the distribution type).

### 10.3.3.2 Log-transformed Responses are NOT Recommended

#### Using log-transformed responses in the analysis is not recommended.

If the user chooses to log-transform the data prior to analysis, then the interpretation of the BMD and BMDL estimates would have to be considered carefully (and perhaps in

consultation with a statistician). Data interpretation when using log-transformed responses will not be the same as when using the natural-scale response values. Indeed, the models—when "transformed back" to the natural scale—will not correspond to any of the standard BMDS models.

For example, if using the power model on log-transformed responses, the user is actually implicitly modeling the medians (on the natural-scale) with the function

 $e^{(background+slope \times dose)^{power}}$  which is not a standard BMDS model and whose characteristics (*e.g.*, exponential increases in response) may not be those desired by the user.

Similarly, the interpretation of the BMD will not correspond to simple expressions (*e.g.*, if the BMR is set equal to a relative deviation of 10%, that relative deviation will be assessed on the log-scale and so will not yield BMD or BMDL estimates that correspond to a 10% change in the original mean responses).

For these reasons, log-transforming the response values is not considered a "best practice" and, as stated, should only be applied and interpreted with supporting statistical expertise.

Therefore, in most cases, the user should use non-transformed values and select the Lognormal distribution if the data are assumed to be lognormally distributed.

## 10.4 Mathematical Details for Models for Continuous Endpoints in Simple Designs

Models in this section are for continuous endpoints, such as weight or enzyme activity measures, in simple experimental designs that do not involve nesting or other complications. The models predict the median value of the response, m(dose), expected for a given dose and the variation around that median.

As evidenced by the previous discussion of the options available for continuous models, modeling of continuous endpoints requires consideration of more details than do those for dichotomous endpoints in similar designs. This section presents the mathematical and statistical details that determine how estimation is accomplished in BMDS.

## 10.4.1 Continuous Dose-Response Models & Parameters

The definitions of the continuous models are fully specified in the following table. Note that m(dose) is the median response for the dose level specified.

Refer to the BMDS Excel application's ModelParms tab for more detailed information on parameter settings.

| Model                                                                                                    | Parameters                                                                         | Notes                                                                                                    |
|----------------------------------------------------------------------------------------------------|------------------------------------------------------------------------------------|----------------------------------------------------------------------------------------------------|
| Linear and Polynomial models                                                                                                    | g = control response (intercept)                                                   | Parameter Constraints: none                                                                                                    |
| $\begin{split} m(\text{dose}) &= g + \beta_1 \times \text{dose} + \beta_2 \times \text{dose}^2 + \cdots \\ &+ \beta_n \times \text{dose}^n \end{split}$ <i>n</i> is the degree of the polynomial, specified by user and must be a positive integer (maximum value = 8) | $\beta_0 \dots \beta_n$ : polynomial coefficients                                  | <b>User parameter restriction options:</b> can restrict the value of the polynomial coefficients. Restricting them to be either "non-positive" or "non-negative" guarantees that the resulting function will be strictly decreasing, strictly increasing, or perfectly flat (when all the coefficients are zero). If the coefficients are unrestricted ( <i>i.e.</i> , an unrestricted form of the model is run), more complicated shapes are possible, and, particularly as the degree of the polynomial approaches the number of dose groups minus one, the polynomial will often be quite "wavy." |
| Linear                                                                                                    | g = control response (intercept)                                                   | Parameter Constraints: none                                                                                                    |
| $m(\text{dose}) = g + \beta \times \text{dose}$                                                                                                    | $\beta$ = slope                                                                    | User parameter restriction options: none                                                                                                    |
| Power                                                                                                    | g = control response (intercept)                                                   | Parameter Constraints: $0 \le n \le 18$                                                                                                    |
| $m(\text{dose}) = g + v \times (\text{dose})^n$                                                                                                    | v = slope<br>n= power                                                              | <b>User parameter restriction options:</b> <i>n</i> may be further restricted to values $\geq 1$ .<br>Note: If $n < 1$ , then the slope of the dose-response curve becomes infinite at the control dose. This is biologically unrealistic and can lead to numerical problems when computing confidence limits, so several authors have recommended restricting $n \geq 1$ .                                                                                                    |
| Hill <sup>1</sup>                                                                                                    | g = control response (intercept)                                                   | Parameter Constraints:                                                                                                    |
| $m(\text{dose}) = g + \frac{v \times dose^n}{k^n + dose^n}$                                                                                                    | k = dose with half-maximal<br>change (normalized)<br>n= power<br>v= maximum change | $0 \le k \le 5$<br>$0 \le n \le 18$<br>User parameter restriction options: <i>n</i> may be further restricted to values > 1.                                                                                                    |
| Exponential <sup>1,2</sup>                                                                                                    | a = control response (intercept)                                                   | Parameter Constraints:                                                                                                    |
| $Exp2: m(dose) = a \times e^{\pm b \times dose}$                                                                                                    | <i>b</i> = slope                                                                   | <i>a</i> > 0                                                                                                    |
| $Exp3: m(dose) = a \times e^{\pm (b \times dose)^d}$                                                                                                    | <i>c</i> = asymptote term                                                          | 0 < <i>b</i> < 100                                                                                                    |
| $Exp4: m(\text{dose}) = a \times (c - (c - 1) \times e^{-b \times \text{dose}})$                                                                                                    | <i>d</i> = power                                                                   | c > 1 for responses increasing with dose                                                                                                    |
| $Exp5: m(\text{dose}) = a \times (c - (c - 1) \times e^{-(b \times \text{dose})^d})$                                                                                                    |                                                                                    | 0 < c < 1 for responses decreasing with dose                                                                                                    |
|                                                                                                    |                                                                                    | $1 \le d \le 18$                                                                                                    |
|                                                                                                    |                                                                                    | <b>Note:</b> The sign in " $\pm b$ " (Exp2 and Exp3 models) will change depending on the user-<br>designated or auto-detected direction of change: + for responses increasing with<br>dose, - for responses decreasing with dose.                                                                                                    |

| Table 10. The individua | al continuous models | and their respective | parameters. |
|-------------------------|----------------------|----------------------|-------------|
|-------------------------|----------------------|----------------------|-------------|

<sup>1</sup> BMDL estimates from models that have an asymptote parameter (including the Hill model) can be unstable when a wide range of parameter values can give nearly identical likelihoods. One indicator of that problem is that the estimated asymptotic response is far outside the range of the observed responses. The user should consult a statistician if this behavior is seen or suspected.

<sup>2</sup> RIVM (National Institute for Public Health and the Environment (Netherlands)). (<u>RIVM</u>, <u>2018</u>). PROAST.

Note that the upper bounds for the power parameters in the Power, Hill, and Exponential models have been set to 18. That value was selected because it represents a very high degree of curvature that should accommodate almost every dataset, even ones with very (or absolutely) flat dose-response at low doses followed by a very steep dose-response at higher doses.

## 10.4.2 Variance Model

In addition to the model for the median response as a function of dose, the model for the variance also needs to be defined.

For responses assumed to vary Normally around the median, the variance model is:

$$\sigma_i^2 = exp\{ln(\alpha) + \rho * ln[m(dose_i)]\},\$$

where  $\alpha$  (> 0) and  $\rho$  are parameters estimated simultaneously with the parameters of the dose-response function (see Table 10 above). As in that table,  $m(\text{dose}_i)$  is the predicted median (from the dose-response model under consideration) for the *i*<sup>th</sup> dose group.

Note that when a constant variance model is specified by the user, the parameter  $\rho$  is set to 0 and only  $\alpha$  will be estimated. In that case,  $\sigma_i^2 = \alpha$ 

When the responses are assumed to be Lognormally distributed, then the variance modeled is the log-scale variance:

$$\sigma_{Li}^2 = \alpha.$$

Because, for Lognormal data, BMDS is restricted to a constant log-scale variance model (equivalent to a constant coefficient of variation),  $\rho$  does not appear in that equation (in essence, it is once again set to 0 under the assumption of Lognormally distributed responses).

The formulation of the variance model shown above allows for several commonly encountered situations. If  $\rho = 1$ , then the variance is proportional to the median. If  $\rho = 2$ , then the coefficient of variation is constant, a common assumption especially for biochemical measures and one which mimics the constant coefficient of variation assumption of the Lognormally distributed responses (but without having to assume that the responses are in fact Lognormally distributed).

## 10.4.3 Likelihood Function

For the "frequentist" modeling option, parameter estimates are derived by the method of maximizing the likelihood (*i.e.*, they are maximum likelihood estimates, MLEs). The likelihood functions for the continuous responses are defined here.

Suppose there are G dose groups, having doses

 $dose_1, \dots, dose_G$ 

with  $N_i$  subjects per dose group. Suppose also that  $y_{ij}$  is the measurement for the  $j^{th}$  subject in the  $i^{th}$  dose group. The form of the log-likelihood function depends upon whether the responses are assumed to be Normally or Lognormally distributed.

#### 10.4.3.1 Assuming Normally Distributed Responses

For the assumption of Normally distributed responses, the log-likelihood function is:

$$LL = -\frac{N}{2}\ln(2\pi) - \sum_{i=1}^{G} \left[ \frac{N_i}{2} \ln(\sigma_i^2) + \frac{(N_i - 1)s_i^2}{2\sigma_i^2} + \frac{N_i (\bar{y}_i - m(\text{dose}_i))^2}{2\sigma_i^2} \right]$$

where

$$\bar{y}_{i} = \frac{\sum_{j=1}^{N_{i}} y_{ij}}{N_{i}} \text{ (the sample mean for the } i^{th} \text{ dose group),}$$

$$s_{i}^{2} = \frac{\sum_{j=1}^{N_{i}} (y_{ij} - \bar{y}_{i})^{2}}{N_{i} - 1} \text{ (the sample variance for the } i^{th} \text{ dose group),}$$

$$N = \sum_{i=1}^{G} N_{i}.$$

The parameters defining  $m(\text{dose}_i)$  and  $\sigma_i^2$  (see previous two subsections) are optimized to maximize the LL equation value.

#### 10.4.3.2 Assuming Lognormally Distributed Responses

For the assumption of Lognormally distributed responses, the log-likelihood function is:

$$LL = -\frac{N}{2}\ln(2\pi) - \sum_{i=1}^{G} \left[ N_i \bar{z}_{Li} + \frac{N_i}{2} ln(\sigma_{Li}^2) + \frac{(N_i - 1)s_{Li}^2}{2\sigma_{Li}^2} + \frac{N_i (\bar{z}_{Li} - ln(m(\text{dose}_i)))^2}{2\sigma_{Li}^2} \right]$$

where

 $\bar{z}_{Li} = \log$ -scale sample mean for *i*<sup>th</sup> dose group, and

 $s_{Li}^2 = \log$ -scale sample variance for *i*<sup>th</sup> dose group.

As in the case of Normally distributed responses, the parameters defining  $m(\text{dose}_i)$  and  $\sigma_{Li}^2$  (see previous two subsections) are optimized to maximize the LL equation value.

## 10.4.4 AIC and Model Comparisons

The Akaike Information Criterion (AIC) (<u>Akaike, 1973</u>) can be used to compare different models fit (by the same fitting method, *e.g.*, by maximizing the likelihood) to the same dataset. The AIC is a statistic that depends on the value of LL (see previous section) and the number of estimated parameters, p:

$$AIC = -2 \times LL + 2 \times p$$

Note that the AIC balances the goals of getting the highest LL value possible while being parsimonious with respect to the number of parameters needed to achieve a high LL value. Since the equation for AIC has a negative multiplier for LL (which one wants to be greater) and positive multiplier for p (which one wants to be as small as possible and still get "good fit"), a model with a **smaller value of AIC** than other models is presumed to be the better model on the basis of AIC. Although such methods are not exact, they can provide useful guidance in model selection.

In the current version of BMDS, the number of "estimated parameters" includes only those that have not been estimated to equal a bounding value (either from the model-imposed constraints or user-imposed restrictions (see Table 10).

- *Note* This counting process may or may not be reasonable, depending on the boundary value that a parameter in question hits.
  - For example, if the power parameter in a model hits (*i.e.*, is estimated to be equal to) the upper bound of 18, it would usually be the case that one would want to count that parameter as one that is estimated, but BMDS does *not* do that.

For this reason, the user is apprised to consider carefully the cases where parameter bounds have been hit and to consider the implications for issues such as model comparison and model selection.

Note that if a parameter hits a bound for any model, the parameter estimates are maximum likelihood estimates only in the restricted sense that the bounded parameter has been assigned a value and the other parameters are MLEs conditional on that assigned value. Such model results are not strictly comparable with others in terms of AIC. In such a case, the BMD and BMDL could depend on the choice of power parameter; thus, sensitivity analysis is recommended if one intends to rely on the reported BMD or BMDL. This is especially important when considering power parameters that have hit the upper bound of 18.

**Note** To facilitate comparing models with different likelihoods (*i.e.*, Normal vs. Lognormal), the log-likelihood is calculated using all of the terms shown in the LL equations. BMDS 2.x did not include the parameter-independent terms in its reported LL values nor for calculating the AIC. Therefore, BMDS 3.x and 2.x will return different values for the LL and AIC when run on the same data.

Even though the BMDS 3 AIC values for continuous models differ from those in BMDS 2.x versions, if the models have the same underlying distribution, then *the difference of the AICs* will be the same as in previous versions of BMDS. This assumes that the BMDS 3 and BMDS 2.x model fits are the same for the two models being compared. The AIC difference may not be the same if one or more of the model fits differ between the two versions (*e.g.*, if one or more of the BMDS 3 models provide an improved fit to the data over the corresponding BMDS 2.x model).

However, when comparing models having different parametric distributions, the AIC differences will not be the same as previous BMDS versions. For these comparisons, the AIC calculated using the BMDS 3 software is correct and will result in the proper comparison between any two models regardless of underlying distribution.

### Caution

A note of caution is required for situations where only the sample mean and sample standard deviation are available (summarized data) and for which the log-scale sample mean and sample standard deviation are only approximated when assuming lognormally distributed responses.

In such cases, the same approximations are made across all the dose-response models. It is therefore strictly valid to compare AIC results across any runs that assumed that the responses were Lognormally distributed.

However, comparisons of results where one set of results was obtained assuming Normality and one set was obtained assuming Lognormality should be made with caution.

In the latter case, if the AICs are "similar" (using that term loosely, because no specific guidance can be offered here), then the user ought not to base model selection on AIC differences. Selection when the AIC differences are "larger" may not be problematic, since the approximation used should not be too bad.

A conservative position would be that comparisons of model runs assuming Normally distributed responses to those assuming Lognormal responses should not be made using the AIC, if the underlying data are presented in summarized form (*i.e.*, only sample means and sample standard deviations are available).

## 10.4.5 BMDL and BMDU Computation

The estimation of the BMDs, depending on the definition of the BMR type, is specified in Table 9. The derivation of the confidence bounds for the BMD, *i.e.*, the BMDL and BMDU, is defined here.

The general approach to computing the confidence limits for the BMD is the same for all the models in BMDS, and is based on the asymptotic distribution of the likelihood ratio (Crump and Howe, 1985).

Two different specific approaches are followed for the continuous models.

#### For the Power Model

For the power model, the equations that define the benchmark response in terms of the benchmark dose and the dose-response model are solved for one of the model parameters. The resulting expression is substituted back into the model equations, with the effect of re-parameterizing the model so that BMD appears explicitly as a parameter. A value for BMD is then found such that, when the remaining parameters are varied to maximize the likelihood conditional on that BMD value, the resulting log-likelihood is less than that at the maximum likelihood estimates by exactly

$$\frac{\chi^2_{1,1-2\alpha}}{2}$$

### For the Polynomial, Hill, and Exponential Models

For the polynomial, Hill, and exponential models, it is impractical or impossible to explicitly reparameterize the dose-response model function to allow BMD to appear as an explicit parameter. For these models, the BMR equation is used as a non-linear constraint, and the minimum value of BMD is determined such that the log-likelihood is equal to the log-likelihood at the maximum likelihood estimates less

$$\frac{\chi^2_{1,1-2\alpha}}{2}$$

Occasionally, the following error message may appear for a model: "BMDL computation is at best imprecise for these data." This is a flag that convergence for the BMDL was not

"successful" in the sense that the required level of convergence (< 1e-3 relative change in the target function by the time the optimizer terminates) has not been achieved.

## **10.5** Outputs Specific to Frequentist Continuous Models

Figure 73. Sample Results Workbook tab for a frequentist continuous model run.

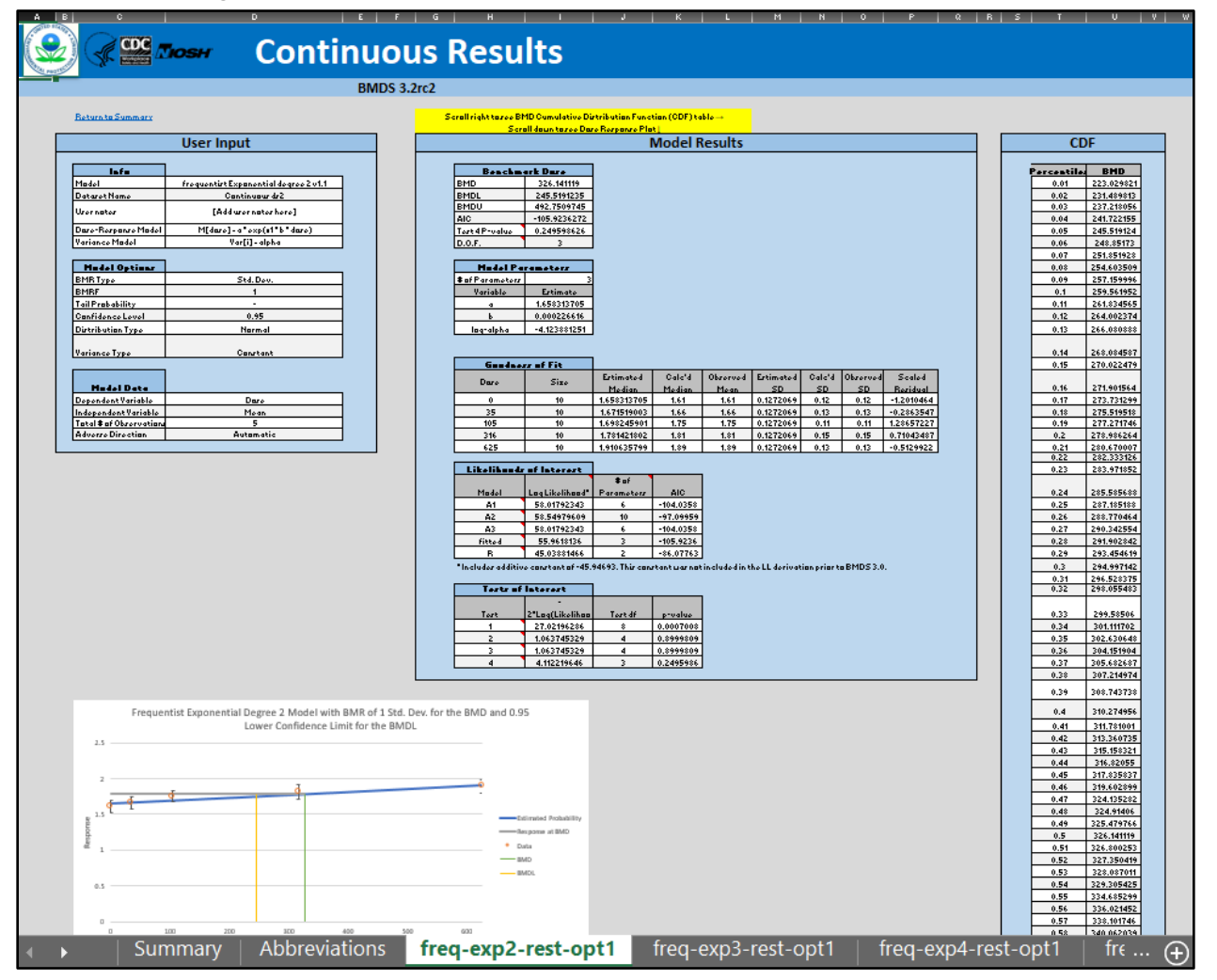

## 10.5.1 Goodness of Fit Table

The **Goodness of Fit** table displays the model predictions relative to the observed (or "calculated") data that were used as input, one row for each dose group. Generally, one desires to have the model predictions match the input data as well as possible. Note that in this table

- Estimated Median = model predicted median (which equals the mean in the case of Normally distributed data)
- Calc'd Median = the median computed from the observed data. In the case of Normally distributed data, this equals the sample mean. In the case of Lognormally distributed responses, the median is calculated as  $exp(z_L)$ , where  $z_L$  is the log-scale mean, estimated if need be for summarized response data as shown in Section 10.3.3, "Distribution and Variance," on page 73.

- Observed mean = the sample mean.
- Estimated [G]SD = the standard deviation (or geometric standard deviation, in the case of Lognormally distributed data) estimated by the model.
- Calc'd [G]SD = the standard deviation (or geometric standard deviation, in the case of Lognormally distributed data) computed from the observed data. In the case of Normally distributed data, this equals the sample standard deviation of the responses. In the case of Lognormally distributed data, this equals  $exp(s_L)$ , where  $s_L$  is the log-scale standard deviation, estimated if need be for summarized response data as shown in Section 10.3.3, "Distribution and Variance," on page 73.
- Observed SD = sample standard deviation.
- Scaled Residual = For Normal responses, this equals

 $(Calc'd Median - Estimated Median)/(Estimated SD/\sqrt{N_i})$ 

whereas for Lognormal responses, the scaled residual equals

 $(ln(Calc'd Median) - ln(Estimated Median))/(ln(Estimated GSD)/\sqrt{N_i})$ 

The scaled residual value is a "calibrated" difference between the observations and the model predictions. Regardless of the assumption about the distribution of the responses, it is computed on the scale corresponding to the Normal distribution. Moreover, the denominator for its calculation estimates the degree of uncertainty (standard error of the mean) for the model prediction. Therefore, scaled residual values greater than about 2 in absolute value are indicative of mismatches between predicted and observed values that may indicate poorer fit, at least locally.

| Goodne | ss of Fit |             |        |          |            |           |          |              |
|--------|-----------|-------------|--------|----------|------------|-----------|----------|--------------|
|        |           | Estimated   | Calc'd | Observed | Estimated  | Calaid SD | Observed | Scaled       |
| Dose   | Dose Size | Median      | Median | Mean     | SD         | Calc d SD | SD       | Residual     |
| 0      | 10        | 1.658313705 | 1.61   | 1.61     | 0.12720687 | 0.12      | 0.12     | -1.201046387 |
| 35     | 10        | 1.671519003 | 1.66   | 1.66     | 0.12720687 | 0.13      | 0.13     | -0.286354713 |
| 105    | 10        | 1.698245901 | 1.75   | 1.75     | 0.12720687 | 0.11      | 0.11     | 1.286572266  |
| 316    | 10        | 1.781421802 | 1.81   | 1.81     | 0.12720687 | 0.15      | 0.15     | 0.710434871  |
| 625    | 10        | 1.910635799 | 1.89   | 1.89     | 0.12720687 | 0.13      | 0.13     | -0.512992166 |

Figure 74. Sample Goodness of Fit table, with Normal assumption.

Figure 75. Sample Goodness of Fit table, with Lognormal assumption.

| Goodne | ss of Fit |             |            |          |            |            |          |              |
|--------|-----------|-------------|------------|----------|------------|------------|----------|--------------|
|        | Sizo      | Estimated   | Calc'd     | Observed | Estimated  | Calc'd GSD | Observed | Scaled       |
| Dose   | se Size   | Median      | Median     | Mean     | GSD        |            | SD       | Residual     |
| 0      | 10        | 1.648797808 | 1.6055465  | 1.61     | 1.12433068 | 1.077271   | 0.12     | -0.109122205 |
| 35     | 10        | 1.663398431 | 1.65493293 | 1.66     | 1.12433068 | 1.081332   | 0.13     | -0.009558383 |
| 105    | 10        | 1.692599677 | 1.74655307 | 1.75     | 1.12433068 | 1.064809   | 0.11     | 0.161443391  |
| 316    | 10        | 1.780620575 | 1.80381636 | 1.81     | 1.12433068 | 1.08625    | 0.15     | 0.082632182  |
| 625    | 10        | 1.909523218 | 1.8855449  | 1.89     | 1.12433068 | 1.071117   | 0.13     | -0.054910745 |

## 10.5.2 Likelihoods of Interest Table

The **Likelihoods of Interest** table displays the log-likelihoods, number of parameters, and AIC for five models, including the dose-response model under consideration ("fitted"). Recall that BMDS uses likelihood theory to estimate model parameters and ultimately to make inferences based on risk assessment data. Maximum likelihood is the process of estimating the model parameters; the likelihood function is as large as possible (maximized) given the form of the model under consideration and the data. In other words, parameter values are "chosen" such that the subject model (*e.g.*, polynomial or

power) obtains the best possible fit to the data, given the constraints of the model's parameter structure.

| Likelihoods         | s of Interest                                                                                                    |            |            |  |  |  |  |
|---------------------|----------------------------------------------------------------------------------------------------|------------|------------|--|--|--|--|
|                     |                                                                                                    | # of       |            |  |  |  |  |
| Model               | Log Likelihood*                                                                                                   | Parameters | AIC        |  |  |  |  |
| A1                  | 58.01792343                                                                                                    | 6          | -104.03585 |  |  |  |  |
| A2                  | 58.54979609                                                                                                    | 10         | -97.099592 |  |  |  |  |
| A3                  | 58.01792343                                                                                                    | 6          | -104.03585 |  |  |  |  |
| fitted              | 55.9618136                                                                                                    | 3          | -105.92363 |  |  |  |  |
| R                   | 45.03881466                                                                                                    | 2          | -86.077629 |  |  |  |  |
| * Includes additive | * Includes additive constant of -45.94693. This constant was not included in the LL derivation prior to BMDS 3.0. |            |            |  |  |  |  |

| Figure 7 | 6. Likelihoods | of Interest. |
|----------|----------------|--------------|
|----------|----------------|--------------|

As noted previously, the number of parameters for each model excludes parameters that have values on one of the bounds set for their estimation (either bounds specified by the user or those inherent constraints associated with the model; see Table 10 on page 76).

The five log-likelihood models can be used for tests of hypotheses, including tests of fit, that are asymptotically Chi-square, that may be of interest to the user. Each of these log-likelihood values corresponds to a model the user may consider in the analysis of the data. The five models are summarized in the following table.

| Model                                    | Description                                  |
|------------------------------------------|----------------------------------------------|
| A1: "Full" Constant Variance Model       | $Y_{ij} = \mu_i + e_{ij},$                   |
|                                          | $Var\{e_{ij}\} = \sigma^2$                   |
| A2: "Fullest" Model                      | $Y_{ij} = \mu_i + e_{ij},$                   |
|                                          | $Var\{e_{ij}\} = \sigma_i^2$                 |
| A3: "Full" Model with variance structure | $Y_{ij} = \mu_i + e_{ij},$                   |
|                                          | $Var\{e_{ij}\} = \alpha \times \mu_i^{\rho}$ |
| R: "Reduced" Model                       | $Y_i = \mu + e_i,$                           |
|                                          | $Var\{e_i\} = \sigma^2$                      |
| Fitted Model                             | The user-specified model                     |

Table 11. Likelihood values and models for continuous endpoints.

Model A1 estimates separate and independent means for the observed dose groups (it is "full" or "saturated" in that respect) but posits a constant variance over those groups.

Model A2 is the "fullest" model in that it estimates separate and independent means for the observed dose groups (as in Model A1) and it also estimates separate and independent variances for those groups. There is no assumed functional relationship among the means or among the variances across dose groups. This model is often referred to as the "saturated" model (it has as many mean and variance parameters as there are dose groups). The log-likelihood obtained for this model is the maximum attainable, for the data under consideration.

Model A3 is similar to model A2 and may only differ with respect to its variance parameters. Model A2 estimates separate and independent means for the observed dose groups (like A1). If the user specifies a constant variance for the fitted model, then model A3 will also assume that, and it becomes identical to Model A1. If the user assumes a non-constant variance for the fitted model, then Model A3 will also assume the same functional form for the variance.

The reduced model (R) is the model that implies no difference in mean or variance over the dose levels. In other words, it posits a constant mean response level with the same variance around that mean at every dose level.

The last model, the fitted model, is the user-specified model (*e.g.*, power or polynomial, among others). A user may have reason to believe that a certain model may describe the data well, and thus uses it to calculate the BMD and BMDL.

## **10.5.3** Tests of Interest Table (Tests of Fit)

The **Tests of Interest** table shows the results of four tests based on the log-likelihoods from the Likelihoods of Interest table. The p-values associated with the tests are based on asymptotic properties of the likelihood ratio.

| Tests of | Interest          |         |            |
|----------|-------------------|---------|------------|
|          | -2*Log(Likelihood |         |            |
| Test     | Ratio)            | Test df | p-value    |
| 1        | 27.02196286       | 8       | 0.00070084 |
| 2        | 1.063745329       | 4       | 0.89998092 |
| 3        | 1.063745329       | 4       | 0.89998092 |
| 4        | 4.112219646       | 3       | 0.24959863 |

Figure 77. Tests of Interest.

Without getting too technical, the likelihood ratio is just the ratio of two likelihood values, many of which are given in the BMDS output. Statistical theory proves that  $-2 * \ln(\text{likelihood ratio})$  converges to a Chi-square random variable as the sample size gets large and the number of dose levels gets large. These values can in turn be used to obtain approximate probabilities to make inferences about model fit. Chi-square tables can be found in almost any statistical reference book.

Suppose the user wishes to test two models, A and B, for fit. One assumption that is made for these tests is that model A is "nested within" Model B, *i.e.*, that Model B can be simplified (via restriction of some parameters in Model B) in such a way that the simplified model is Model A. This implies that Model A has fewer varying parameters. As an example, consider that the linear model is a "simpler" or "nested" model relative to the power model because the linear model has the power parameter restricted to be equal to 1.

## **Note** The model with a higher number of parameters is always in the denominator of this ratio.

Suppose that L(X) represents the likelihood of model X. Now, using the theory,  $-2 \times \ln \left\{ \frac{L(A)}{L(B)} \right\}$  approaches a Chi-square random variable. This can be simplified by using the fact that the log of a ratio is equal to the difference of the logs, or put,

$$-2 \times \ln\left\{\frac{L(A)}{L(B)}\right\} = -2 \times (\ln\{L(A)\} - \ln\{L(B)\}) = 2 \times \ln\{L(B)\} - 2 \times \ln\{L(A)\}$$

The values in the Likelihoods of Interest table are in fact the log-likelihoods, as discussed above,  $\ln\{L(B)\}$  and  $\ln\{L(A)\}$ , so this likelihood ratio calculation becomes just a subtraction problem. This value can then in turn be compared to a Chi-square random variable with a specified number of degrees of freedom.

As mentioned in conjunction with the Likelihoods of Interest table, each log-likelihood value has an associated number of parameters. The number of degrees of freedom for the Chi-square test statistic is merely the difference between the two model parameter

counts. In the mini-example above, suppose Model A has 5 fitted parameters, and that Model B has 8. In this case, the Chi-square value to be compared to would be a Chi-square with 8 - 5 = 3 degrees of freedom.

In the A vs B example, what is exactly being tested? In terms of hypotheses, it would be:

- H<sub>0</sub>: A models the data as well as B
- H1: B models the data better than A

Keeping these tests in mind, suppose  $2 \times \log\{L(B)\} - 2 \times \log\{L(A)\} = 4.89$  based on 3 degrees of freedom. Also, suppose the rejection criteria is a Chi-square probability of less than .05. Looking on a Chi-square table, 4.89 has a p-value somewhere between .10 and .25. In this case, H<sub>0</sub> would not be rejected, and it would seem to be appropriate to model the data using Model A (*i.e.*, the simpler model A models the data as well as the more complex model B). BMDS automatically does the "table look-up" for the user, and provides the p-value associated with the calculated log-likelihood ratio having degrees of freedom as described above.

The Tests of Interest table provides four default tests. Associated with each of those tests is a "hover box" that can be accessed to show a summarized interpretation of the test results, which includes EPA's interpretation of the test results (*i.e.*, in relation to p-values that have been selected by EPA). However, the computed p-values are presented so that the users are free to use any rejection criteria they want. Each of the four default tests provided for any of the continuous models is discussed in some detail below.

# Test 1 (A2 vs R): Tests the null hypothesis that responses and variances don't differ among dose levels. If this test fails to reject the null hypothesis, there may not be a dose-response.

This test compares Model R (the simpler model) to Model A2. Model R is a simpler A2 (or nested within A2) since R can be obtained from A2 by restricting all the mean parameters to be equal to one another and restricting all the variance parameters to be equal to one another. If this test fails to reject the null hypothesis, then there may not be a dose-response, as the inference would be that the simpler model (R) is not much worse than the saturated model. The default p-value for the test (as reported in the Tests of Interest section of the output) is 0.05. A p-value less than 0.05 is an indication that there is a difference between response and/or variances among the dose levels and supports a conclusion to model the data. A p-value greater than 0.05 is an indication that the data may not be suitable for dose-response modeling.

# Test 2 (A1 vs A2): Tests the null hypothesis that variances are homogeneous. If this test fails to reject the null hypothesis, the simpler constant variance model may be appropriate.

This test compares A1 (the simpler model) to Model A2. Model A1 is a simpler A2 (or nested within A2) since A1 can be obtained from A2 by restricting all the variance parameters to be equal to one another. If this test rejects the null hypothesis, the inference is that the constant variance assumption is incorrect and a modeled variance is necessary to adequately represent the data. The default p-value for the test (as reported in the Tests of Interest section of the output) is 0.05. A p-value less than 0.05 is an indication that the user should consider running a non-homogeneous (*e.g.*, nonconstant) variance model. A p-value greater than 0.05 is an indication that a constant variance assumption may be suitable for the dose-response modeling.

## Test 3 (A3 vs A2): Tests the null hypothesis that the variances are adequately modeled. If this test fails to reject the null hypothesis, it may be inferred that the variances have been modeled appropriately.

Here, the test is one to see if the user-specified variance model, is appropriate. If the user-specified variance model is "constant variance," then Models A1 and A3 are

identical; this test is the same as Test 2, with the same interpretation. If the user-specified variance model is nonconstant ( $\sigma_i^2 = \alpha \times \mu_i^{\rho}$ ), this test determines if that equation appears adequate to describe the variance across dose groups. Model A3 is the simpler version of Model A2 obtained by constraining the variances to fit the nonconstant variance equation. The default p-value for the test (as reported in the Tests of Interest section of the output) is 0.05. A p-value less than 0.05 is an indication that the user may want to consider a different variance model. A p-value greater than 0.05 supports the use of user-specified variance model for the dose-response modeling.

# Test 4 (Fitted vs A3): Tests the null hypothesis that the model for the mean fits the data. If this test fails to reject the null hypothesis, the user has support for the selected model.

This test compares the Fitted Model to Model A3. The Fitted Model is a simpler Model A3 (or nested within Model A3) because it can be obtained by restricting the means (unrestricted in A3) to be described by the dose-response function under consideration. If this test fails to reject the null hypothesis, the inference is that the fitted model is adequate to describe the dose-related changes in the means (conditional on the form of the variance model; the form of the variance model is the same for the Fitted Model and Model A3). Failure to reject the null hypothesis is associated with the inference that the restriction of the means to the shape of the dose-response function under consideration is adequate. The default p-value for the test (as reported in the Tests of Interest section of the output) is 0.1. A p-value less than 0.1 is an indication that the user may want to try a different model (*i.e.*, the fit of the Fitted Model appears to be suitable for dose-response modeling.

## 10.5.4 Plot and Error Bar Calculation

The graphical output, *i.e.*, plot, is a visual depiction of the results of the modeling. Because plots common to all models were discussed in Section 9.5, "Graphical Output," on page 67, here we describe the one additional detail specific to the continuous models, *i.e.*, computation of the error bars:

- The plotting routine calculates the standard error of the mean (SEM) for each group. The routine divides the group-specific observed variance (obs standard deviation squared) by the group-specific sample size.
- The routine then multiplies the SEM by the Student-T percentiles (2.5th percentile or 97.5th percentile for the lower and upper bound, respectively) appropriate for the group-specific sample size (*i.e.*, having degrees of freedom one less than that sample size). The routine adds the products to the observed means to define the lower and upper ends of the error bar.

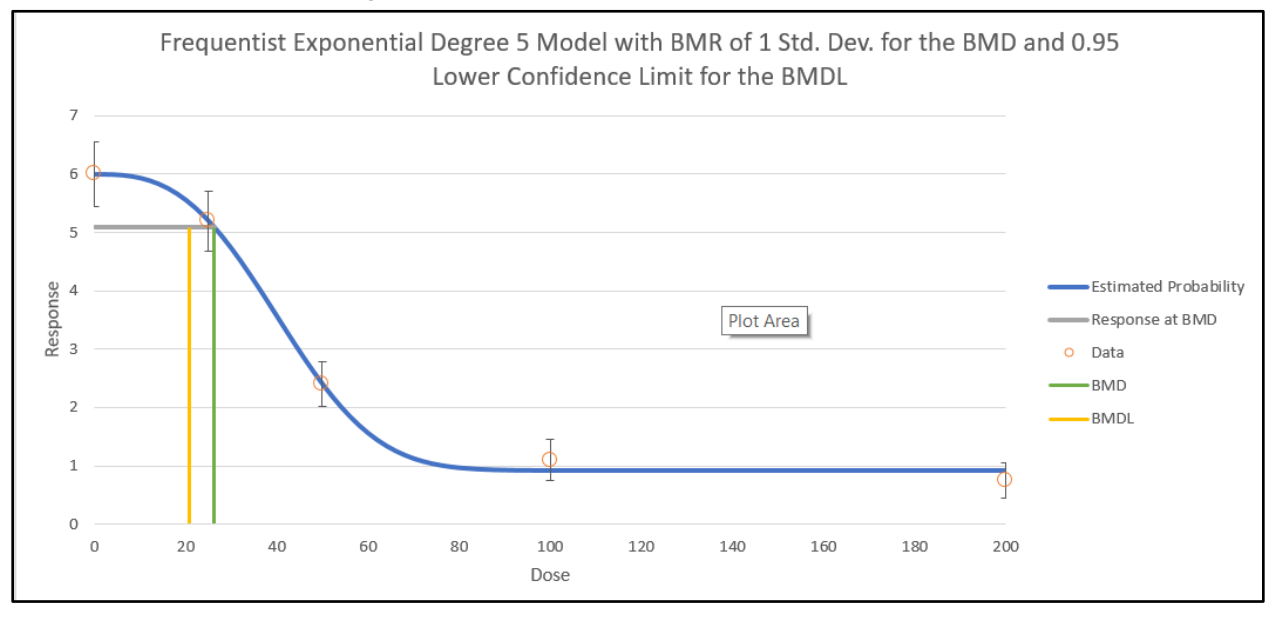

#### Figure 78. Frequentist results plot for continuous data.

## **11.0 Dichotomous Endpoints**

BMDS includes models for dichotomous endpoints in which the observations are independent of each other. In these models, the dose-response model defines the probability that an experimental unit (*e.g.*, a rat or a mouse in a test of toxicity) will have an adverse response at a given dose. The actual number of animals that have an adverse response is assumed to be binomially distributed.

A specific example of such a dataset is a study in which adult animals are exposed to different concentrations of a toxicant and then evaluated for the presence of liver toxicity.

For models for dichotomous endpoints in which the responses are nested (for example, pups within litters, and litters nested within doses), see Section 12.0, "Nested Dichotomous Endpoints," on page 107.

For dichotomous cancer models, and the combination of model predictions for multiple tumor endpoints, see Section 13.0, "Multiple Tumor Analysis," on page 120.

This section provides details on the following topics:

- Implementation of dichotomous models in BMDS 3
- Entering dichotomous model data
- Dichotomous model options
- Dichotomous model outputs
- Options for restricting values of certain model parameters
- The Bayesian approach to dichotomous response modeling, specifying how the priors are defined and the methods for model averaging

## 11.1 Dichotomous Response Models

BMDS 3 offers the traditional frequentist dichotomous response models available in previous versions of BMDS plus Bayesian versions of each model, and a Bayesian model averaging feature.

Figure 79. BMDS 3 dichotomous models, as they appear in the Analysis Workbook.

|                  | М                         | LE                          | Alternatives |                           |               |  |
|------------------|---------------------------|-----------------------------|--------------|---------------------------|---------------|--|
|                  | Frequentist<br>Restricted | Frequentist<br>Unrestricted | Bayesian     | Bayesian<br>Model Average |               |  |
| Model Name       | Enable 🗌                  | Enable 🗌                    | Enable 🗌     | Enable 🗌                  | Prior Weights |  |
| Dichotomous Hill | K                         |                             |              |                           | 0.0000%       |  |
| Gamma            | •                         |                             |              |                           | 0.0000%       |  |
| Logistic         |                           | K                           |              |                           | 0.0000%       |  |
| Log-Logistic     | K                         |                             |              |                           | 0.0000%       |  |
| Log-Probit       |                           | ~                           |              |                           | 0.0000%       |  |
| Multistage       | •                         |                             |              |                           | 0.0000%       |  |
| Probit           |                           | K                           |              |                           | 0.0000%       |  |
| Quantal Linear   |                           |                             |              |                           | 0.0000%       |  |
| Weibull          | >                         |                             |              |                           | 0.0000%       |  |
|                  |                           |                             |              | Total Weight              | 0.000%        |  |

Most frequentist models can be run restricted or unrestricted. The EPA default recommendation for initial runs is to restrict the Dichotomous Hill, Gamma, Log-Logistic, Multistage, and Weibull models and un-restrict the Log-Probit model; the Logistic, Probit, and Quantal Linear models have no restricted option (U.S. EPA, 2012).

See Table 12 on page 92 for the effect of the user selecting the restricted version of the models ("User parameter restriction options"). In general, the restrictions prevent the slope of the dose-response curve from becoming infinite at 0 dose. This is often considered to be biologically unrealistic and can lead to numerical problems when computing confidence limits, so several authors have recommended restricting the appropriate parameter.

## 11.2 Entering Dichotomous Response Data

## 11.2.1 Maximum Multistage Degree

The dataset-specific "Maximum Multistage Degree" drop down menu will contain choices for degree 1 to the lesser of n-1 or 8.

The default value for number degrees to run will be the lesser of n-1 or 3, but the user can change this to a higher number of degrees up to the lesser of n-1 or 8.

| <b>√</b><br>Enable | DataSets      | Maximum<br>Multistage<br>Degree |
|--------------------|---------------|---------------------------------|
|                    | Continuous 1  |                                 |
|                    | Continuous 2  |                                 |
| <b>~</b>           | Dichotomous 3 | 3 💻                             |
|                    | 2             |                                 |
| -                  | 3             |                                 |

| Figure 80. Maximum Multistage Degree | s for dichotomous datasets. |
|--------------------------------------|-----------------------------|
|--------------------------------------|-----------------------------|

## 11.3 Option Sets

On the BMDS 3 Analysis Workbook's Main tab, the user can define multiple Option Sets to apply to multiple user-selected models and multiple user-selected datasets in a single "batch" process. Select the **Add Option Set** button to define a new Option Set configuration.

| Option<br>Set # | Risk Type    | BMR      | Confidence<br>Level | Background  |
|-----------------|--------------|----------|---------------------|-------------|
| 1               | Extra Risk 💌 | 0.1      | 0.95                | Estimated 💌 |
|                 |              | Add Opti | on Set              |             |

| <b>J</b> | Figure | 81. | Dichotomous | Model | options. |
|----------|--------|-----|-------------|-------|----------|
|----------|--------|-----|-------------|-------|----------|

## 11.3.1 Risk Type

| Opt<br>Set | ion<br>t #    | Risk Ty         | pe |
|------------|---------------|-----------------|----|
| 1          |               | Extra Risk      | •  |
|            | Extra<br>Adde | Risk<br>ed Risk |    |

Choices for the Risk Type option are "Extra Risk" (Default) or "Added Risk."

Added risk is the additional proportion of the total experimental units that respond in the presence of the dose, or the predicted probability of response at dose d, P(d), minus the predicted probability of response in the absence of exposure, P(0):

Added risk at dose 
$$d = P(d) - P(0)$$
.

Extra risk is the additional risk divided by the predicted proportion of animals that will not respond in the absence of exposure (1 - P(0)):

Extra risk at dose 
$$d = \frac{P(d) - P(0)}{1 - P(0)}$$
.

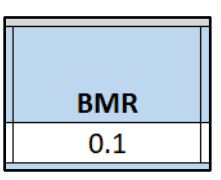

The BMR is the value of risk (extra or added, as specified by the user) for which a BMD is estimated. BMR must be between 0 and 1 (not inclusive). If P(0) > 0, then values for BMR greater than 1 - P(0) will result in an error when the risk type is added risk. That is because the maximum added risk that can ever be achieved is 1 - P(0). In practice, this should not typically be an issue because one usually is interested in BMR values in the range of 0.01 to around 0.10.

### BMR and Graphs

The response associated with the BMR that is displayed in the graphical model output will only be the same as the BMR when P(0) = 0.

This is because to obtain the actual response value one must solve for P(d) in the equation for added or extra risk discussed above.

The horizontal bar depicting the response level used to derive the BMD that is displayed in the graphical model output will only be the same as the user-defined BMR (*e.g.*, 10% Extra Risk) when the response at background, P(0), equals zero.

When P(0) does not equal zero, the true response level can be calculated using the Extra Risk equation described above.

## 11.3.3 Confidence Level

| Confidence |
|------------|
| Level      |
| 0.95       |

The Confidence Level is a fraction between 0 and 1; 0.95 is recommended by EPA (U.S. EPA, 2012).

The value for confidence level must be between 0 and 1 (not inclusive). For a confidence level of x, BMDS will output BMDL and BMDU estimates, each of which is a one-sided confidence bound at level x. For example, if the user sets the confidence level to 0.95 (the default), then the BMDL is a 95% one-sided lower confidence bound for the BMD estimate; the BMDU is a 95% one-sided lower confidence bound for the BMD estimate.

In that example, the range from BMDL to BMDU would constitute a 90% confidence interval (5% in each tail outside that interval).

## 11.3.4 Background

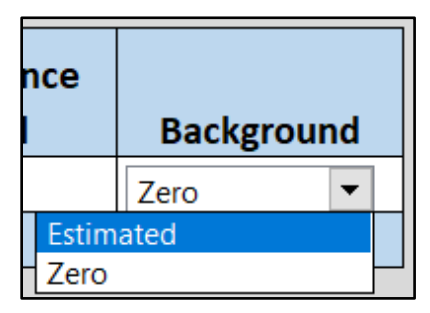

Choices for the Background option are "Estimated" (default) or "Zero." The user may specify if the background parameter is to be estimated (the default) or is set to zero before fitting and estimation of the other parameters.

**Note** It is very important that the user **NOT** set the background to zero if there are more than zero responses in a dose group that has a dose value of zero. This would represent a logically impossible situation, *i.e.*, where the probability of response in that dose group would be zero and yet there were indeed some responses.

## 11.4 Mathematical Details for Models for Dichotomous Endpoints in Simple Designs

Refer to the BMDS Excel application's ModelParms tab for more detailed information on parameter settings.

| Table 12. The individual dichotomous m | nodels and their respective parameters. |
|----------------------------------------|-----------------------------------------|
|----------------------------------------|-----------------------------------------|

| Model                                                                                                    | Parameters                                                                                                    | Notes                                                                                                    |
|----------------------------------------------------------------------------------------------------|----------------------------------------------------------------------------------------------------|----------------------------------------------------------------------------------------------------|
| Multistage                                                                                               | g = background                                                                                                    | Parameter Constraints:                                                                                                    |
| $p(\text{dose}) = g + (1 - g) \left( 1 - \exp\left[-\sum_{j=1}^{n} \beta_j \text{dose}^j\right] \right)$ | $\beta_j$ = dose coefficients                                                                                                | $0 \leq g < 1$                                                                                                    |
|                                                                                                    |                                                                                                    | $n \leq 23$                                                                                                    |
|                                                                                                    |                                                                                                    | <b>User parameter restriction options:</b> can restrict all $\beta$ coefficients to $\geq 0$ . Doing so will guarantee that the multistage model will be either perfectly flat or always increasing. |
|                                                                                                    |                                                                                                    | Per EPA Guidance, when the Multistage model is used for cancer analyses ( <i>e.g.</i> , in Multi-tumor analyses) all $\beta$ coefficients are restricted to be non-negative.                         |
| Weibull (and Quantal Linear)                                                                             | g = background                                                                                                    | Parameter Constraints:                                                                                                    |
| $p(\text{dose}) = g + (1 - g)(1 - \exp[-\beta \text{dose}^{\alpha}])$ $\alpha = \text{power}$            | $\alpha$ = power                                                                                                    | $0 \leq g < 1$                                                                                                    |
|                                                                                                    | $\beta$ = slope                                                                                                    | $0 < \alpha \leq 18$                                                                                                    |
|                                                                                                    |                                                                                                    | $0 < \beta < 100$                                                                                                    |
|                                                                                                    |                                                                                                    | User parameter restriction options: $1 < \alpha$                                                                                                    |
|                                                                                                    |                                                                                                    | The <b>Quantal Linear</b> model results from setting $\alpha = 1$ .                                                                                                    |
| Gamma                                                                                                    | g = background                                                                                                    | Parameter Constraints:                                                                                                    |
| $p(\text{dose}) = g + \frac{1-g}{\Gamma(\alpha)} \int_0^{\beta d} t^{\alpha-1} \exp(-t)  dt$             | $se) = g + \frac{1-g}{\Gamma(\alpha)} \int_0^{\beta d} t^{\alpha-1} \exp(-t) dt \qquad \qquad \alpha = power  \beta = slope$ | $0 \leq q < 1$                                                                                                    |
|                                                                                                    |                                                                                                    | $0.2 < \alpha \leq 18$                                                                                                    |
|                                                                                                    |                                                                                                    | $0 < \beta < 100$                                                                                                    |
|                                                                                                    |                                                                                                    |                                                                                                    |
|                                                                                                    |                                                                                                    | User parameter restriction options: $1 \leq \alpha$                                                                                                    |
|                                                                                                    |                                                                                                    | Note that for the unrestricted Gamma model, $\alpha > 0.2$ for numerical reasons.                                                                                                    |

| Model                                                                                                    | Parameters                                                | Notes                                                                                                    |
|----------------------------------------------------------------------------------------------------|-----------------------------------------------------------|----------------------------------------------------------------------------------------------------|
| Logistic<br>$p(\text{dose}) = \frac{1}{1 + \exp[-\alpha - \beta(\text{dose})]}$                                                                                                    | $\alpha$ = intercept<br>$\beta$ = slope                   | Parameter Constraints:<br>$-18 < \alpha < 18$<br>$0 < \beta < 100$<br>User parameter restriction options: none.                                                                                                    |
| Log-Logistic<br>$p(\text{dose}) = g + \frac{1-g}{1+\exp[-\alpha-\beta\log(\text{dose})]}$                                                                                                    | g = background<br>$\alpha$ = power<br>$\beta$ = slope     | Parameter Constraints:<br>$0 \le g < 1$<br>$-18 < \alpha \le 18$<br>$0 < \beta < 18$<br>User parameter restriction options: $1 \le \beta$                                                                                                    |
| Probit<br>$p(\text{dose}) = \Phi(\alpha + \beta \text{dose}), \text{ where}$<br>$\Phi(x) = \int_{-\infty}^{x} \phi(t) dt \text{ and } \phi(t) = \frac{1}{\sqrt{2\pi}} e^{\frac{-t^2}{2}}$    | $\alpha$ = intercept<br>$\beta$ = slope                   | Parameter Constraints: $-18 < \alpha < 18$ $0 < \beta < 18$ User parameter restriction options: none. $\Phi$ is the standard Normal cumulative distribution function, $\phi$ is the standard Normal density function                                                                                                    |
| Log-Probit<br>$p(\text{dose}) = g + (1 - g)\Phi[\alpha + \beta \log(\text{dose})]$ $\Phi(x) = \int_{-\infty}^{x} \phi(t) dt \text{ and } \phi(t) = \frac{1}{\sqrt{2\pi}} e^{\frac{-t^2}{2}}$ | g = background<br>$\alpha$ = intercept<br>$\beta$ = slope | Parameter Constraints: $0 \le g < 1$ $-18 \le \alpha < 18$ $0 < \beta \le 18$ User parameter restriction options: $1 \le \beta$ For the log-probit model, the slope of the model will always approach zero as dose approaches zero regardless of the restriction on $\beta$ . However, for some relatively low doses (perhaps less than those corresponding to the BMR), the slope can be quite steep depending on the data and parameter estimates. In such cases, the BMDL estimate may be relatively low or perhaps "NA" if the steepness of the slope causes convergence problems as the BMDL estimate approaches zero. |

| Model                                                                                                   | Parameters                                                                          | Notes                                                                                                    |
|----------------------------------------------------------------------------------------------------|-------------------------------------------------------------------------------------|----------------------------------------------------------------------------------------------------|
| Dichotomous Hill<br>$p(\text{dose}) = g + \frac{(v - vg)}{1 + \exp(-\alpha - \beta \log(\text{dose}))}$ | g = background<br>v = maximum extra risk<br>$\alpha$ = intercept<br>$\beta$ = slope | Parameter Constraints:<br>$0 \le g < 1$<br>$-18 < v \le 18$<br>$-18 < \alpha \le 18$<br>$0 < \beta \le 18$<br>User parameter restriction options: $1 \le \beta$ |

Note that the upper bound for the power parameter in some of the models, and the slope parameter for some of the other models, has been set to 18. That value was selected because it represents a very high degree of curvature that should accommodate almost every dataset, even ones with very (or absolutely) flat dose-response at low doses followed by a very steep dose-response at higher doses.

If such parameter values are reported to be equal to 18 and/or the estimate in question is reported as "Bounded" (see the description of the output from dichotomous model runs in Section 11.5.2, "Analysis of Deviance Table," on page 103), the parameter estimates are maximum likelihood estimates only in the restricted sense that the parameter in question has been assigned a value and the other parameters are MLEs conditional on that assigned value. Such model results are not strictly comparable with others in terms of AIC. In such a case, the BMD and BMDL could depend on the choice of power parameter; thus, sensitivity analysis is recommended if one intends to rely on the reported BMD or BMDL.

## 11.4.1 Likelihood Function

For the frequentist modeling approach, the dichotomous models are fit using maximum likelihood methods. This section describes the likelihood function used to fit the dichotomous models.

Suppose the dataset has G dose groups with doses:

 $dose_1, dose_2, \dots, dose_G.$ 

The total numbers of observations and numbers of responders in each dose group are

 $N_1, N_2, \dots, N_G$ and, respectively,

 $n_1, n_2, \dots, n_G$ .

The distribution of  $n_i$  is assumed to be binomial with probability

 $p_i = p(\text{dose}_i; \theta), i = 1, 2, ... G$ 

where  $\theta$  is a vector of dose-response model parameters (see Table 12 for lists of parameters for each model). Then the log-likelihood function *LL* can be written as

$$LL = \sum_{i=1}^{G} LL_i(N_i, n_i, \text{dose}_i; \theta)$$

where

 $LL_i(N_i, n_i, \text{dose}_i; \theta) = n_i \ln(p_i) + (N_i - n_i) \ln(1 - p_i)$ , i = 1, 2, ..., G. This expression ignores a constant term that is independent of the parameter vector values and so does not affect estimation of those parameters.

## 11.4.2 AIC and Model Comparisons

The Akaike Information Criterion (AIC) (<u>Akaike, 1973</u>) can be used to compare different models fit (by the same fitting method, *e.g.*, by maximizing the likelihood) to the same dataset. The AIC is a statistic that depends on the value of LL (see Section 11.4.1) and the number of estimated parameters, p:

 $AIC = -2 \times LL + 2 \times p$ 

Note that the AICs for the dichotomous endpoints ignore the parameter-independent term, because LL as defined in the previous section ignores that term. This differs from the case of the continuous endpoints, where the parameter-independent term was not ignored, because its value depended on the assumed underlying data distribution (Normal or Lognormal). For dichotomous endpoints, there is only one assumed distribution for the counts of responders (the Binomial distribution), so the parameter-independent term has no effect and therefore can be ignored.

The AIC balances the goals of getting the highest LL value possible while being parsimonious with respect to the number of parameters needed to achieve a high LL value. Since the equation for AIC has a negative multiplier for LL (which one wants to be greater) and positive multiplier for p (which one wants to be as small as possible and still get "good fit"), a model with a **smaller value of AIC** than other models is presumed to be the better model on the basis of AIC. Although such methods are not exact, they can provide useful guidance in model selection.

In the current version of BMDS, the number of "estimated parameters" includes only those that have not been estimated to equal a bounding value, either from the model-imposed constraints or user-imposed restrictions. For more details, see Table 12 on 92.

#### Important Note

This counting process may or may not be reasonable, depending on the boundary value that a parameter in question hits.

For example, if the power parameter in a model hits (*i.e.*, is estimated to be equal to) the upper bound of 18, it would usually be the case that one would want to count that parameter as one that is estimated, but BMDS does **not** do that.

For this reason, the user is apprised to consider carefully the cases where parameter bounds have been hit and to consider the implications for issues such as model comparison and model selection.

## 11.4.3 Plot and Error Bar Calculation

The graphical output, *i.e.*, plot, is a visual depiction of the results of the modeling. Because plots, in general, were discussed in Section 9.5, "Graphical Output," on page 67, here we describe the one additional detail specific to the continuous models, *i.e.*, computation of the error bars:

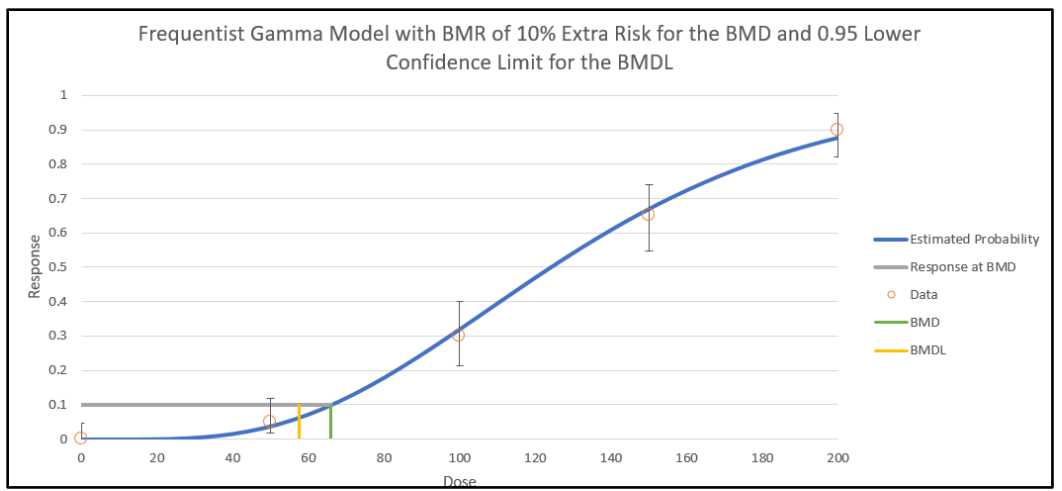

Figure 82. Dichotomous endpoint plot.

The error bars shown on the plots of dichotomous data are derived using a modification of the Wilson interval (based on the score statistic) but with a continuity correction method (Fleiss et al., 2003). The calculation finds the proportion,  $p_i$ , such that

$$\frac{|p-p_i| - \frac{1}{2n}}{\sqrt{\frac{p_i \times (1-p_i)}{n}}} = z$$

where

- *p* is the observed proportion
- *n* is the total number in the group in question
- $z = Z_{1-\frac{\alpha}{2}}$  is the inverse standard Normal cumulative distribution function evaluated at  $1 - \frac{\alpha}{2}$

This leads to equations for the lower and upper bounds of:

• 
$$LB = \frac{(2np+z^2-1)-z\sqrt{z^2-(2+\frac{1}{n})+4p(nq+1)}}{2(n+z^2)}$$
  
•  $UB = \frac{(2np+z^2+1)+z\sqrt{z^2+(2-\frac{1}{n})+4p(nq-1)}}{2(n+z^2)}$ 

where q = 1 - p.

The error bars shown in BMDS plots use alpha = 0.05 and so represent the 95% confidence intervals on the observed proportions (independent of model).

## 11.4.4 BMD Computation

The BMD is computed as a function of the parameters of the model under consideration (see Table 12). The following table specifies the solutions for the BMD for all the dichotomous models.

| Model      | BMD Calculation                                                                                                    |
|------------|----------------------------------------------------------------------------------------------------|
| Multistage | There is no general analytic form for the BMD in terms of the BMR and the estimated model parameters for the multistage model. Instead, the BMD is the root of the equation                                                                                                    |
|            | $\beta_1 BMD + \dots + \beta_n BMD^n + \ln(1 - A) = 0$ , where<br>$\beta_1 BMR = \pi risk$                                                                                                    |
|            | $A = \begin{cases} \frac{BMR}{1-g} & \text{added risk} \end{cases}$                                                                                                    |
| Weibull    | $\left[\frac{-\ln\left(1-BMR\right)}{\beta}\right]^{\frac{1}{\alpha}}$ extra risk                                                                                                    |
|            | $BMD = \left[ \left( \frac{-\ln\left(1 - \frac{BMR}{1 - g}\right)}{\beta} \right]^{\frac{1}{\alpha}} \text{ added risk} \right]$                                                                                                    |
| Gamma      | Let $G(x; \alpha) = \frac{1}{\Gamma(\alpha)} \int_0^x t^{\alpha-1} e^{-t} dt$ be the incomplete Gamma function and $G^{-1}(\cdot; \alpha)$ be its                                                                                                    |
|            | inverse function. Then                                                                                                    |
|            | $BMD = \begin{cases} \frac{G^{-1}(BMR;\alpha)}{\beta} \text{ extra risk} \\ \int_{C^{-1}} \frac{(BMR;\alpha)}{\beta} \\ \int_{C^{-1}} \frac{\beta}{\beta} \\ \frac{\beta}{\beta} \\ \frac$ |
|            | $\left(\frac{1-g}{\beta}\right)^{\alpha}$ added risk                                                                                                    |
| Logistic   | $BMD = \frac{\ln\left(\frac{1-Z}{1+Z\times e^{-\alpha}}\right)}{\beta} \text{ where } Z = \begin{cases} BMR \text{ extra risk} \\ \\ BMR \times \frac{1+e^{-\alpha}}{e^{-\alpha}} \text{ added risk} \end{cases}$                                                                                                    |
|            |                                                                                                    |

<sup>&</sup>lt;sup>9</sup> All models represented in Table 13 use the same model forms as presented in Table 12. BMR is the value specified by the user to correspond to the risk level of interest (see 8.3.2).

| Model            | BMD Calculation                                                                                                    |
|------------------|----------------------------------------------------------------------------------------------------|
| Log-Logistic     | $\frac{\ln\left(\frac{BMR}{1-BMR}\right) - \alpha}{\beta}$ extra risk                                                                                                    |
|                  | $\ln(BMD) = \frac{\ln\left(\frac{BMR}{1-g-BMR}\right) - \alpha}{\left(\frac{-\frac{BMR}{\beta}}{\beta}\right) - \alpha} \text{ added risk}$                                                                            |
|                  | $\frac{\ln\left(\frac{BMR}{1-BMR}\right) - \alpha}{\beta} \text{ extra risk } \frac{\ln\left(\frac{BMR}{1-BMR}\right) - \alpha}{\beta} \text{ extra risk}$                                                             |
|                  | $= \left(\frac{\ln\left(\frac{BMR}{1-g-BMR}\right) - \alpha}{\sqrt{\beta}} \text{ added risk} \frac{\ln\left(\frac{BMR}{1-g-BMR}\right) - \alpha}{\beta} \text{ added risk} \right)$                                   |
| Probit           | $\frac{\Phi^{-1}(BMR[1-\Phi(\alpha)]+\Phi(\alpha))-\alpha}{\alpha}$ extra risk                                                                                                    |
|                  | $BMD = \int_{\alpha}^{\beta} \frac{\Phi^{-1}(BMR + \Phi(\alpha)) - \alpha}{\beta} \text{ added risk}$                                                                                                    |
| Log-Probit       | $\frac{\Phi^{-1}(BMR) - \alpha}{\beta}$ extra risk                                                                                                    |
|                  | $\ln (BMD) = \left(\frac{\Phi^{-1} \frac{BMR}{1-g} - \alpha}{\frac{\beta}{\beta}}\right)$ added risk                                                                                                    |
| Dichotomous Hill | $BMD = \frac{e \frac{-\alpha - \log\left(-\frac{BMR - v + gv}{BMR}\right)}{\beta} \text{ extra risk}}{\left(e \frac{-\alpha - \log\left(-\frac{BMR - v + gv - BMRgv}{BMR(-1 + gv)}\right)}{\beta} \text{ added risk}}$ |
|                  | × μ                                                                                                    |

## 11.4.5 BMDL and BMDU Computation

BMDS currently calculates one-sided confidence intervals, in accordance with current BMD practice. The general approach to computing the confidence limits for the BMD (called the BMDL and BMDU here) is the same for all the models in BMDS, and is based on the asymptotic distribution of the likelihood ratio (<u>Crump and Howe, 1985</u>). Two different specific approaches are followed in these models.

For the Multistage model, it is impractical to explicitly reparameterize the dose-response model function to allow BMD to appear as an explicit parameter. For these models, the BMR equation is used as a non-linear constraint, and the minimum value of BMD is determined such that the resulting log-likelihood is less than that at the maximum likelihood estimates by exactly

$$\frac{\chi^2_{1,1-2\alpha}}{2}$$

For the remaining models, the equations that define the benchmark response in terms of the benchmark dose and the dose-response model (Table 9) are solved for one of the model parameters. The resulting expression is substituted back into the model equations, with the effect of reparameterizing the model so that BMD appears explicitly as a parameter. A value for BMD is then found such that, when the remaining parameters are

varied to maximize the likelihood, the resulting log-likelihood is less than that at the maximum likelihood estimates by exactly

$$\frac{\chi^2_{1,1-2\alpha}}{2}$$

In all cases, the additional constraints specify that the BMDL be less than the BMD and the BMDU be greater than the BMD.

## 11.4.6 Bayesian Dichotomous Model Descriptions

## **Note** At this time, EPA does not offer technical guidance on Bayesian modeling or Bayesian model averaging.

From a Bayesian perspective, inference proceeds by defining a data generating mechanism, given a model, *M*, and its parameters. For our purposes, *M* would be one of the models listed in Table 12 that determines the probability of response. For the dichotomous models, the data generating mechanism would be the assumption that the observations were obtained from binomial sampling, having the dose-dependent probability of response defined by one of those models (with specific values of the parameters in that model).

We can then relate that to the likelihood, here denoted  $\ell(D|M)$ , which shows explicitly that it is the likelihood of the data, *D*, conditional on the model. The functional form of the log of the likelihood is presented in Section 11.4.1, "Likelihood Function," on page 95.

The set of Bayesian dichotomous models used in BMDS 3 is identical to the set of models used for frequentist (MLE) approaches (Table 12). In the following, let  $\theta$  be the vector of parameters that are required to define the any one of those models. So, for example, for the Weibull model  $\theta = (g, \alpha, \beta)$ . The additional consideration incorporated into the Bayesian approach is the specification of a prior distribution for  $\theta$ . The Bayesian approach takes the specified prior and updates it using the data under consideration to obtain a "posterior" distribution for  $\theta$ .

From a Bayesian perspective, functions of  $\theta$  also have posterior densities. So, using the equations (which express the BMD as function of the model parameters) summarized in Table 13, one can derive a posterior distribution for the BMD.

BMDS summarizes the posterior for the BMD as follows. The BMD (one might call it a "central estimate" perhaps) is equated to the value obtained (as in Table 13) by using the maximum *a posteriori* (MAP)  $\theta$  estimate. The MAP is the value of  $\theta$  that maximizes the posterior log-likelihood. The posterior density is itself approximated using a Laplacian approximation. This approximation is also used to estimate BMDL and BMDU values, which are the percentiles from that density that correspond to the confidence level selected by the user.

The priors for the BMDS dichotomous models are defined in Table 14. Refer to the BMDS Excel application's ModelParms tab for more detailed information on priors settings.

#### **Important Note**

The priors for the parameters are based on scaled doses and scaled responses; BMDS performs this scaling automatically.

**BMDS automatically scales the doses** by dividing by the maximum dose in the dataset under consideration, *i.e.*, that the doses under consideration range from 0 to 1 (inclusive). **BMDS automatically scales the responses** by dividing by the mean response in the control (or lowest dose) group.

The user does **not** need to scale anything beforehand. That means that the parameter estimates and BMD values returned by the program have been adjusted back to the original scale of the doses and the original scale of the responses specified in the input data file.

| Model                                                                                                    | Constraints                                                | Priors                                                                                              | Notes                                                                                                    |
|----------------------------------------------------------------------------------------------------|------------------------------------------------------------|----------------------------------------------------------------------------------------------------|----------------------------------------------------------------------------------------------------|
| Multistage<br>$p(\text{dose}) = g + (1 - g)(1 - \exp[-\sum_{i=1}^{N} \beta_i \text{dose}^i])$                  | $0 \le g < 1$<br>$\beta_i > 0$<br>$N \ge 2$                | $logit(g) \sim Normal(0, 2)$<br>$\beta_i \sim Lognormal(0,1)(0, 1), i \ge 2)$                       | The prior over the $\beta_1$ parameter reflects the belief that the linear term should be strictly positive if the quadratic term is positive in the two-hit model of carcinogenesis.<br>The difference in priors between Multistage and Quantal Linear models is by design. The objective is to emphasize the higher-order terms in each model. Multistage 1 uses a prior favoring shallow dose-response relationships, while Quantal Linear uses a more diffuse prior. |
| Weibull<br>$p(\text{dose}) = g + (1 - g)(1 - \exp[-\beta \text{dose}^{\alpha}])$                               | $0 \le g < 1$<br>$0 < \alpha < 40$<br>$0 < \beta < 10,000$ | logit(g)~ Normal(0, 2)<br>$\alpha$ ~ Lognormal( $\sqrt{0.18}$ , 0.5)<br>$\beta$ ~ Lognormal(0, 1.5) | The prior for $\alpha$ entails that there is only a 0.05 prior<br>probability the power parameter will be less than 1. This<br>allows for models that are supra-linear; however, it<br>requires a large amount of data for the $\alpha$ parameter to go<br>much below 1.                                                                                                    |
| Quantal Linear<br>$p(\text{dose}) = g + (1 - g)(1 - \exp[-\beta \text{dose}])$                                 | $0 \le g < 1$ $0 < \beta < 18$                             | $logit(g) \sim Normal(0, 2)$<br>$\beta \sim Lognormal(0, 1)$                                        | The difference in priors between Quantal Linear and the following Multistage model is by design. The objective is to emphasize the higher-order terms in each model. Quantal Linear is <i>not</i> the same as Multistage-1. This is important for model averaging purposes. Multistage 1 uses a prior favoring shallow dose-response relationships, while Quantal Linear uses a more diffuse prior.                                                                      |
| Gamma<br>$p(\text{dose}) = g + \frac{1-g}{\Gamma(\alpha)} \int_0^{\beta \text{dose}} t^{\alpha-1} \exp(-t) dt$ | $0 \le g < 1 \\ 0.2 < \alpha < 20 \\ 0 < \beta < 10,000$   | logit(g)~ Normal(0,2)<br>$\alpha$ ~ Lognormal( $ln(2), \sqrt{0.18}$ )<br>$\beta$ ~ Lognormal(0, 1)  | The prior for $\alpha$ entails that there is only a 0.05 prior<br>probability the power parameter will be less than 1. This<br>allows for models that are supra linear; however, it<br>requires a large amount of data for the $\alpha$ parameter to go<br>much below 1.<br>The $\alpha$ parameter is also constrained to be greater than<br>0.2, for numerical reasons.                                                                                                 |
| Logistic<br>$p(\text{dose}) = \frac{1}{1 + \exp[-\alpha - \beta \text{dose}]}$                                 | $-20 < \alpha < 20$ $0 < \beta < 40$                       | $\alpha \sim \text{Normal}(0, 2)$<br>$\beta \sim \text{Lognormal}(0, 2)$                            |                                                                                                    |
| Log-Logistic<br>$p(ddose) = g + \frac{1-g}{1+\exp[-\alpha -\beta \ln(dose)]}$                                  | $0 \le g < 1$<br>-40 < $\alpha$ < 40<br>0 < $\beta$ < 20   | logit( $g$ )~ Normal(0, 2)<br>$\alpha$ ~ Normal(0, 1)<br>$\beta$ ~ Lognormal( $ln(2), 0.5$ )        |                                                                                                    |

 Table 14. Bayesian dichotomous models and their respective parameter priors.

| Model                                                                                               | Constraints                                                   | Priors                                                                                                    | Notes                                                            |
|----------------------------------------------------------------------------------------------------|---------------------------------------------------------------|----------------------------------------------------------------------------------------------------|------------------------------------------------------------------|
| Probit<br>$p(\text{dose}) = \Phi(\alpha + \beta \text{dose})$                                       | $-20 < \alpha < 20$ $0 < \beta < 40$                          | $\alpha \sim \text{Normal}(0, 2)$<br>$\beta \sim \text{Lognormal}(0, 1)$                                                 | $\Phi(\cdot)$ is the standard Normal cumulative density function |
| Log-Probit<br>$p(\text{dose}) = g + (1 - g)\Phi[\alpha + \beta \ln(\text{dose})]$                   | $0 \le g < 1$<br>-40 < $\alpha$ < 40<br>$0 < \beta < 20$      | logit(g) ~ Normal(0, 2)<br>$\alpha$ ~ Normal(0, 1)<br>$\beta$ ~ Lognormal( $ln(2), 0.5$ )                                | $\Phi(\cdot)$ is the standard Normal cumulative density function |
| Dichotomous Hill<br>$p(\text{dose}) = g + \frac{v - v \times g}{1 + \exp[-a - b \ln(\text{dose})]}$ | $0 \le g < 1 \\ -40 < v \le 40 \\ -40 < a < 40 \\ 0 < b < 40$ | $logit(g) \sim Normal(-1,2)$<br>$a \sim Normal(-3,3.3)$<br>$b \sim Lognormal(ln(2), 0.5)$<br>$logit(v) \sim Normal(0,3)$ |                                                                  |

Notes:  $logit(g) = ln(\frac{g}{1-g})$ . Normal(x, y) denotes a Normal distribution with mean x and standard deviation y. Lognormal(w, z) denotes a Lognormal distribution with log-scale mean w and log-scale standard deviation z.

As the number of observations in a dataset increases, there should be less quantitative difference between the parameters and BMDs obtained from the Bayesian approach and from the frequentist approach.

When there are fewer data points, the priors will affect the Bayesian estimation. The impact may be most noticeable when the data suggest a "hockey-stick" dose-response relationship, or when those data suggest strong supralinear behavior. In these cases, the priors specified above for the Bayesian approach will tend to "shrink back" parameter estimates to obtain smoother dose-response relationships where changes in the slope are more gradual.

## 11.5 Outputs Specific to Frequentist Dichotomous Models

| Goodness of Fit |             |             |          |      |           |
|-----------------|-------------|-------------|----------|------|-----------|
| Dose            | Estimated   | Expected    | Observed | Size | Scaled    |
|                 | Probability |             |          |      | Residual  |
| 0               | 1.5235E-08  | 7.61752E-07 | 0        | 50   | -0.000873 |
| 1000            | 0.026132825 | 1.306641266 | 2        | 50   | 0.6146529 |
| 3000            | 0.149391857 | 7.469592837 | 6        | 50   | -0.58302  |
| 8000            | 0.484482049 | 24.22410243 | 25       | 50   | 0.2195627 |

## 11.5.1 Goodness of Fit Table

This table in the individual model results shows a listing of the data ("Observed" and "Size") as well as the model-estimated probability of response and corresponding expected number of responders. This is a good place for the user to look to judge the appropriateness of the model, in addition to the overall goodness-of-fit statistics reported in the Benchmark Dose Table (see Section 9.2) and the Analysis of Deviance table (Section 11.5.2). If a model fits well, the observed and expected number of responders should be relatively close.

The scaled residual values printed at the end of the table are defined as follows:  $\frac{(Obs - Expected)}{C}$ .

SE

where "Expected" is the predicted number of responders from the model and SE equals the estimated standard error of that predicted number. For these models, the estimated standard error is equal to  $\sqrt{[n \times p \times (1-p)]}$ , where

n is the sample size ("Size" in this table), and

p is the model-predicted probability of response ("Estimated Probability" in this table).

The fit of the model to the data may be called into question if the scaled residual value is greater than 2 or less than -2 for any dose group, particularly the control group or the group with dose closest to the BMD.

## 11.5.2 Analysis of Deviance Table

| Analysis of Deviance |                |                 |            |           |           |
|----------------------|----------------|-----------------|------------|-----------|-----------|
| Model                | Log Likelihood | # of Parameters | Deviance   | Test d.f. | P Value   |
| Full Model           | -61.40081599   | 4               | -          | -         | -         |
| Fitted Model         | -61.76809418   | 3               | 0.73455639 | 1         | 0.3914103 |
| Reduced Model        | -89.57375711   | 1               | 56.3458822 | 3         | <0.0001   |

The analysis of deviance table lists three log-likelihood values.

- The first is for the "full model." The full model posits a separate and independent probability of response for each dose group. There is no dose-response function constraining those probabilities. The log-likelihood displayed is the maximum that could ever be achieved for the given dataset. The number of parameters for the full model is equal to the number of dose groups (each has its own, independent probability parameter).
- The second log-likelihood is for the "fitted model." It is the maximum loglikelihood value obtainable for the model under consideration. It corresponds to

the model with the parameters set equal to the values shown in the Parameter Estimates table. The number of parameters equals the number of parameters in that table that are not reported as "Bounded."

• The last log-likelihood value is for the "reduced model." It is the maximum loglikelihood obtainable if one assumed that the same probability of response applied to all the dose groups. There is only 1 parameter for the reduced model, *i.e.*, the assumed constant probability of response.

Associated with each of these three models are three values: Deviance, degrees of freedom (Test d.f.), and P-value. The Deviance is twice the difference between the fitted or reduced model and the full model log-likelihood values. This Deviance is another goodness-of-fit metric: if the Deviance is small, then the "smaller" model (*i.e.*, the fitted or reduced model) describes the data nearly as well as the full model does. Deviance is approximately a Chi-square random variable with degrees of freedom specified by "Test d.f." which is itself the difference in the number of parameters for the two models being compared. The "P-Value" reflects the use of this Chi-square approximation to assess significance of the difference in fits. Larger deviances correspond to smaller p-values, so a small p-value indicates that the smaller model does not fit as well as the full model. The user may choose a rejection level (0.05 is common) to test if the model fit is appropriate.

For the fitted model, this is another measure of the fit of the model to the data. For the reduced model, failure to reject that model (p-values greater than the rejection level chosen by the user) might lead the user to infer that there is no dose-related effect on response probabilities.

## 11.5.3 Additions for the Restricted Multistage Model Only

Some additional assessment tools are presented when the model under consideration is the Multistage model, and it has been run "restricted." This is the EPA standard set-up for modeling cancer data, but these additional results will be shown for any dichotomous endpoint when the Multistage model is run this way.

The Benchmark Dose table for the restricted Multistage model includes an estimate of the slope factor, defined by EPA as the linear slope between the extra risk (0.1) at the BMDL(10) and the extra risk (0) at background (generally 0 dose).

| Benchmar         | k Dose      |  |  |  |
|------------------|-------------|--|--|--|
| BMD              | 2512.859821 |  |  |  |
| BMDL             | 1492.16541  |  |  |  |
| BMDU             | 3755.154706 |  |  |  |
| AIC              | 128.8193162 |  |  |  |
| P-value          | 0.893543819 |  |  |  |
| D.O.F.           | 1           |  |  |  |
| Chi <sup>2</sup> | 0.017908162 |  |  |  |
| Slope Factor     | 6.70167E-05 |  |  |  |

Figure 83. Slope Factor (last row in table) appears only on Restricted Multistage Model results.

The restricted Multistage model plot also includes a dashed line representing this linear slope.

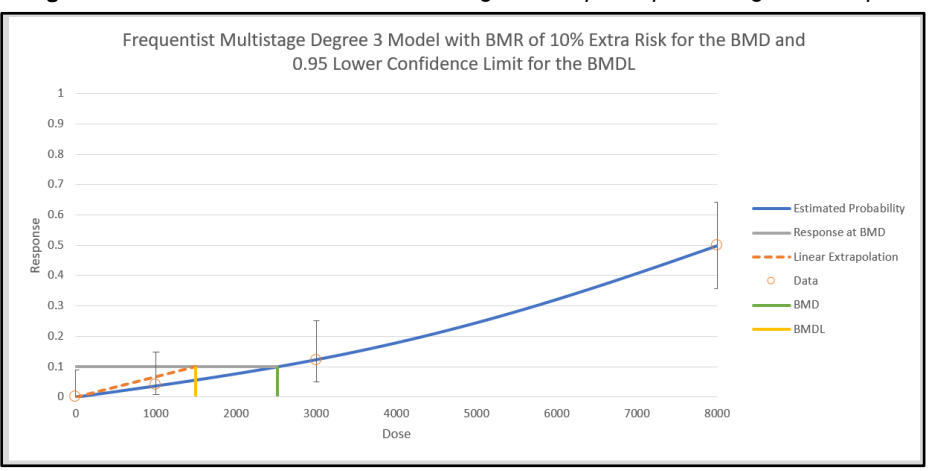

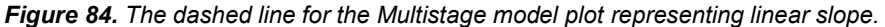

If dose units are in mg/kg-day, this equals the oral slope factor (OSF) as defined by IRIS. If the dose units are µg/m3, this equals the inhalation unit risk (IUR) as defined by IRIS. For more information, see the "IRIS Toxicity Values" section of the <u>Basic Information</u> about the Integrated Risk Information System (IRIS) web page.

## 11.6 Outputs Specific to Bayesian Dichotomous Models

To compare the difference between any two Bayesian models, the unnormalized Log Posterior Probability (LPP) is given, which allows the computation of a Bayes factor (BF) to compare any two models. BF equals the exponentiated difference between the two LPP. For example, if one wishes to compare the Log-Logistic model (Model A) (yielding LPP<sub>A</sub>) to the Multistage  $2^{nd}$  degree model (Model B, with LPP<sub>B</sub>) one estimates the BF as

$$BF = \exp(LPP_A - LPP_B),$$

This computation assumes that both models have equal probability *a priori*. This value is then interpreted as the posterior odds one model is more correct than the other model and is used in Bayesian hypothesis testing. In the example above, if the Bayes Factor was 2.5, the interpretation would be that the Log-logistic model is *a posteriori* 2.5 times more likely than the multistage model. When these values are normalized into proper probabilities, they are equivalent to the posterior model probabilities given in model averaging (again, assuming equal model probability *a priori*). Table 15 is adapted from Jeffreys (<u>1998</u>) is a common interpretation of Bayes Factors.

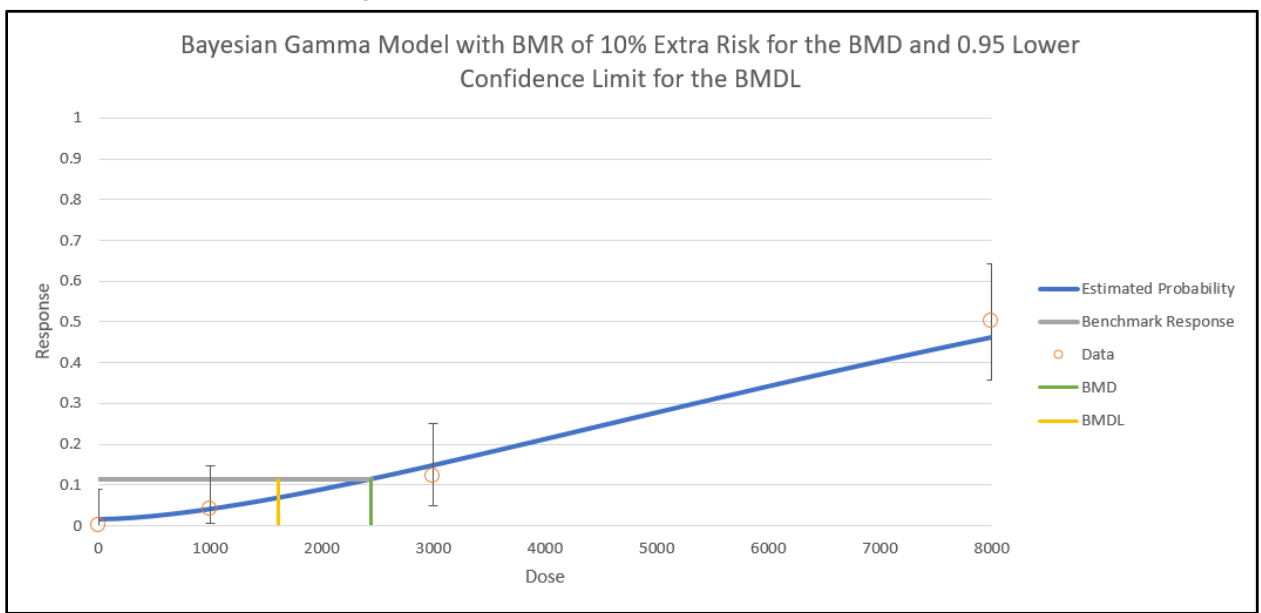

#### Figure 85. Sample Bayesian dichotomous results plot.

| · · · · · · · · · · · · · · · · · · · | Table 15. Ba | ives factors i | for dichotomous | models. |
|---------------------------------------|--------------|----------------|-----------------|---------|
|---------------------------------------|--------------|----------------|-----------------|---------|

| <b>Bayes Factor</b> | Strength of Evidence for $H_A$ |
|---------------------|--------------------------------|
| < 1                 | negative (supports $H_B$ )     |
| 1 to 3.2            | not worth mentioning           |
| 3.2 to 10           | substantial                    |
| 10 to 31.6          | strong                         |
| 31.6 to 100         | very strong                    |
| 100                 | decisive                       |

For BMDS 3, all LPP and corresponding posterior model probabilities are computed using the Laplace approximation. This value is different from the commonly used Bayesian Information Criterion (BIC), and the two should not be confused based upon other model averaging approaches, which use the BIC exclusively. Errors in the posterior probabilities estimated from the BIC are O(1) estimators. Errors in the posterior probabilities estimated using the Laplace approximation are  $O(n^{-1})$ . This means the latter approximation goes to the true posterior model probability with increasing data and the former, using the BIC, may not go to the true value.

## **12.0 Nested Dichotomous Endpoints**

In a nested study, for each dose tested, there is a group of experimental units receiving that particular dose of the chemical of interest. For each of those experimental units, a number of dichotomous observations are obtained, *i.e.*, those dichotomous observations are "nested" within the experimental units.

Moreover, because of the nesting, one may suspect that the observations within each experimental unit are more similar to one another than they are to observations from other experimental units. For example, consider a developmental toxicity experiment, in which rodent females ("dams") are exposed to the chemical of interest prior to or during pregnancy. The offspring ("pups") from each litter are examined after birth for the presence or absence of malformations. Because each rodent dam may produce 15-20 pups, the results consist of a set of dichotomous (malformation present or absent) counts for each dam.

Nested dichotomous models are defined so as to account for—and model— the data structure associated with such experimental designs.

The most common application of the nested models will be to developmental toxicology studies of organisms that have multiple offspring per litter, as do rodents. In these study designs, pregnant dams are given one or several doses of a toxicant, and the fetuses, embryos, or term offspring are examined for signs of abnormal development. In such studies, it is usual for the responses of pups in the same litter to be more similar to each other than to the responses of pups in different litters ("intra-litter correlation," or "litter-effect"). Another way to describe the same phenomenon is that the variance among the proportion of pups affected in litters is greater than would be expected if the pups were responding completely independently of each other.

Observations from such studies might include skeletal structure change, delayed ossification in the bone, or organ structural change to malformation, among many others. Since all those observations are made in pups—but *not* in the mothers—these data are nested data.

Nested models that BMDS has included make available two approaches to this feature of developmental toxicology studies: they use a probability model that provides for extra inter-litter variance of the proportion of pups affected (the beta-binomial probability model: see the "Likelihood Function" section below); and they incorporate a litter-specific covariate that is expected to account for at least some of the extra inter-litter variance. This latter approach was introduced by Rai and Van Ryzin (1985), who reasoned that a covariate that took into account the condition of the dam before dosing might explain much of the observed litter effect. Those authors suggested that litter size would be an appropriate covariate. For the reasoning to apply strictly, the measure of litter size should not be affected by treatment; thus, in a study in which dosing begins after implantation, the number of implantation sites would seem to be an appropriate measure. On the other hand, the number of live fetuses in the litter at term would not be an appropriate measure if there is any dose-induced prenatal death or resorption.

The following screenshot shows how a nested dataset should be formatted for use in BMDS.
| Nested ex1 |             |           |                           |  |  |
|------------|-------------|-----------|---------------------------|--|--|
| nested.dax |             |           |                           |  |  |
| Dose       | Litter Size | Incidence | Litter Specific Covariate |  |  |
| Dose       | N           | Resp      | Covariate                 |  |  |
| 0          | 16          | 1         | 16                        |  |  |
| 0          | 9           | 1         | 9                         |  |  |
| 0          | 15          | 2         | 15                        |  |  |
| 0          | 14          | 3         | 14                        |  |  |
| 0          | 13          | 3         | 13                        |  |  |
| 0          | 9           | 0         | 9                         |  |  |
| 0          | 10          | 2         | 10                        |  |  |
| 0          | 14          | 2         | 14                        |  |  |
| 0          | 10          | 1         | 10                        |  |  |
| 0          | 11          | 2         | 11                        |  |  |
| 25         | 14          | 4         | 14                        |  |  |
| 25         | 9           | 5         | 9                         |  |  |
| 25         | 14          | 6         | 14                        |  |  |
| 25         | 9           | 2         | 9                         |  |  |
| 25         | 13          | 6         | 13                        |  |  |
| 25         | 12          | 3         | 12                        |  |  |
| 25         | 10          | 1         | 10                        |  |  |
| 25         | 10          | 2         | 10                        |  |  |
| 25         | 11          | 4         | 11                        |  |  |
| 25         | 14          | 3         | 14                        |  |  |
| 50         | 11          | 4         | 11                        |  |  |
| 50         | 11          | 5         | 11                        |  |  |
| 50         | 14          | 5         | 14                        |  |  |
| 50         | 11          | 4         | 11                        |  |  |
| 50         | 10          | 5         | 10                        |  |  |
| 50         | 11          | 4         | 11                        |  |  |
| 50         | 10          | 5         | 10                        |  |  |
| 50         | 15          | 6         | 15                        |  |  |
| 50         | 7           | 2         | 7                         |  |  |

#### Figure 86. Nested dataset formatted correctly for BMDS analysis.

As Figure 86 shows, each litter is on a separate row, showing the dose it received, its sample size ("Litter size"), the number of responders ("Incidence"), and the value of a covariate that will be discussed below ("Litter-Specific Covariate").

This section provides details on the following topics:

- Implementation of nested models in BMDS 3
- Entering nested data
- Nested model options
- Nested model outputs
- Options for restricting values of certain model parameters

## 12.1 Nested Response Model

BMDS 2.7 contained three nested dichotomous models:

- Nested Logistic
- National Center for Toxicological Research (NCTR)
- Rai and van Ryzin

At this time, the only nested dichotomous model available in BMDS 3 is Nested Logistic. The Nested Logistic Model is the log-logistic model, modified to include a litter-specific covariate.

The NCTR (National Center for Toxicological Research) nested dichotomous model will be included in a future BMDS release.

|                 | MLE                       |                             |  |
|-----------------|---------------------------|-----------------------------|--|
|                 | Frequentist<br>Restricted | Frequentist<br>Unrestricted |  |
| Model Name      | Enable                    | Enable 📗                    |  |
| Nested Logistic | ✓                         | ✓                           |  |
| NCTR            |                           |                             |  |

Figure 87. BMDS 3 nested model on the Analysis Workbook.

The NCTR and Rai and Van Ryzin models can be accessed in BMDS 2.7, <u>which is</u> available from the BMDS website.

## 12.2 Entering Nested Dichotomous Data

For information on inserting or importing data, see Section 5.3, "Step 3: Add Datasets," on page 35.

The default column headers are "Dose," "Litter Size," "Incidence" and "Litter-Specific Covariate" (LSC).

*Note* There *must* be data in the LSC row even if the modeling options do not call for the use of LSC.

## 12.3 Option Set

On the BMDS 3 Analysis Workbook's Main tab, the user can define multiple Option Sets to apply to multiple user-selected models and multiple user-selected datasets in a single "batch" process. Select the **Add Option Set** button to define a new Option Set configuration.

| Option         Confidence         Litter Specific         Bootstrap           Set #         Risk Type         BMR         Level         Covariate         Background         Iterations         Bootstrap |                |     |      |                | Bootstrap Seed |      |             |
|----------------------------------------------------------------------------------------------------|----------------|-----|------|----------------|----------------|------|-------------|
| 1                                                                                                    | Extra Risk 💌   | 0.1 | 0.95 | Overall Mean 💌 | Estimated 💌    | 1000 | Automatic 💌 |
|                                                                                                    | Add Option Set |     |      |                |                |      |             |

|  | Fiaure | 88. | Nested | Model | options. |
|--|--------|-----|--------|-------|----------|
|--|--------|-----|--------|-------|----------|

Unlike previous versions of BMDS, BMDS 3 does not require the user to specify the model form, but rather automatically runs all forms of the available nested models. So, in effect, BMDS 3 runs all four combinations displayed in the following table.

| Litter-Specific<br>Covariate | Intralitter Correlation-<br>Estimated | Intralitter Correlation-<br>Set to Zero |
|------------------------------|---------------------------------------|-----------------------------------------|
| Included in Model            | lsc+ilc+                              | lsc+ilc-                                |
| Not included in Model        | lsc-ilc+                              | lsc-ilc-                                |

| Table 16. | All form: | s of nested | models | run by | BMDS. |
|-----------|-----------|-------------|--------|--------|-------|
|-----------|-----------|-------------|--------|--------|-------|

The table entries display the abbreviation used by BMDS (*e.g.*, "lsc+ilc+") to name the tabs on the Results Workbook.

The Litter-Specific Covariate is another variable that the model can (optionally) include, one that may help to explain the variation in the response from one experimental unit to another. As noted above, the experimental unit is very often a litter of observations, hence the designation "Litter-Specific." For more details, refer to Section 12.3.4, "Litter Specific Covariate," on page 111.

The Intralitter Correlation (again referencing the litter as a common experimental unit), estimates the degree to which observations within the same litter are correlated. If set to zero (one of the options), there is no correlation and the assumption then is that every observation is independent of every other observation (conditional on the model predicted probabilities of response).

#### 12.3.1 Risk Type

| Option<br>Set # |            | Risk Ty    | pe |  |
|-----------------|------------|------------|----|--|
| 1               |            | Extra Risk | •  |  |
| Ex              | Extra Risk |            |    |  |
|                 | dde        | d Risk     |    |  |

Choices for the Risk Type option are "Extra Risk" (default) or "Added Risk."

Additional risk is the additional proportion of total animals that respond in the presence of the dose, or the probability of response at dose d, P(d), minus the probability of response in the absence of exposure, P(0); *i.e.*, *additional risk* = P(d) - P(0).

Extra risk is the additional risk divided by the proportion of animals that will not respond in the absence of exposure, 1 - P(0); *i.e.*, *extra risk* =  $\frac{P(d) - P(0)}{1 - P(0)}$ . Thus, extra and additional risk are equal when background rate is zero.

#### 12.3.2 BMR

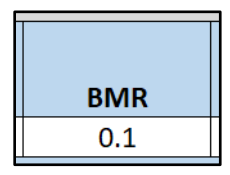

The BMR is the value of risk (extra or added, as specified by the user) for which a BMD is estimated. BMR must be between 0 and 1 (not inclusive). If P(0) > 0, then values for BMR greater than 1 - P(0) will result in an error when the risk type is added risk. That is because the maximum added risk that can ever be achieved is 1 - P(0). In practice, this

should not typically be an issue because one usually is interested in BMR values in the range of 0.01 to around 0.10.

#### BMR and Graphs

The response associated with the BMR that is displayed in the graphical model output will only be the same as the BMR when P(0) = 0.

This is because to obtain the actual response value one must solve for P(d) in the equation for added or extra risk discussed in Section 12.3.1.

The horizontal bar depicting the response level used to derive the BMD that is displayed in the graphical model output will only be the same as the user-defined BMR (*e.g.*, 10% Extra Risk) when the response at background, P(0), equals zero.

When P(0) does not equal zero, the true response level can be calculated using the Extra Risk equation described in Section 12.3.1.

#### 12.3.3 Confidence Level

| Confidence |
|------------|
| Level      |
| 0.95       |

The Confidence Level is a fraction between 0 and 1; 0.95 is recommended by EPA (U.S. EPA, 2012).

The value for confidence level must be between 0 and 1 (not inclusive). For a confidence level of x, BMDS will output BMDL and BMDU estimates, each of which is a one-sided confidence bound at level x. For example, if the user sets the confidence level to 0.95 (the default), then the BMDL is a 95% one-sided lower confidence bound for the BMD estimate; the BMDU is a 95% one-sided lower confidence bound for the BMD estimate. In that example, the range from BMDL to BMDU would constitute a 90% confidence interval (5% in each tail outside that interval).

#### 12.3.4 Litter Specific Covariate

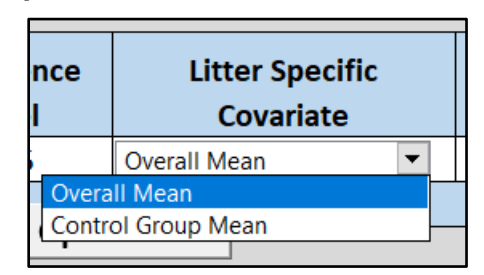

Using a litter-specific covariate (LSC) enables the user to account for inter-litter variability.

Best practice would dictate not using a variable for the LSC if that variable is affected by dose (the other explanatory variable). During the analysis, it is recommended that the models with and without the LSC be compared to determine whether or not the LSC contributes to a better explanation of the observations (*e.g.*, by comparing AIC values).

For those runs where the LSC is included in the model, the BMD will depend on the LSC. Choices for the Litter Specific Covariate option are "Overall Mean" (default) and "Control Group Mean." This option allows the user to determine if the BMD (and the corresponding plots) will be computed using the "Control Group Mean" value of the LSC or the "Overall Mean" value of the LSC (*i.e.*, averaged across all dose groups; this is the default). See Section 12.4.4, "BMD Computation," on page 117 for an explanation as to why this option is necessary, and which choice would be preferred for the given dataset.

Basically, the Overall Mean should be used under most circumstances. If the Litter-Specific Covariate differs from dose to dose (without any apparent consistent trend with respect to dose), consider using the Control Group Mean.

**Note** Carr and Portier (<u>Carr and Porter, 1991</u>), in a simulation study, warn that in situations in which there is no effect of litter size, statistical models that incorporate a litter size parameter, as do the models in BMDS, will often erroneously indicate that there is a litter size effect. Thus, the user should use litter size parameters with caution. Unfortunately, there are currently no good diagnostics for determining whether a litter size effect exists.

#### 12.3.5 Background

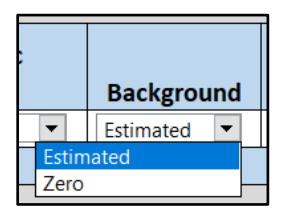

Choices for the Background option are "Estimated" (default) or "Zero." The user is advised to select Estimated unless, and this will probably be a rare condition, there is very strong evidence (from other studies or ancillary information) that there is absolutely zero probability or response in the absence of exposure.

**Note** It is very important that the user **NOT** set the background to zero if there are more than zero responses in a dose group that has a dose value of zero. This would represent a logically impossible situation, *i.e.*, where the probability of response in that dose group would be zero and yet there were indeed some responses.

#### 12.3.6 Bootstrapping

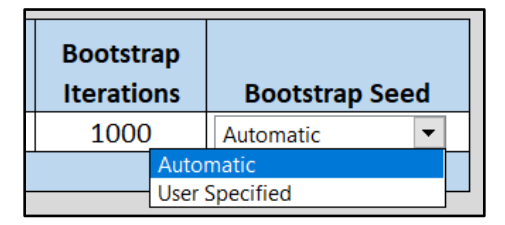

**Bootstrap Iterations**: Specify the number of bootstrap iterations (default is 1000) to run to estimate goodness of fit. It is recommended to keep the value at a minimum of 1000.

**Bootstrap Seed**: Select this feature to specify a bootstrap seed for the random number generator. Default is that BMDS auto-generates a seed for the random number generator based on the system clock.

For more details, refer to Section 12.5, "Outputs Specific to Frequentist Nested Dichotomous Models," on page 118.

## 12.4 Mathematical Details for Models for Nested Dichotomous Endpoints

The model that BMDS makes available for nested data is the Logistic Nested Model (Table 17). In the future, the NCTR model will be made available (also presented in Table 17). The user who is interested in the NCTR model (and also the Rai and van Ryzin model) is advised to download BMDS 2.7, which has both of those models for nested data.

| Model                                                                                                    | Parameters                                                           | Notes                                                                                                    |
|----------------------------------------------------------------------------------------------------|----------------------------------------------------------------------|----------------------------------------------------------------------------------------------------|
| Logistic Nested model<br>if dose $> 0$                                                                                          | $\alpha$ = intercept (≥0)<br>$\rho$ = power (≥0, can restrict<br>≥1) | In the model equation, $r_{ij}$ is the litter-specific covariate for the $j^{th}$ litter in the $i^{th}$ dose group. In addition, there are $g$ intra-litter correlation coefficients; $g$ is the number of dose groups. $0 \le \phi_i \le 1$ ( $i = 1,, g$ ). |
| $\theta_1 r_{ii} + (1 - \alpha - \theta_1 r_{ii})$                                                                              | β = slope (≥0)                                                       | $1 > \alpha + \rho \ge \theta_1 r_{ii} \ge 0$ for every $r_{ii}$ .                                                                                                    |
| $p(dose) = \alpha + \frac{(1 + i)^{-1} (1 + i)^{-1}}{(1 + e^{[-\beta - \theta_2 r_{ij} - \rho \times \ln(dose)]})}$             | $\theta_1$ = first coefficient for the litter-specific covariate     | If $r_m$ represents either the control mean value for the litter-specific covariate or its overall mean, then the BMD is computed as:                                                                                                    |
| if dose = $0$                                                                                                    | $\theta_2$ = second coefficient for the litter-specific covariate    | $\left\{ \frac{\left[ \ln\left(\frac{A}{(1-A)}\right) - \beta - \theta_2 r_m \right]}{\rho} \right\}$                                                                                                    |
| $p(dose) = \alpha + \theta_1 r_{ij}$                                                                                            | $\phi_1, \dots, \phi_g$ = intra-litter correlation coefficients      | $BMD = e^{\binom{r}{2}}$ where                                                                                                    |
|                                                                                                    |                                                                      | ( BMRF extra risk                                                                                                    |
|                                                                                                    |                                                                      | $A = \begin{cases} \frac{\text{BMRF}}{(1 - a - \theta_1 r_m)} \text{ added risk} \end{cases}$                                                                                                    |
|                                                                                                    |                                                                      | For the BMDL, the parameter $\beta$ is replaced with an expression derived from the BMD definition and the BMDL is derived as described in Section 12.4.2.                                                                                                    |
| National Center for Toxicological Research (NCTR) model <sup>10</sup>                                                           | $\alpha$ = intercept (≥0)<br>$\alpha$ = power (≥0, can restrict      | In the model equation, $r_{ij}$ is the litter-specific covariate for the $j^{th}$ litter in the $i^{th}$ dose group, $r_m$ is the overall mean for the litter-specific covariate                                                                               |
| $p(dose) = 1 - e^{\{-(\alpha + \theta_1(r_{ij} - r_m)) - (\beta + \theta_2(r_{ij} - r_m)) \times \operatorname{dose}^{\rho}\}}$ | ≥1)                                                                  | $\theta_1(r_{ij} - r_m) \ge 0$ and $\theta_2(r_{ij} - r_m) \ge 0$                                                                                                    |
|                                                                                                    | β = slope (≥0)                                                       | In addition, there are $g$ intra-litter correlation coefficients; $g$ is the number of dose                                                                                                    |
|                                                                                                    | $\theta_1$ = first coefficient for the litter-specific covariate     | groups. $0 \le \phi_i \le 1$ $(i = 1,, g)$ ; $1 > \alpha + \rho \ge \theta_1 r_{ij} \ge 0$ for every $r_{ij}$ .                                                                                                    |
|                                                                                                    | $\theta_2$ = second coefficient for<br>the litter-specific covariate | $BMD = \left[\frac{-(\ln(1-A))}{(\beta + \theta_2 \delta_r)}\right] \times \left(\frac{1}{\rho}\right)$                                                                                                    |
|                                                                                                    | $\phi_1, \dots, \phi_g$ = intra-litter<br>correlation coefficients   | where BMRF extra risk                                                                                                    |
|                                                                                                    |                                                                      | $A = \begin{cases} \frac{\text{BMRF}}{(1 - a - \theta_1 \delta_r)} \text{ added risk} \end{cases}$                                                                                                    |
|                                                                                                    |                                                                      | For the BMDL, the parameter $\beta$ is replaced with an expression derived from the BMD definition and the BMDL is derived as described in Section 12.4.2.                                                                                                    |

 Table 17. Individual nested dichotomous models and their respective parameters.

<sup>&</sup>lt;sup>10</sup> The NCTR model will be added to a future version of BMDS.

### 12.4.1 Likelihood Function

Let **g** represent the number of dose groups. For the  $i^{th}$  group, there are  $n_i$  pregnant females administered dose **dose**<sub>*i*</sub>. In the  $j^{th}$  litter of the  $i^{th}$  dose group there are  $s_{ij}$ **fetuses**,  $x_{ij}$  affected fetuses, and, potentially, a litter-specific covariate  $r_{ij}$  which will often be a measure of potential litter size, such as number of implantation sites, though this is not a requirement of the models. In what follows, the dose-response model, which gives the probability that a fetus in the  $j^{th}$  litter of the  $i^{th}$  dose group will be affected is represented by

$$p(\text{dose}_i, r_{ii})$$

The beta-binomial distribution can be thought of as resulting from sampling in two stages. First, each litter is assigned a probability,  $P_{ij}$  from a beta distribution (beta distributions represent a two-parameter family of probability distributions defined on the interval (0,1)). The parameters of the beta distribution are determined by the administered dose, the litter-specific covariate  $r_{ij}$  and the degree of intra-litter correlation,  $v_i$ . Note that the intra-litter correlation parameter varies among doses. It has been shown (Williams et al., 1988) that when the true intra-litter correlation differs among doses, unbiased estimates of the other parameters in a dose-response model can only be obtained if dose-specific intra-litter correlation parameters are estimated. As a special case, if  $v_i$ =0, then this part of the process is completely deterministic, and

$$P_{ij} = p(\text{dose}_i, r_{ij})$$

This allows for the possibility of no litter effect at all.

In the second stage of sampling, *s<sub>ij</sub> fetuses* are assigned to the litter, and the number of affected fetuses, *x<sub>ij</sub>* is sampled from a binomial distribution with parameters *P<sub>ij</sub>* and *s<sub>ij</sub>*.

The log-likelihood function that results from this process is (Kupper et al., 1986):

$$LL = \sum_{i=1}^{g} \left\{ \sum_{j=1}^{n_i} \left[ \sum_{k=1}^{x_{ij}} \ln \left( p(\text{dose}_i, r_{ij}) + (k-1)\Psi_i \right) + \sum_{k=1}^{s_{ij}-x_{ij}} \ln \left( 1 - p(\text{dose}_i, r_{ij}) + (k-1)\Psi_i \right) - \sum_{k=1}^{s_{ij}} \ln \left( 1 + (k-1)\Psi_i \right) \right] \right\}$$

where

$$\Psi_i = \frac{\phi_i}{1 - \phi_i}$$

and

$$\sum_{a}^{b} (\cdot) = 0 \text{ if } a > b \text{ (by convention)}.$$

This log-likelihood ignores a term that is independent of the values of the parameters.

### 12.4.2 Goodness of Fit Information—Litter Data

The "Litter Data" table provides a listing of the data, expected and observed responses and scaled residuals, for each litter.

The scaled residual values printed at the end of the table are defined as follows:

 $\frac{(Obs - Expected)}{SE}$ 

where "Expected" is the predicted number of responders from the model and SE equals the estimated standard error of that predicted number. For these models, the estimated standard error is equal to  $\sqrt{[n \times p \times (1-p) \times (\theta \times (n-1)+1)]}$ ,

- *n* is the sample (litter) size,
- p is the model-predicted probability of response, and
- $\theta$  is the model-predicted intra-litter correlation coefficient.

The overall model should be called into question if the scaled residual values are greater than 2 or less than -2 for several individual dose and litter-specific covariate combinations, particularly for the control group or a dose group near the BMD and for litter-specific covariate values close to the overall mean.

The goodness-of-fit p-values are calculated using a bootstrap approach.

- The MLE parameter values are used to generate B pseudo-datasets having the same design features (number of doses and number of litters per dose), litter-sizes, and, if necessary, litter-specific covariate values, as the original dataset. What varies from pseudo-dataset to pseudo-dataset are the number of responding "units" within litters, and those are generated, at random, as dictated by the values of the ML estimates.
- 2. Once the B bootstrap iterations are generated, a statistic referred to as *Chisquare* is calculated for each. The *Chi-square statistic* is the sum of the squares of the scaled residuals for each litter, as described above. Higher values of that statistic are indicative of poorer match between the model predictions and the data.
- 3. The Chi-square statistic from the original data is computed and compared to the values from the B bootstrap iterations. The p-value is the proportion of Chi-square values from the iterations that are greater than the original Chi-square value.

High p-values are indicative of adequate fit (*i.e.*, there was a high proportion of Chisquare values associated with pseudo-datasets obtained from data known to be consistent with the model and the ML estimates of the model parameters).

That calculation is repeated three times, and various percentiles of the generated Chisquare statistic are presented. This allows the user to determine if enough bootstrap iterations (B) have been specified. The default iterations for B is 1000 and should probably not be reduced. The user may wish to increase the default if the percentiles for Chi-square differ markedly across the three runs (specifically the median and lower percentiles), or if the p-values calculated from the three runs differ markedly. This may only be an issue when the p-value is close to the value (*e.g.*, 0.05 or 0.10) used as a critical value for deciding if the fit of the model to the data is adequate. If there is some variability in the p-values, but they are all greater than 0.20, for example, then one probably need not worry about increasing the value for B.

**Note** In traditional testing situations, the Chi-square statistic would be approximated by a Chi-square random variable having a certain degree of freedom, and its "significance" (p-value) would be determined from the appropriate Chi-square distribution function.

### 12.4.3 Plot and Error Bar Calculation

The error bars shown for the plots of nested data are calculated in the same way as those for dichotomous data (and described in Section 11.4.3, "Plot and Error Bar Calculation," on page 96).

However, a Rao-Scott transformation is applied prior to the calculations to express the observations in terms of an "effective" number of affected divided by the total number in each group (the format required for the confidence intervals of simple dichotomous responses).

### 12.4.4 BMD Computation

BMD computation is like that for dichotomous models with the added wrinkle that a value for a litter-specific covariate (LSC) may be used, in addition to dose, to describe changes in the endpoint. It therefore affects the BMD calculation. If an LSC is included in the model, the user can choose to plot results and compute BMDs for one of two specific values of the LSC, either the overall mean (across all dose groups) or the control group mean. Typically, the overall mean is the preferred choice, but the control group mean might be appropriate in certain situations.

For example, suppose the LSC value varies enough from group to group to be "interesting," but it goes up for some dose groups and down for others in a manner that does not indicate a dose effect. In this case, the user might decide to use the control group mean LSC when the BMD is close to the background dose (*i.e.*, basically deciding that the LSC of interest in that region is more likely to be the average observed for the control group as opposed to the average across all the groups). If the LSC is found to be affected by dose, *i.e.*, if its value appears to have a consistent trend with respect to dose, its use is discouraged.

Details of the BMD calculation are shown in Table 17 above.

#### 12.4.5 BMDL Computation

BMDS currently only calculates one-sided confidence intervals, in accordance with current BMD practice. The general approach to computing the confidence limit for the BMD (called the BMDL here) is the same for all the models in BMDS, and is based on the asymptotic distribution of the likelihood ratio (<u>Crump and Howe, 1985</u>).

The approach used for all the nested dichotomous models is the same. The equations that define the benchmark response in terms of the benchmark dose and the dose-response model are solved for one of the model parameters, using either the control group mean or the overall mean of the litter-specific covariate. The resulting expression is substituted back into the model equations, with the effect of re-parameterizing the model so that BMD appears explicitly as a parameter. A value for BMD is then found such that, when the remaining parameters are varied to maximize the likelihood, the resulting log-likelihood is less than that at the maximum likelihood estimates by exactly

$$\frac{\chi^2_{1,1-2\alpha}}{2}$$

## 12.5 Outputs Specific to Frequentist Nested Dichotomous Models

The nested models use a "bootstrap" approach for evaluating the fit of the model to the data under consideration. That approach takes the model with its MLE parameter values and simulates datasets matching the design (doses, sample sizes, etc.) being modeled. For each simulated dataset, the scaled residuals are computed and summed to yield a Chi-square test statistic. The distribution of that test statistic over the iterations is compared to the Chi-square test statistic from the observed data. If the model fits the data well, the observed Chi-square should not be in the upper tail of the Chi-square statistic values from the simulations. (For more on the Chi-square calculation, see Section 12.4.2, "Goodness of Fit Information—Litter Data," on page 116.)

| Bootstrap Results   |              |  |  |  |
|---------------------|--------------|--|--|--|
| # Iterations        | 1000         |  |  |  |
| Bootstrap Seed      | 1588629504   |  |  |  |
| Log-likelihood      | -269.4786205 |  |  |  |
| Observed Chi-square | 19.6087053   |  |  |  |
| Combined P-value    | 0.996        |  |  |  |

Figure 89. Summary of Bootstrap Fit diagnostics.

The Bootstrap Results table summarizes the result of that test for goodness of fit. It reiterates the user-input number of iterations and displays the seed number used to generate the simulations (which may have been chosen randomly by BMDS). The log-likelihood and the Observed Chi-square test statistic pertain to the observed data. The Combined P-value can be used to infer whether the fit is adequate. Small p-values (*e.g.*, less than 0.05 or 0.10) would indicate poor fit.

| Bootstrap Runs |                                  |             |            |          |           |
|----------------|----------------------------------|-------------|------------|----------|-----------|
|                | Bootstrap Chi-square Percentiles |             |            |          |           |
| Run            | P-Value                          | 50th        | 90th       | 95th     | 99th      |
| 1              | 0.994                            | 38.15849454 | 50.4872245 | 55.44471 | 61.746206 |
| 2              | 0.998                            | 38.15084656 | 50.7198124 | 55.47846 | 63.35054  |
| 3              | 0.996                            | 38.15970785 | 50.458614  | 53.04604 | 63.025594 |
| Combined       | 0.996                            | 38.15970785 | 50.5109863 | 54.73189 | 62.677115 |

Figure 90. Bootstrap Run Details

The Bootstrap Runs table gives further details about the bootstrap test of fit. Since it is a random procedure (relying on random generation of datasets with the fitted model as the data-generating process) there is the possibility of noise entering into the computations. Thus, BMDS runs the procedure three times and gets a p-value for each. These can be compared to determine if stability has been achieved. If not, the user may wish to increase the number of iterations. Further details include middle and high-end percentiles for the Chi-square test statistic, that can be further compared to the observed value.

#### Figure 91. Summarized Scaled Residuals.

| Scaled Residuals                       |                         |          |
|----------------------------------------|-------------------------|----------|
| Minimum scaled residual for dose grou  | up nearest the BMD      | -0.31484 |
| Minimum ABS(scaled residual) for dose  | e group nearest the BMD | 0.314837 |
| Average Scaled residual for dose group | nearest the BMD         | -0.31484 |
| Average ABS(scaled residual) for dose  | group nearest the BMD   | 0.314837 |
| Maximum scaled residual for dose gro   | -0.31484                |          |
| Maximum ABS(scaled residual) for dos   | e group nearest the BMD | 0.314837 |

| Litter Data |                 |             |             |          |          |                |
|-------------|-----------------|-------------|-------------|----------|----------|----------------|
| Dose        | Lit. Spec. Cov. | Est. Prob.  | Litter Size | Expected | Observed | Scaled Residua |
| 0           | 9               | 0.127585814 | 9           | 1.14827  | 0        | -1.147257987   |
| 0           | 9               | 0.127585814 | 9           | 1.14827  | 1        | -0.148141348   |
| 0           | 10              | 0.13234718  | 10          | 1.32347  | 1        | -0.301860366   |
| 0           | 10              | 0.13234718  | 10          | 1.32347  | 2        | 0.631328744    |
| 0           | 11              | 0.137108547 | 11          | 1.50819  | 2        | 0.431109028    |
| 0           | 13              | 0.14663128  | 13          | 1.90621  | 3        | 0.857594396    |
| 0           | 14              | 0.151392646 | 14          | 2.1195   | 3        | 0.65653973     |
| 0           | 14              | 0.151392646 | 14          | 2.1195   | 2        | -0.089101984   |
| 0           | 15              | 0.156154013 | 15          | 2.34231  | 2        | -0.243481535   |
| 0           | 16              | 0.160915379 | 16          | 2.57465  | 1        | -1.071325161   |
| 25          | 9               | 0.301527034 | 9           | 2.71374  | 2        | -0.518421334   |
| 25          | 9               | 0.301527034 | 9           | 2.71374  | 5        | 1.660602955    |
| 25          | 10              | 0.297781775 | 10          | 2.97782  | 2        | -0.676196332   |
| 25          | 10              | 0.297781775 | 10          | 2.97782  | 1        | -1.367732493   |
| 25          | 11              | 0.294373053 | 11          | 3.2381   | 4        | 0.504037656    |
| 25          | 12              | 0.291294677 | 12          | 3.49554  | 3        | -0.314836859   |
| 25          | 13              | 0.288539894 | 13          | 3.75102  | 6        | 1.376689417    |
| 25          | 14              | 0.286101463 | 14          | 4.00542  | 6        | 1.179530167    |
| 25          | 14              | 0.286101463 | 14          | 4.00542  | 4        | -0.003205497   |
| 25          | 14              | 0.286101463 | 14          | 4.00542  | 3        | -0.594573329   |
| 50          | 7               | 0.433391608 | 7           | 3.03374  | 2        | -0.788462565   |
| 50          | 10              | 0.410232266 | 10          | 4.10232  | 5        | 0.577118305    |
| 50          | 10              | 0.410232266 | 10          | 4.10232  | 5        | 0.577118305    |
| 50          | 11              | 0.40315061  | 11          | 4.43466  | 4        | -0.267167737   |
| 50          | 11              | 0.40315061  | 11          | 4.43466  | 4        | -0.267167737   |

Figure 92. Partial capture of the Litter Data table from Results Workbook.

In simple dichotomous modeling, there is a single scaled residual for each dose group. For nested designs, the probabilities of response and therefore the scaled residuals will vary across experimental units ("litters"). That variation is shown in the Litter Data table (Figure 92) and summarized in the Scaled Residuals table (Figure 91). The summary is an attempt to capture a general impression of the closeness of the observed response rates to those predicted by the model. As is typical, values greater than 2 in absolute value may affect the user's assessment of fit. The Litter Data table shows the model-predicted probability of response and expected number of responders (= Est. Prob \* Litter Size).

# **13.0 Multiple Tumor Analysis**

## 13.1 Dichotomous—Multi-tumor Models and Options

The modeling option "Dichotomous – Multistage Cancer/Multi-tumor" is a special application of dichotomous modeling, not previously discussed. It is offered as a convenience to the user who may be interested in evaluating the combined effect of two or more independent, dichotomous responses. It is specialized in the additional sense that it only runs multistage models to fit the dose-response relationship. It returns BMD estimates (and related bounds) for the risk of responding with one or more of the endpoints in question. It is most often limited to analyses of cancer data where the component datasets are for tumors occurring at various sites, hence its name.

As in previous versions of BMDS, BMDS 3 allows users to run the EPA's Multi-tumor (MS\_Combo) model to determine the BMD, BMDL and BMDU that is associated with a specified added or extra risk of experiencing at least one of the multiple tumor types. However, unlike previous versions of BMDS, BMDS 3 provides users with the option to manually select or allow BMDS to "Auto-Select" the degree of Multistage model to apply to each dataset. The auto-selection process follows the most recent EPA technical guidance for selecting the Multistage model degree for the analysis of cancer datasets, which differs from the model selection process described by EPA (2012) for other modeling scenarios.

|                         | Def                                                                                     | ine Ana | lysis      |                                  |                                                                |                                         |                                           |  |
|-------------------------|-----------------------------------------------------------------------------------------|---------|------------|----------------------------------|----------------------------------------------------------------|-----------------------------------------|-------------------------------------------|--|
| Analysis Name           |                                                                                         | ]       |            | If multip<br>tool will           | le tumor datase<br>output individu                             | ets are eva<br>al and com               | luated, this<br>bined tumor               |  |
| Select Output Directory | C:\Users\mbrown06\Environmental Protection<br>Agency (EPA)\Risk Assessment Models (RAM) | ]       |            | The com<br>relevant<br>the mod   | nates.<br>bined tumor ris<br>for tumors fron<br>el assumes tha | k estimate<br>n the same<br>t the tumor | s will only be<br>study and<br>rs develop |  |
| Select Model Type       | Dichotomous - Multistage Cancer / Multi-tumor                                           | ]       |            | independ<br>progress<br>another. | dently, eg. one<br>to or influence                             | tumor does<br>the develo                | s not<br>opment of                        |  |
|                         | Load Analysis Save Analysis Run Analysis                                                |         |            |                                  |                                                                |                                         |                                           |  |
| Enable                  | DataSets                                                                                | Degree  | Background | Option<br>Set #                  | Risk Type                                                      | BMR                                     | Confidence<br>Level                       |  |
|                         |                                                                                         |         |            | 1                                | Extra Risk 💌                                                   | 0.1                                     | 0.95                                      |  |

Figure 93. Multi-tumor analysis.

# 13.2 Assumptions

The analyses of multiple tumors have the following assumptions and results:

1. The tumors are statistically independent of one another.

**Note:** Unless there is substantial biological evidence to indicate that the tumor types are **not** independent—conditional on model parameter values—the approach based on independence is considered appropriate.

- 2. A multistage model is an appropriate model for each of the tumors separately. The individual multistage models fit to the individual tumors need not have the same polynomial degree, however.
- 3. The user is interested in estimating the risk of getting one or more of the tumors being analyzed; the results indicate the BMD and BMDL associated with the user-defined benchmark response (BMR) level, where the BMD and BMDL are the maximum likelihood and lower bound estimates of the dose that is estimated to give an extra risk equal to the BMR for the "combination" (getting one or more of the tumors).

In accordance with EPA cancer guidelines (<u>U.S. EPA, 2005</u>), a Multiple Tumor Analysis will always run the restricted form of the Multistage model.

BMDS 3 allows users to have BMDS "Auto-Select" the appropriate polynomial degree of the Multistage model for each tumor dataset. When the "Auto-Select" feature is used, BMDS runs all relevant forms of the Multistage model and selects the polynomial degree to use based on the current <u>EPA Multistage model selection criteria for tumor analyses</u>. This is the default option in BMDS 3, but the user can also choose to manually set the polynomial degree for each dataset. In any case, it is ultimately the user's responsibility to ensure that the degree of the polynomial and other selections for modeling parameters are as desired and appropriate for the dataset(s) being analyzed.

## 13.3 Multi-tumor (MS\_Combo) Model Description

**Note** Before using MS\_Combo, it is strongly recommended that users refer to the <u>Technical Guidance on choosing the appropriate stage of a multistage model for</u> <u>cancer modeling</u>. The Technical Guidance includes background information on the assumptions and application of the BMDS MS Combo program.

The purpose of the MS\_Combo program in BMDS is to allow the user to calculate BMDs and BMDLs for a combination of tumors (corresponding to a defined risk of getting one or more of those tumors) when the individual tumor dose-responses have been modeled using a Multistage-Cancer model.

The output of an MS\_Combo run will present the results of fitting each individual tumor (including the BMD and BMDL for that tumor) plus the combined log-likelihood, BMD and BMDL for the combination of specified tumor responses.

In practice, the user should investigate each tumor individually and determine which degree of the Multistage-Cancer model is most appropriate for each individual tumor. That determination will involve all the usual considerations of fit, AIC, etc.

Once a specific form of the Multistage-Cancer model is chosen for each of the tumors of interest (they need not have the same degree across all the tumors in question), the user should specify those choices in the MS\_Combo run.

**Note** The following descriptions are valid only when the tumors are assumed to be independent of one another (conditional on dose level).

Because of the form of the multistage model, the MLE estimates for the combined risk are a function of the parameter values obtained for the individual tumor multistage model fits. In fact, the combined probability function has a multistage model form:

$$P(d) = 1 - e^{\{-(\beta_0 + \beta_1 d + \beta_2 d^2 + \cdots)\}}$$

and the terms of the combined probability function  $(\beta_0, \beta_1, ...)$  are specified as follows:

$$\beta_0 = \sum \beta_{0i}$$

$$\beta_1 = \sum \beta_{1i}$$

 $\beta_2 = \sum \beta_{2i}$ 

where the sums are over i = 1, ..., t, with

t being the number of tumors under consideration, and

 $\beta_{xj}$  being the x<sup>th</sup> parameter (0, 1, ...) for tumor j.

The  $\beta_{xj}$  values are available directly from the Multistage-Cancer runs performed on the individual tumors, but MS\_Combo performs the calculations for the user, completing the summations of the individual terms and computing the BMD based on the combined parameter values and the user-specified BMR.

A profile-likelihood approach is used to derive the BMDL.

- Given the BMD and the log-likelihood associated with the MLE solution, a target likelihood is defined based on the user-specified confidence level (e.g., 95%).
- 2. That target likelihood is derived by computing the percentile of a Chi-square (1 degree of freedom) corresponding to the confidence level specified by the user (actually, the alpha associated with the confidence level, times 2).
- 3. That percentile is divided by 2 and subtracted from the maximum loglikelihood.
- 4. That derivation is based on a likelihood ratio test with one degree of freedom; it can be shown that estimating the BMDL corresponds to losing one degree of freedom, regardless of the number of tumors being combined.
- 5. The BMDL for the combined response (one or more of the tumors of interest) is defined as the smallest dose, D, for which the following two conditions are satisfied:
  - i. There is a set of parameters such that the combined log-likelihood using D and those parameters is greater than or equal to the target likelihood, and
  - ii. For that set of parameters, the risk at D is equal to the user-specified BMR.

Note that the combined log-likelihood is a function of the fits of the individual tumors (the sum of the individual log-likelihoods), obtained using their tumor-specific  $\beta$  values. Thus, the search for the parameters of the combined Multistage-Cancer model varies the individual-tumor  $\beta$  values in such a way that the individual log-likelihoods add up to a combined likelihood within the range desired (greater than or equal to the target). However, to satisfy the second constraint, the sums of the individual-tumor parameters (shown above to be the parameters of the combined probability function) are used to evaluate the risk for any proposed BMDL, D.

Note that the individual tumors need not be modeled with the same degree of the Multistage-Cancer model. Any terms not included for an individual tumor are assumed to be zero (and will remain at zero during BMDL optimization) in the summations shown above.

Refer to the BMDS Excel application's ModelParms tab for more detailed information on parameter settings.

## 13.4 Entering Multi-tumor Data

The user can set two options per dataset: (Polynomial) Degree and Background.

| <b>√</b><br>Enable | DataSets | Degree        | Background  |
|--------------------|----------|---------------|-------------|
| ✓                  | tumor 1  | auto-select 💌 | Estimated 💌 |
| ~                  | tumor2   | auto-select 🔻 | Zero 🔻      |
| ✓                  | tumor3   | 1             | Estimated 🔻 |
|                    |          |               |             |

Figure 94. Dataset options for multi-tumor data.

### 13.4.1 Setting Polynomial Degree

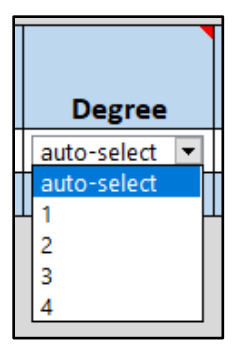

Select whether BMDS auto-selects the appropriate polynomial degree or whether it should be user-specified.

BMDS will recommend a model degree based on the decision logic and settings found on the Logic tab. For more details, refer to Section 15.0, "BMDS Recommendations and Decision Logic," on page 129.

- If a user opts for BMDS' auto-select functionality, the best fitting model is chosen according to the <u>Technical Guidance on choosing the appropriate stage of a</u> <u>multistage model for cancer modeling</u>. If no model can be chosen based on that criteria, then the model is removed from the MS\_Combo results.
- The MS\_Combo decision logic uses the user-defined test thresholds from the Logic tab for the following criteria:
  - Goodness of fit p-test (cancer)
  - Ratio of BMD/BMDL (caution)
  - Abs(Residual of interest) too large
  - Abs(Residual at control) too large
- If the results do not meet the "Test Threshold" value set in the "Ratio of BMD/BMDL (Caution)" on the Logic tab, BMDS displays a pop-up message to the user that "BMD/BMDL ratio > [value]; consider consulting a statistician." However, the model is not removed from the MS\_Combo results.
- If a user specifies a degree for a given model, that degree will be used regardless of model fit.

### 13.4.2 Background

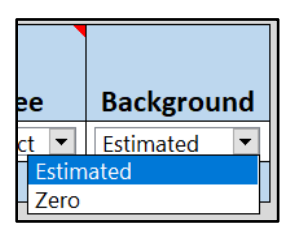

Choices for the Background option are "Estimated" (default) or "Zero"; this should usually be Estimated unless there exists (from other evidence) strong evidence for absolutely zero probability of response in the absence of exposure to the chemical under consideration.

**Note** It is very important that the user **NOT** set the background to zero if there are more than zero responses in a dose group that has a dose value of zero. This would represent a logically impossible situation, *i.e.*, where the probability of response in that dose group would be zero and yet there were indeed some responses.

## 13.5 Option Sets

The Multi-tumor options are the same as for the Dichotomous options.

| Option<br>Set # | Risk Type     | BMR | Confidence<br>Level |
|-----------------|---------------|-----|---------------------|
| 1               | Extra Risk 💌  | 0.1 | 0.95                |
|                 | Add Option Se | t   |                     |

### 13.5.1 Risk Type

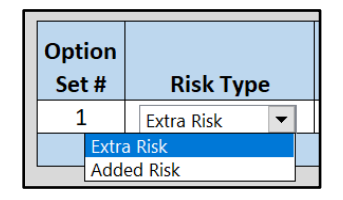

Choices for the Risk Type options are "Extra Risk" (Default) or "Added Risk."

Added risk is the additional proportion of total animals that respond in the presence of the dose, or the predicted probability of response at dose d, P(d), minus the predicted probability of response in the absence of exposure, P(0). *I.e.* added risk = P(d) - P(0)

Extra risk is the additional risk divided by the predicted proportion of animals that will not respond in the absence of exposure, 1 - P(0). *i.e.*, *extra risk*  $-\frac{P(d) - P(0)}{1 - P(0)}$ .

13.5.2 BMR

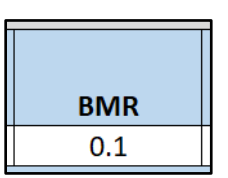

The BMR is the value of risk (extra or added, as specified by the user) for which a BMD is estimated. BMR must be between 0 and 1 (not inclusive). If P(0) > 0, then values for BMR greater than 1 - P(0) will result in an error when the risk type is added risk. That is because the maximum added risk that can ever be achieved is 1 - P(0). In practice, this should not typically be an issue because one usually is interested in BMR values in the range of 0.01 to around 0.10.

### 13.5.3 Confidence Level

| Confidence<br>Level |
|---------------------|
| 0.95                |

The Confidence Level is a real number between 0 and 1; 0.95 is recommended by EPA (U.S. EPA, 2012).

## 13.6 Running an Analysis and Viewing Results

When "Run Analysis" is selected a separate Results Workbook of multi-tumor results is created. The workbook will include results for each individual tumor considered separately (using the chosen dataset-specific options), and the corresponding estimate of the BMD and BMDL for the combined tumor probability for the risk type, BMR and confidence levels specified by the user.

Plots for individual multistage model runs will be shown on the individual model results tabs. If the "Auto-Select" feature was used to select the Multistage polynomial degree, the user should verify that the model fits are adequate in the desired dose-response region. If the user wants to try a different Multistage polynomial degree, they can re-run the analysis using a specified degree instead of "Auto-Select."

For more information on the Results Workbook tables, refer to Section 11.5, "Outputs Specific to Frequentist Dichotomous Models," on page 103.

## 13.7 Troubleshooting a Tumor Analysis

If one or more of the tumors is estimated to have a BMD greater than three times the highest dose tested (for that tumor), then the multiple tumor analysis will stop at an intermediate point, *i.e.*, after the fitting has been done for the tumor in question and the magnitude of that BMD has been determined. No tumors listed below that tumor will be analyzed, and no combination will be completed.

It is probably the case that the tumor in question will not add substantially to the estimation of a BMD for the combinations of tumors, assuming other tumors have BMDs less than three times the highest dose; that is because the magnitude of response for the tumor in question has not even reached the benchmark response level for such a high

exposure and so its individual contribution to the risk of getting one or more of the tumors being analyzed will be small in comparison to that for the other tumors. The user might attempt a combination that does not include the tumor in question.

# **14.0 Special Considerations**

## 14.1 AIC for Continuous Models

To facilitate comparing models with different likelihoods (*i.e.*, Normal vs. Lognormal), the log-likelihood for the Normal and Lognormal distributions are calculated using all normalizing constants. *This results in different numerical AIC values than those given in earlier BMDS versions.* 

Even though the BMDS 3 AIC values for continuous models differ from those in BMDS 2.x versions, if the models have the same underlying distribution, then *the difference of the AICs* will be the same as previous versions of BMDS. This assumes that the BMDS 3 and BMDS 2.x model fits are the same for the two models being compared. The AIC difference may not be the same if one or more of the model fits differ between the two versions (*e.g.*, if one or more of the BMDS 3 models provide an improved fit to the data over the corresponding BMDS 2.x model).

However, when comparing models having different parametric distributions, the AIC differences will not be the same as previous BMDS versions. For these comparisons, the AIC calculated using the BMDS 3 software is correct and will result in the proper comparison between any two models regardless of underlying distribution.

#### Caution

A note of caution is required for situations where only the sample mean and sample standard deviation are available (summarized data) for which the log-scale parameters are only approximated when assuming lognormally distributed responses.

In such cases, the normalizing constant for the Lognormal log-likelihood is only approximated. It is the same normalizing constant for any model fit under a Lognormal distribution assumption, so comparisons among models using that assumption are valid.

However, comparisons of results where one set of results was obtained assuming normality and one set was obtained assuming lognormality should be made with caution.

If the AICs are "similar" (using that term loosely, because no specific guidance can be offered here), then one ought not to base model selection on AIC differences. Selection when the AIC differences are "larger" may not be problematic, since the approximation used should not be too bad.

A conservative position would be that comparisons of models assuming the Normal distribution to those assuming the Lognormal distribution should not be made using the AIC, if the underlying data are presented in summarized form (i.e., only sample means and sample standard deviations are available).

*Note* AIC values for **dichotomous** models should be the same from BMDS 2.x to BMDS 3.

## 14.2 Continuous Response Data with Negative Means

Data with negative means should only be modeled with a constant variance model.

It may occasionally be the case that, when modeling transformed data, the user will need to model negative data. In this case, the transformation used should be a variance-stabilizing transformation so that a constant-variance model would be appropriate.

If a standard deviation based BMR is used to define the BMD calculations, then a constant can be added to all the observations (or means) to make the values (means) positive. That will not change the standard deviations of the observations and would allow the user to model the variance.

#### Related topics:

- Section 10.2.3, "Guidelines for Negative Response Data," on page 70
- Section 10.3.3.2, "Log-transformed Responses are NOT Recommended," on page 74

## 14.3 Test for Combining Two Datasets for the Same Endpoint

BMDS does not include a formal test for similarity of dose response across covariate values (*e.g.*, across class variables like species or sex). <u>EPA's categorical regression</u> <u>software, CatReg</u>, has that capability.

However, the following procedure can be used in BMDS if there are dose-response data for two experiments that the user is considering combining (*e.g.*, for the two sexes within a species, or two species, etc.).

- 1. Choose a single model to consider for both datasets.
- 2. Model the two datasets separately. For each run, record the following:
  - Maximum log-likelihood for each dataset. Add the two log-likelihoods (one from each dataset) to get the *summed* log-likelihood.
  - The number of unconstrained parameters for each dataset. Add those numbers from each run to get the *summed* unconstrained parameters.
- 3. Combine the data from the two experiments and model them together. Record the following:
  - The maximum log-likelihood for the combined dataset. This will be the **combined** log-likelihood. The fitted model log-likelihoods are reported in the Analysis of Deviance (dichotomous endpoints) or Likelihoods of Interest (continuous endpoints) tables.
  - The number of unconstrained parameters for the combined dataset. This will be the *combined* unconstrained parameters.
- 4. Subtract the combined log-likelihood from the summed log-likelihood. Then, multiply the difference by 2.
- 5. Compare the value from Step 4 to a Chi-square distribution. The degrees of freedom for that Chi-square distribution will be the difference between the summed unconstrained parameters (Step 2) and the combined unconstrained parameters (Step 3).

If the value from Step 4 is in the tail (say, greater than the 95th percentile) of the Chi-square distribution in question, then reject the null hypothesis that the two sets have the same dose-response relationship. If rejection occurs, then infer that it is not proper to combine the two datasets.

# **15.0 BMDS Recommendations and Decision Logic**

Users familiar with the BMDS Wizard application will note that BMDS 3 uses a similar approach to analyzing modeling results and making automatic recommendations regarding model selection that are consistent with the 2012 EPA Benchmark Dose Technical Guidance (U.S. EPA, 2012).

These criteria can be altered in the Logic tab of the BMDS 3 Analysis Workbook, as shown in Figure 95. Decision logic can be turned on or off, and specific criteria can be enabled or disabled for different dataset types. Notice that the logic depends on what type of data is being analyzed (continuous, dichotomous, or nested).

| Model Recommendation Decision Logic                                                                  |              |             |         |                                            |                                    |                                                                     |
|----------------------------------------------------------------------------------------------------|--------------|-------------|---------|--------------------------------------------|------------------------------------|---------------------------------------------------------------------|
| Perisian Lenia                                                                                       |              |             |         | ٦                                          |                                    |                                                                     |
|                                                                                                    |              |             |         | -                                          | 1                                  |                                                                     |
| Recommend model in Viable Bin?                                                                       |              |             | TRUE    | _                                          |                                    |                                                                     |
| Recommend model in Questionable Bin?                                                                 |              |             | FALSE   | F                                          | leset To Default Logic             |                                                                     |
| BMDL range deemed "sufficiently close" to use lowest AIC instead of lowest<br>BMDL in viable models: |              |             | 3       | ] –                                        |                                    |                                                                     |
| Model Recommendation/Bin Placement                                                                   | Logic        |             |         |                                            |                                    |                                                                     |
|                                                                                                    |              | Test On/Off |         | To at These sheets                         |                                    |                                                                     |
| Test Description                                                                                     | Continuous   | Dichotomous | Nested  | _ Test Threshold<br>(where<br>appropriate) | Bin Placement if<br>Test is Failed | Notes to Show                                                       |
| BMD calculated                                                                                       | On           | ✓ On        | On      | N/A                                        | Unusable Bin                       | BMD not estimated                                                   |
| BMDL calculated                                                                                      | On           | On          | On      | N/A                                        | Unusable Bin                       | BMDL not estimated                                                  |
| BMDU calculated                                                                                      | Off          | Off         | Off     | N/A                                        | No Bin Change (Warning)            | BMDU not estimated                                                  |
| AIC calculated                                                                                       | On           | On          | On      | N/A                                        | Unusable Bin                       | AIC not estimated                                                   |
| Constant Variance                                                                                    | On           | Off         | Off     | 0.05                                       | Questionable Bin                   | Constant variance test failed (Test 2 p-value < 0.05)               |
| Non-Constant Variance                                                                                | On           | Off         | Off     | 0.05                                       | Questionable Bin                   | Non-constant variance test failed (Test 3 p-value < 0.05)           |
| Goodness of fit p-test                                                                               | On           | On          | On      | 0.1                                        | Questionable Bin                   | Goodness of fit p-value < 0.1                                       |
| Goodness of fit p-test (cancer)                                                                      | Off          | On          | Off     | 0.05                                       | Questionable Bin                   | Goodness of fit p-value < 0.05                                      |
| Ratio of BMD/BMDL (serious)                                                                          | On           | On          | On      | 20                                         | Questionable Bin                   | BMD/BMDL ratio > 20                                                 |
| Ratio of BMD/BMDL (caution)                                                                          | On           | On          | On      | 3                                          | No Bin Change (Warning)            | BMD/BMDL ratio > 3                                                  |
| Abs(Residual of interest) too large                                                                  | On           | On          | On      | 2                                          | Questionable Bin                   | [Residual for Dose Group Near BMD] > 2                              |
| BMDS Model Warnings                                                                                  | Off          | Off         | Off     | N/A                                        | No Bin Change (Warning)            | BMDS output file included warning                                   |
| BMD higher than highest dose                                                                         | On           | On          | On      | 1                                          | No Bin Change (Warning)            | BMD higher than maximum dose                                        |
| BMDL higher than highest dose                                                                        | On           | On          | On      | 1                                          | No Bin Change (Warning)            | BMDL higher than maximum dose                                       |
| BMD lower than lowest dose (warning)                                                                 | On           | On          | On      | 3                                          | No Bin Change (Warning)            | BMD 3x lower than lowest non-zero dose                              |
| BMDL lower than lowest dose (warning)                                                                | On           | On          | On      | 3                                          | No Bin Change (Warning)            | BMDL 3x lower than lowest non-zero dose                             |
| BMD lower than lowest dose (serious)                                                                 | On           | On          | On      | 10                                         | Questionable Bin                   | BMD 10x lower than lowest non-zero dose                             |
| BMDL lower than lowest dose (serious)                                                                | On           | On          | On      | 10                                         | Questionable Bin                   | BMDL 10x lower than lowest non-zero dose                            |
| Abs(Residual at control) too large                                                                   | On           | On          | On      | 2                                          | No Bin Change (Warning)            | [Residual at control] > 2                                           |
| Poor control dose std. dev.                                                                          | On           | Off         | Off     | 1.5                                        | No Bin Change (Warning)            | Modeled control response std. dev. > 1.5  actual response std. dev. |
| D.O.F. equals 0                                                                                      | On           | On          | On      | NA                                         | Questionable Bin                   | d.f.=0, saturated model (Goodness of fit test cannot be calculated) |
| ▶   Help   Main   Data   Rep                                                                         | oort Options | Logic Mode  | elParms | ÷                                          |                                    |                                                                     |

Figure 95. BMDS 3 Logic tab with EPA default recommendation decision logic.

Based on the decision logic entered by the user as described above, BMDS will attempt to select a "recommended" model. A user must ultimately select a model and may choose to disagree with the BMDS auto-determination.

BMDS 3 automatically generates suggested text for the "BMDS Recommendation" and "BMDS Recommendation Notes" columns of the Results Workbook summary tables and the Word Report File tables.

While some reformatting is allowed in the Results Workbook (*e.g.*, row heights, column widths, and the size, design, and position of plots), the text and numeric results cannot be modified. However, the Word Report files can be modified extensively, and the user is encouraged to take advantage of this flexibility to change and/or expand on the table headers and the justification provided for why a model was selected.

BMDS 3 places each model into one of three different bins:

- Viable—highest quality model, no serious deficiencies found based on userdefined logic but may contain warnings
- Questionable—some serious deficiencies with model based on user-defined decision logic
- Unusable—required outputs such as BMD or BMDL are not estimated

The default settings for factors (tests) that determine bin placement are consistent with EPA Benchmark Dose Technical Guidance (U.S. EPA, 2012) and can be reset by selecting "Reset to Default Logic."

The following default settings that can cause test failure, and thereby affect bin placement, are not explicitly given in the EPA BMD guidance. They have been assigned based on general EPA practice and are, therefore, more open to user discretion.

- BMDL range default fail: > 3-fold
- Constant and non-constant variance p-value<sup>11</sup> default fail: < 0.05
- Ratio of BMD/BMDL (serious) default fail: > 20
- BMD lower than lowest dose (serious) default fail: > 10
- BMDL lower than lowest dose (serious) default fail: > 10

After all models of the same Option Set (*i.e.*, same model run settings such as BMR Type, BMRF, etc.) have been placed into one of three different quality bins, a model is recommended from the "Viable" bin based on BMDL or AIC criteria defined in the 2012 EPA Benchmark Dose Technical Guidance (U.S. EPA, 2012).

## **15.1** Changing the Decision Logic

BMDS automatically attempts to recommend a best-fitting BMDS model, using the 2012 EPA guidance (<u>U.S. EPA, 2012</u>) and additional criteria as described in the previous section. These criteria can be altered in the Logic worksheet. Decision logic can be turned on or off, and specific criteria can be enabled or disabled for different dataset types.

Based on the decision logic entered by the user, BMDS will attempt to select a model that will be "recommended" as a best-fitting model.

Any changes to the BMDS default logic should be noted in any results or reports.

Some grayed-out cells in the Logic table are not selectable and therefore cannot be edited. Also, values for the columns "Bin Placement if Test is Failed" and "Notes to Show" cannot be edited.

Logic settings are saved with the Settings and Results Workbooks, so loading a previously run analysis will restore any customized logic settings.

#### Enabling/Disabling Model Tests

To turn specific model testing on or off, select the drop-down picklist for the cell and select "On" or "Off."

| _           |             |   |        |  |  |  |  |
|-------------|-------------|---|--------|--|--|--|--|
| Test On/Off |             |   |        |  |  |  |  |
| Continuous  | Dichotomous |   | Nested |  |  |  |  |
| On          | On          |   | On     |  |  |  |  |
| On          | On          | - | On     |  |  |  |  |
| Off         | Off         |   | Off    |  |  |  |  |
| On          | On          |   | On     |  |  |  |  |
|             |             | _ |        |  |  |  |  |

| Figure 96. | Toggling | model tests | on/off in the | Logic table. |
|------------|----------|-------------|---------------|--------------|
|------------|----------|-------------|---------------|--------------|

<sup>&</sup>lt;sup>11</sup> Examples given in EPA BMD guidance (<u>U.S. EPA, 2012</u>).suggest a criteria of p-value > 0.1 for variance models, but this has since been relaxed in practice. Future EPA guidance will reflect this change.

#### To Edit Test Threshold Values

Select the cell and double-click to display the cursor. Edit the cell value as desired.

The user could, for example, change a threshold value for a Dichotomous model analysis and then restore the original value for a Continuous analysis.

*Note* When changing the decision logic; an experienced user or statistician should be consulted to ensure the criteria selections are reasonable.

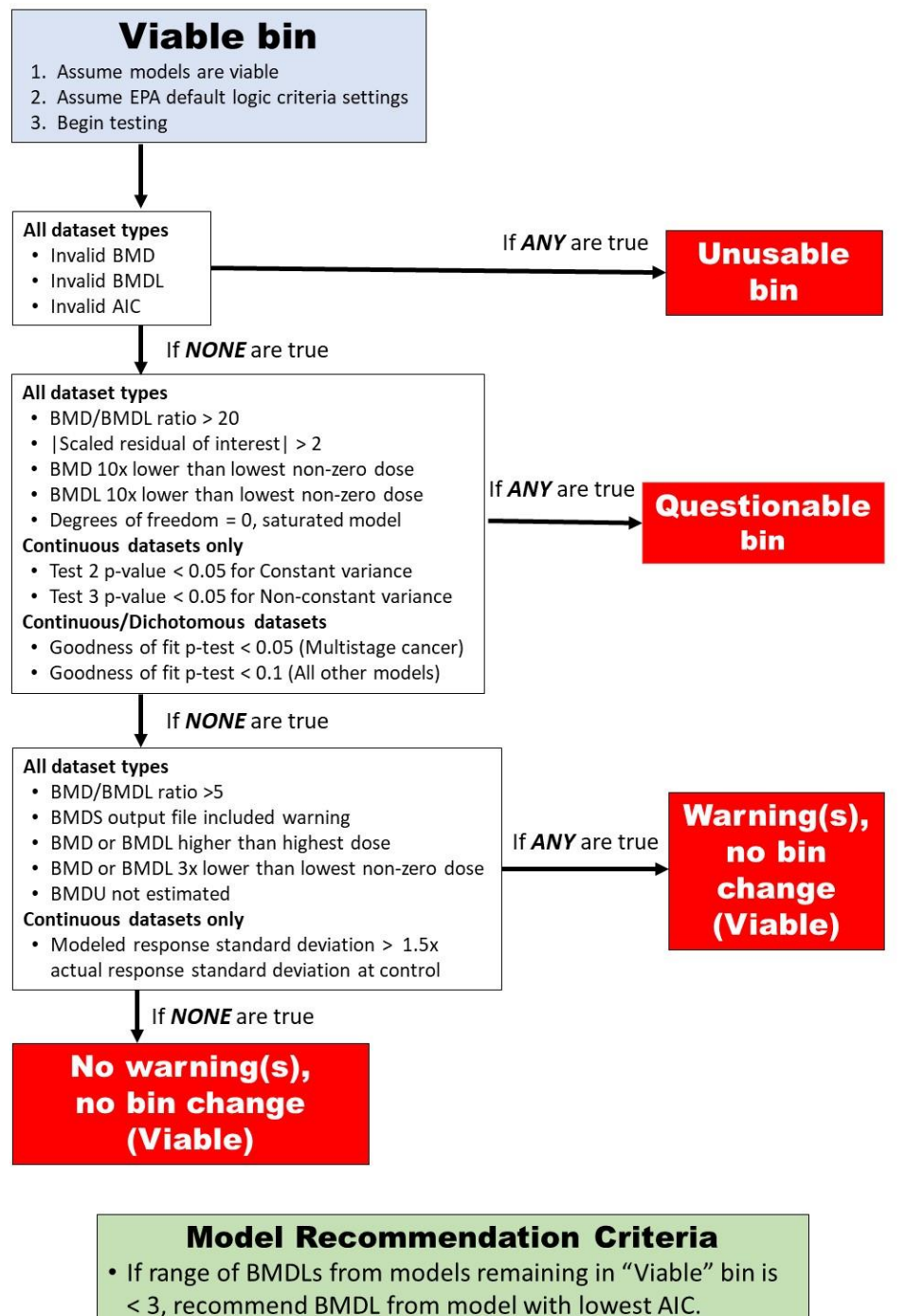

Figure 97. Flowchart of BMDS 3 model recommendation logic using EPA default logic assumptions.

Otherwise, recommend lowest BMDL from models
 Otherwise, in (Nichler / his

remaining in "Viable" bin.

# 16.0 References

- Akaike, H. (1973). Information theory and an extension of the maximum likelihood principle. In BN Petrov; F Csaki (Eds.), 2nd International Symposium on Information Theory (pp. 267-281). Budapest, Hungary: Akadémiai Kiadó.
- Carr, GJ; Porter, CJ. (1991). An evaluation of the Rai and Van Ryzin Dose-Response Model in teratology. Risk Anal 11: 111-120. http://dx.doi.org/10.1111/j.1539-6924.1991.tb00581.x
- Crump, KS. (1984). A new method for determining allowable daily intakes. Toxicol Sci 4: 854-871. http://dx.doi.org/10.1016/0272-0590(84)90107-6
- <u>Crump, KS; Howe, RB.</u> (1985). A review of methods for calculating statistical confidence limits in low dose extrapolation. In DB Clayson; D Krewski; I Munro (Eds.), Toxicological risk assessment: Vol 1 Biological and statistical criteria (pp. 187-203). Boca Raton, FL: CRC Press, Inc.
- Fleiss, JL; Levin, B; Paik, MC. (2003). Statistical methods for rates and proportions. Hoboken, NJ: John Wiley & Sons, Inc.
- Fletcher, D; Turek, D. (2012). Model-averaged profile likelihood intervals. Journal of Agricultural, Biological, and Environmental Statistics 17: 38-51. http://dx.doi.org/10.1007/s13253-011-0064-8
- Jeffreys, H. (1998). The theory of probability. Oxford, United Kingdom: Oxford University Press.
- Kimmel, CA; Gaylor, DW. (1988). Issues in qualitative and quantitative risk analysis for developmental toxicology. Risk Anal 8: 15-20. http://dx.doi.org/10.1111/j.1539-6924.1988.tb01149.x
- Kupper, LL; Poetier, C; Hogan, MD; Yamamoto, E. (1986). The impact of litter effects on dose-response modeling in teratology. Biometrics 42: 85-98. http://dx.doi.org/10.2307/2531245
- <u>Nitcheva, DK; Piegorsch, WW; West, RW.</u> (2007). On use of the multistage dose-response model for assessing laboratory animal carcinogenicity. Regul Toxicol Pharmacol 48: 135-147. http://dx.doi.org/10.1016/j.yrtph.2007.03.002
- Rai, K; Van Ryzin, J. (1985). A dose-response model for teratology experiments involving quantal responses. Biometrics 41: 1-9.
- <u>RIVM</u> (National Institute for Public Health and the Environment (Netherlands)). (2018). PROAST. Retrieved from https://www.rivm.nl/en/Documents\_and\_publications/Scientific/Models/PROAST
- U.S. EPA (U.S. Environmental Protection Agency). (2012). Benchmark dose technical guidance. (EPA/100/R-12/001). Washington, DC: U.S. Environmental Protection Agency, Risk Assessment Forum. https://www.epa.gov/risk/benchmark-dose-technical-guidance
- U.S. EPA (U.S. Environmental Protection Agency). (2005). Guidelines for carcinogen risk assessment. (EPA/630/P-03/001B). Washington, DC: U.S. Environmental Protection Agency, Risk Assessment Forum. https://www.epa.gov/sites/production/files/2013-09/documents/cancer guidelines final 3-25-05.pdf